# **OptiPlex 3080 타워** 서비스 매뉴얼

규정 모델: D29M 규정 유형: D29M002 8월 2020년 개정 A01

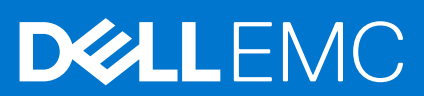

### 참고, 주의 및 경고

() 노트: 참고"는 제품을 보다 효율적으로 사용하는 데 도움이 되는 중요 정보를 제공합니다.

△ 주의: 주의사항은 하드웨어의 손상 또는 데이터 유실 위험을 설명하며, 이러한 문제를 방지할 수 있는 방법을 알려줍니다.

⚠️ 경고: 경고는 재산 손실, 신체적 상해 또는 사망 위험이 있음을 알려줍니다.

© 2020 ~ 2021 Dell Inc. or its subsidiaries. All rights reserved. Dell, EMC 및 기타 상표는 Dell Inc. 또는 그 자회사의 상표입니다. 다른 상표는 해당 소유자 의 상표일 수 있습니다.

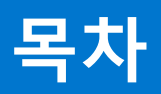

| 장 1: 컴퓨터에서 작업하기                   |          |
|-----------------------------------|----------|
| 안신 시심<br>커프디 내티 자아오 나자하기 저예       | b        |
| 김규덕 내무 작업을 지작아기 전에                | bb.      |
| 인선 시점<br>저저기 바저 바지                | / /<br>ح |
| 경선가 당신 - ESD 경직                   |          |
| ESD 연경 지미스 기드<br>커프디 내티 자연은 마치 중에 | ۵        |
| 김규덕 내구 적합을 마친 위에                  | δ        |
| 상 2: 수요 시스템 구성 요소                 | 10       |
| 장 3: 분해 및 재조립                     |          |
| 권장 툴                              |          |
| 나사 목록                             |          |
| 측면 덮개                             |          |
| 측면 커버 제거                          | 14       |
| 측면 커버 설치                          |          |
| 전면 베젤                             |          |
| 전면 베젤 제거                          |          |
| 전면 베젤 설치                          |          |
| 팬 덮개                              |          |
| 팬 덕트 분리                           |          |
| 팬 덕트 장착                           |          |
| 하드 드라이브 어셈블리                      |          |
| 2.5" 하드 디스크 드라이브 어셈블리 제거          |          |
| 2.5" 하드 디스크 드라이브 브래킷 제거           |          |
| 2.5" 하드 디스크 드라이브 브래킷 설치           |          |
| 2.5" 하드 디스크 드라이브 어셈블리 설치          |          |
| 3.5인치 하드 드라이브                     |          |
| 3.5" 하드 드라이브 세거                   | 25       |
| 3.5" 하드 드라이브 설치                   | 25       |
| 솔리드 스테이트 드라이브                     |          |
| M.2 2230 PCle 솔리드 스테이트 드라이브 세거    |          |
| M.2 2230 PCIe 솔리드 스테이트 드라이브 설지    |          |
| M.2 2280 PCle 솔리드 스테이트 드라이브 세거    |          |
| M.2 2280 PCle 솔리느 스테이트 느라이브 설지    |          |
| 네모리 모듈                            |          |
| 메모리 모듈 세거                         |          |
| 메모리 모듈 질시                         |          |
| 프로세지 팬 및 망열판 어셈들리                 |          |
| 프로세셔 땐 및 망열판 어셈들리 세거              |          |
| 프로세셔 팬 및 망얼판 어셈믈리 설지              |          |
| 쓰로세서                              |          |
| 프로세서 세거                           |          |
| 프로세서 설치                           |          |

| 그래픽 카드                              |    |
|-------------------------------------|----|
| 그래픽 카드 제거                           |    |
| 그래픽 카드 설치                           |    |
| GPU(Graphical Processing Unit)      |    |
| 전원 공급 GPU 제거                        |    |
| 전원 공급 GPU 설치                        | 40 |
| 코인셀 배터리                             | 41 |
| <br>코인 셀 배터리 제거                     | 41 |
| 코인 셀 배터리 설치                         | 41 |
| WLAN 카드                             |    |
| WLAN 카드 제거                          |    |
| WLAN 카드 설치                          |    |
| 슬림 옵티컬 드라이브                         |    |
| 슬림 옵티컬 디스크 드라이브 제거                  |    |
| 슬림 옵티컬 디스크 드라이브 설치                  |    |
| 슬림 옵티컬 드라이브 브래킷                     |    |
| 슬림 ODD 브래킷 제거                       |    |
| 슬림 ODD 브래킷 설치                       | 47 |
| 스피커                                 |    |
| 스피커 제거                              |    |
| 스피커 설치                              |    |
| 전원 버튼                               |    |
| 전원 버튼 제거                            |    |
| 전원 버튼 설치                            |    |
| 전원 공급 장치                            | 51 |
| 전원 공급 장치 제거                         | 51 |
| 전원 공급 장치 설치                         | 53 |
| 침입 스위치                              | 55 |
| 침입 스위치 제거                           | 55 |
| 침입 스위치 설치                           | 56 |
| I/O 모듈(Type C/HDMI/VGA/DP/직렬) 옵션    |    |
| I/O 모듈(Type C/HDMI/VGA/DP/직렬) 옵션 제거 | 57 |
| I/O 모듈(Type-C/HDMI/VGA/DP/직렬) 옵션 설치 |    |
| 시스템 보드                              |    |
| 시스템 보드 제거                           | 62 |
| 시스템 보드 설치                           | 65 |
| 장 4: 소프트웨어                          |    |
| Windows 드라이버 다운로드                   | 69 |
| 장 5: BIOS 설정                        |    |
| BIOS 개요                             |    |
| BIOS 설정 프로그램 시작하기                   |    |
| 탐색 키                                |    |
| 원타임 부팅 메뉴                           | 71 |
| 시스템 설치 옵션                           | 71 |
| 일반 옵션                               | 71 |
| 시스템 정보                              | 72 |
| 비디오 화면 옵션                           |    |

| 보안                                    |    |
|---------------------------------------|----|
| 보안 부팅 옵션                              |    |
| 인텔 소프트웨어 가드 확장 옵션                     |    |
| 성능                                    |    |
| 전원 관리                                 | 76 |
| POST 동작                               | 76 |
| 가상화 지원                                | 77 |
| 무선 옵션                                 | 77 |
| 유지 보수                                 |    |
| 시스템 로그                                | 78 |
| 고급 구성                                 | 78 |
| SupportAssist 시스템 해상도                 | 79 |
| BIOS 업데이트                             | 79 |
| Windows에서 BIOS 업데이트                   | 79 |
| Linux 및 Ubuntu에서 BIOS 업데이트            | 79 |
| Windows에서 USB 드라이브를 사용하여 BIOS 업데이트    | 79 |
| F12 원타임 부팅 메뉴에서 BIOS 업데이트             | 80 |
| 시스템 및 설정 암호                           |    |
| 시스템 설정 암호 할당                          |    |
| 기존 시스템 설정 암호 삭제 또는 변경                 | 81 |
| CMOS 설정 지우기                           |    |
| BIOS(시스템 설정) 및 시스템 암호 지우기             |    |
| 장 6: 문제 해결                            |    |
| Dell SupportAssist 사전 부팅 시스템 성능 검사 진단 |    |
| SupportAssist 사전 부팅 시스템 성능 검사 실행      |    |
| 진단 LED 동작                             |    |
| 진단 오류 메시지                             |    |
| 시스템 오류 메시지                            |    |
| 운영 체제 복구                              |    |
| 백업 미디어 및 복구 옵션                        |    |
| Wi-Fi 전원 주기                           |    |
| 장 7: 도움말 보기                           |    |
| Dell에 문의하기                            |    |
|                                       |    |

# 컴퓨터에서 작업하기

1

#### 주제:

안전 지침

# 안전 지침

컴퓨터의 손상을 방지하고 안전하게 작업하기 위해 다음 안전 지침을 따르십시오. 달리 명시되지 않는 한, 본 문서에 포함된 각 절차 에서는 컴퓨터와 함께 제공된 안전 정보를 읽었음을 전제로 설명합니다.

- / 경고: 컴퓨터 내부 작업을 시작하기 전에 컴퓨터와 함께 제공된 안전 정보를 읽고 숙지하십시오. 추가 안전 모범 사례는 Regulatory Compliance(규정 준수) 홈페이지(www.dell.com/regulatory\_compliance)를 참조하십시오.
- ▲ 경고: 컴퓨터 커버 및 패널을 열기 전에 모든 전원에서 컴퓨터를 연결 해제합니다. 컴퓨터 내부에서 작업한 후 컴퓨터를 전기 콘 센트에 연결하기 전에 커버, 패널 및 나사를 모두 장착합니다.
- 🔼 주의: 컴퓨터의 손상을 방지하려면 작업 표면이 평평하고 건조하고 깨끗한지 확인합니다.
- │ 주의: 구성 요소 및 카드의 손상을 방지하려면 구성 요소 및 카드의 핀이나 단자를 잡지 말고 모서리를 잡습니다.
- ▲ 주의: Dell 기술 지원 팀에서 승인하거나 지시한 경우에만 문제 해결 및 수리 작업을 수행해야 합니다. Dell사에서 공인하지 않은 서비스로 인한 손상에 대해서는 보상하지 않습니다. 제품과 함께 제공된 안전 지침 또는 www.dell.com/ regulatory\_compliance의 지침을 참조하십시오.
- △ 주의: 컴퓨터 내부의 부품을 만지기 전에 컴퓨터 뒷면 금속처럼 도색되지 않은 금속 표면을 만져 접지하십시오. 작업하는 동안 컴퓨터의 도색되지 않은 금속 표면을 주기적으로 만져 내부 구성 요소를 손상시킬 수 있는 정전기를 제거하십시오.
- △ 주의: 케이블을 연결 해제할 때는 케이블을 직접 잡아 당기지 말고 커넥터나 당김 탭을 잡아 당깁니다. 일부 케이블에는 잠금 탭 이 있는 커넥터가 달려 있으므로 이와 같은 종류의 나비 나사를 분리해야 합니다. 케이블을 연결 해제할 때는 커넥터 핀이 구부러 지지 않도록 평평하게 정렬합니다. 케이블을 연결할 때는 포트 및 커넥터가 올바른 방향으로 정렬되었는지 확인하십시오.
- 🔨 주의: 미디어 카드 리더에서 설치된 카드를 모두 눌러 꺼냅니다.
- ▲ 주의: 노트북의 리튬 이온 배터리를 다룰 때는 주의하십시오. 부풀어 오른 배터리는 사용하지 않아야 하고 적절하게 교체 및 폐 기해야 합니다.
- () 노트: 컴퓨터와 특정 구성 요소의 색상은 이 설명서와 다를 수도 있습니다.

## 컴퓨터 내부 작업을 시작하기 전에

#### 이 작업 정보

() 노트: 이 문서의 이미지는 주문한 컴퓨터의 구성에 따라 조금씩 다를 수 있습니다.

#### 단계

- 1. 열려 있는 파일을 모두 저장하고 닫은 다음 사용 중인 응용 프로그램을 모두 종료합니다.
- 2. 컴퓨터를 종료하십시오. Start > ♥ Power > Shut down을 클릭합니다.

() 노트: 다른 운영 체제를 사용하고 있는 경우 해당 운영 체제의 설명서에서 종료 지침을 참조하십시오.

3. 컴퓨터 및 모든 연결된 디바이스를 전원 콘센트에서 연결 해제하십시오.

- 4. 키보드, 마우스, 모니터 등과 같은 연결된 모든 네트워크 디바이스 및 주변 장치를 컴퓨터에서 연결 해제합니다.
  - ▲ 주의: 네트워크 케이블을 분리하려면 먼저 컴퓨터에서 케이블을 분리한 다음 네트워크 디바이스에서 케이블을 연결 해제합 니다.
- 5. 해당하는 경우, 모든 미디어 카드 및 광학 디스크를 컴퓨터에서 분리합니다.

# 안전 지침

안전 지침 장에서는 분해 지침을 수행하기 전에 따라야 하는 기본 단계를 자세히 설명합니다.

설치를 진행하거나 분해 또는 재조립 단계를 거치는 고장 수리 절차를 진행하기 전에 다음 안전 지침을 준수하십시오.

- 시스템 및 장착된 모든 주변 장치를 끕니다.
- 시스템 및 장착된 모든 주변 장치를 AC 전원에서 분리합니다.
- 모든 네트워크 케이블, 전화기 및 통신선을 시스템에서 분리합니다.
- 데스크탑 내부에서 작업할 때는 ESD 현장 서비스 키트를 사용하여 ESD(Electrostatic Discharge)를 방지해야 합니다.
- 시스템 구성 요소를 분리한 후에는 분리된 구성 요소를 정전기 방지 처리된 매트에 조심스럽게 둡니다.
- 비전도성 고무 밑창이 달린 신발을 신어서 감전 사고를 당할 가능성을 줄입니다.

### 대기 전력

대기 전력이 있는 Dell 제품은 케이스를 열기 전에 플러그를 뽑아야 합니다. 대기 전력이 있는 시스템은 기본적으로 시스템을 꺼도 전 력이 공급됩니다. 내부 전원을 사용하면 시스템을 원격으로 켜고(LAN을 통해 재개) 절전 모드로 둘 수 있습니다. 다른 고급 전원 관리 기능도 있습니다.

플러그를 뽑고 전원 버튼을 20초 동안 누르고 있으면 시스템 보드에서 잔여 전력이 방전됩니다.

### 결합

결합은 2개 이상의 접지 전도체를 동일한 전위에 연결하는 방법으로, 현장 서비스 정전기 방전(ESD) 키트를 사용하여 수행합니다. 결 합 와이어를 연결할 때는 베어 메탈에 와이어를 연결해야 하며, 페인트를 칠한 표면이나 비금속 표면에 와이어를 연결해서는 안 됩니 다. 또한 손목 스트랩을 피부에 잘 고정하고 본인과 장비를 결합하기 전에 시계, 팔찌 또는 반지와 같은 모든 장신구를 빼야 합니다.

## 정전기 방전 - ESD 방지

ESD는 확장 카드, 프로세서, 메모리 DIMM, 시스템 보드와 같이 민감한 전자 구성 요소를 다룰 때 아주 중요한 부분입니다. 너무 짧은 시간으로 충전할 경우 간헐적인 문제 또는 제품 수명 단축 등 원인 불명으로 회로가 손상될 수 있습니다. 업계에서 전력 요구 사항의 완화와 집적도 향상을 요구함에 따라 ESD 보호에 대한 관심이 높아지고 있습니다.

최근 Dell 제품에 사용된 반도체의 집적도 향상으로 인해 정전기로 인한 손상 정도가 이전 Dell 제품에 비해 높아짐에 따라 일부 부품 처리에 승인된 이전 방법이 더 이상 적용되지 않게 되었습니다.

두 가지 대표적인 ESD 손상 유형으로는 치명적인 오류와 간헐적으로 발생하는 오류가 있습니다.

- 치명적인 오류 이러한 오류는 ESD 관련 오류의 약 20%를 차지합니다. 장치 기능이 즉각적으로 완전히 손실되는 오류입니다. 정 전기 충격을 받은 메모리 DIMM, 메모리가 누락되었거나 작동하지 않을 경우 비프음 코드와 함께 "POST 실행 안 됨/화면이 표시 되지 않음(No POST/No Video)" 증상이 생성되는 오류 등이 치명적인 오류에 해당됩니다.
- 간헐적으로 발생하는 오류 이러한 오류는 ESD 관련 오류의 약 80%를 차지합니다. 간헐적인 오류의 비율이 높다는 것은 손상이 발생했을 때 대부분 즉각적으로 인지할 수 없다는 것을 의미합니다. DIMM이 정전기 충격을 받았지만, 흔적을 거의 찾아볼 수 없으며, 손상과 관련된 외적인 증상이 즉각적으로 생성되지 않습니다. 몇 주 또는 몇 달이 지나면 흔적이 서서히 사라질 수 있으며 그러는 동안 메모리 무결성, 간헐적인 메모리 오류 등의 성능 저하가 발생할 수 있습니다.

인지하고 문제를 해결하기 어려운 손상 유형은 간헐적으로 발생하는 오류입니다. 이것은 잠복(잠재 또는 "walking wounded") 오류라 고도 합니다.

ESD 손상을 방지하려면 다음 단계를 수행하십시오.

- 접지 처리가 제대로 된 유선 ESD 손목 접지대를 사용하십시오. 무선 정전기 방지 스트랩은 정전기 방지 기능이 충분하지 않기 때 문에 더 이상 사용할 수 없습니다. 부품을 처리하기 전에 섀시를 건드리면 ESD 손상에 대한 민감도가 증가하여 부품에 적절한 ESD 보호를 제공하지 않습니다.
- 정전기 방지 공간에서 정전기에 민감한 구성 요소를 다룹니다. 가능하면 정전기 방지 바닥 패드와 작업 패드를 사용하십시오.
- 정전기에 민감한 구성 요소의 포장을 푸는 경우, 부품 설치 준비를 한 후 정전기 방지 포장재에서 제품을 꺼내십시오. 정전기 방지 패키징을 풀려면 먼저 몸에 있는 정전기를 모두 제거해야 합니다.

• 정전기에 민감한 구성 요소를 운반하기 전에 정전기 방지 용기나 포장재에 넣습니다.

# ESD 현장 서비스 키트

모니터링되지 않는 현장 서비스 키트가 가장 일반적으로 사용되는 서비스 키트입니다. 각 현장 서비스 키트에는 세 가지 기본 구성 요 소인 정전기 방지 매트, 손목 접지대, 본딩 와이어가 포함되어 있습니다.

### ESD 현장 서비스 키트의 구성 요소

ESD 현장 서비스 키트의 구성 요소는 다음과 같습니다.

- 정전기 방지 매트 정전기 방지 매트는 소산성이며 서비스 절차 중에 부품을 올려 놓을 수 있습니다. 정전기 방지 매트를 사용할 때 손목 접지대의 착용감이 좋아야 하며, 본딩 와이어가 작동 중인 시스템의 매트와 베어 메탈에 연결되어야 합니다. 적절히 배치 하면 서비스 부품을 ESD 용기에서 분리하여 매트 위에 직접 놓을 수 있습니다. ESD에 민감한 구성 요소는 손 안, ESD 매트 위, 시 스템 내부 또는 용기 안에서 안전합니다.
- 손목 접지대 및 본딩 와이어 손목 접지대 및 본딩 와이어는 ESD 매트가 필요하지 않을 경우에 하드웨어에서 손목 접지대와 베 어 메탈 간에 직접 연결되거나 매트 위에 일시적으로 놓인 하드웨어를 보호하기 위해 정전기 방지 매트와 연결될 수 있습니다. 피 부, ESD 매트 및 하드웨어 간에 손목 접지대와 본딩 와이어의 물리적인 연결을 본딩이라고 합니다. 손목 접지대, 매트, 본딩 와이 어가 제공되는 현장 서비스 키트만 사용하십시오. 무선 손목 접지대는 사용하지 마십시오. 손목 접지대의 내부 전선은 일반적인 마모로 인해 손상되기 쉬우며 우발적인 ESD 하드웨어 손상을 방지하기 위해 손목 접지대 테스터를 사용하여 정기적으로 점검해 야 합니다. 손목 접지대와 본딩 와이어는 최소 일주일에 한 번 점검하는 것이 좋습니다.
- ESD 손목 접지대 테스터 ESD 스트랩 내부의 전선은 시간이 경과하면 손상되기 쉽습니다. 모니터링되지 않는 키트를 사용하는 경우 각 서비스 콜을 이용하기 전에 최소 일주일에 한 번 스트랩을 정기적으로 검사하는 것이 좋습니다. 손목 접지대 테스터는 이 러한 테스트를 수행하는 가장 효과적인 방법입니다. 손목 접지대 테스터가 없는 경우 지역 사무소에 재고가 있는지 문의하십시 오. 테스트를 수행하려면, 손목 접지대의 본딩 와이어를 테스터에 연결하고 단추를 눌러 테스트를 시작합니다. 녹색 LED가 켜질 경우 테스트가 성공한 것이고, 빨간색 LED가 켜지거나 경고 소리가 나면 테스트에 실패한 것입니다.
- 절연체 요소 플라스틱 방열판 케이지 등과 같은 ESD에 민감한 장치는 정전기가 매우 잘 발생하는 절연체인 내부 부품과 멀리 분리해 놓아야 합니다.
- 작업 환경 ESD 현장 서비스 키트를 배포하기 전에 고객의 입장에서 상황을 평가합니다. 예를 들어 서버 환경용 키트를 배포하는 것은 데스크탑 또는 노트북 환경용 키트를 배포하는 것과 다릅니다. 서버는 일반적으로 데이터 센터 내 랙에, 데스크탑 또는 노트 북은 사무실 책상이나 사무 공간 내에 설치됩니다. 복구하려는 시스템 유형을 수용할 수 있는 추가 공간과 함께 ESD 키트를 배포 하기에 충분한 작업 영역을 항상 찾아야 합니다. 이러한 작업 영역은 장애물이 없으며 평평하고 개방형 공간이어야 합니다. 또한 ESD를 일으키는 절연체도 없어야 합니다. 작업 영역에서 모든 하드웨어 구성 요소를 실제로 다루기 전에 스티로폼이나 그 외 플 라스틱과 같은 절연체와 민감한 부품의 거리를 최소 30cm(12인치) 이상 유지해야 합니다.
- ESD 포장 모든 ESD에 민감한 장치는 정전기 방지 포장으로 배송 및 제공되어야 합니다. 금속 정전기 방지 가방을 사용하는 것 이 좋습니다. 그러나 부품이 파손된 경우 항상 새 부품을 받은 것과 동일한 ESD 백 및 포장을 사용하여 해당 부품을 반품해야 합니다. ESD 백을 접은 후 테이프로 밀봉하고 들어 있던 것과 같은 포장 발포제와 함께 새 부품을 받은 원래 상자 안에 넣어야 합니다. ESD에 민감한 장치의 포장은 ESD 방지 작업대에서만 풀어야 하며, 부품을 절대 ESD 백 위에 놓아서는 안 됩니다. 백 안쪽에만 정 전기 차폐 처리가 되어 있기 때문입니다. 부품은 항상 손에 잡고 있거나, ESD 매트 위에 놓거나, 시스템 또는 정전기 방지 가방 안 에 넣으십시오.
- 민감한 구성 요소 운반 ESD 민감한 구성 요소(예: 교체 부품 또는 Dell에 반환되는 부품)를 운반할 때는 안전한 운반을 위해 해당 부품을 정전기 방지 가방 안에 넣어야 합니다.

### ESD 보호 요약

모든 현장 서비스 기사는 Dell 제품을 수리할 때 항상 기존의 유선 ESD 손목 접지선 및 정전기 방지 매트를 사용하는 것이 좋습니다. 또한 기사는 서비스를 수행하는 동안 민감한 부품을 모든 절연체와 분리시켜 두어야 하며, 민감한 구성 요소를 운반할 때는 정전기 방 지 가방을 사용해야 합니다.

## 컴퓨터 내부 작업을 마친 후에

#### 이 작업 정보

#### 단계

1. 나사를 모두 장착하고 컴퓨터 내부에 남아 있는 나사가 없는지 확인합니다.

2. 컴퓨터 작업을 시작하기 전에 분리한 모든 외부 디바이스, 주변 디바이스 및 케이블을 컴퓨터에 연결합니다.

- 3. 컴퓨터 작업을 시작하기 전에 분리한 모든 미디어 카드, 디스크 및 기타 부품을 다시 장착합니다.
- 4. 전원 콘센트에 컴퓨터와 연결된 모든 디바이스를 연결합니다.
- 5. 컴퓨터를 켭니다.

# 주요 시스템 구성 요소

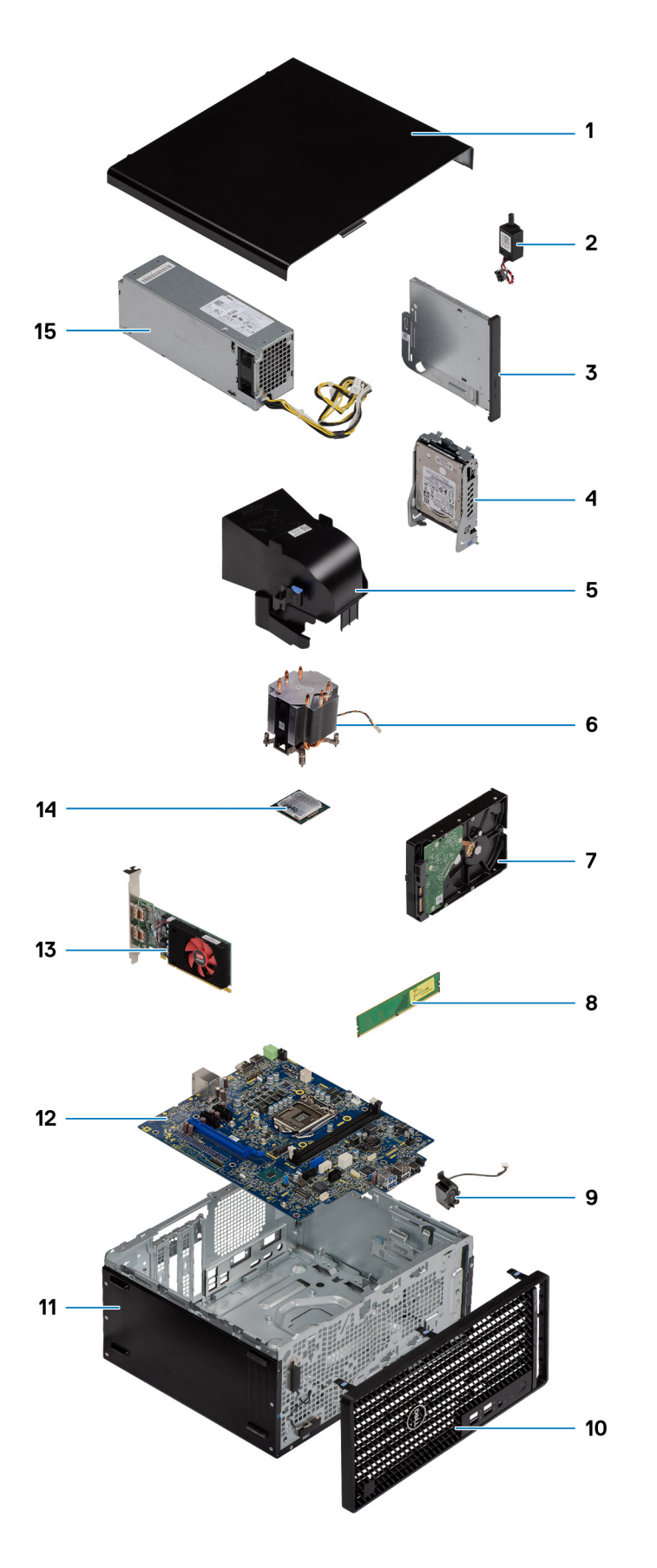

() 노트: Dell은 구매한 원래 시스템 구성의 구성 요소 및 부품 번호 목록을 제공합니다. 이러한 부품은 고객이 구매한 보증 기간에 따라 사용할 수 있습니다. 구매 옵션은 Dell 영업 담당자에게 문의하십시오.

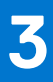

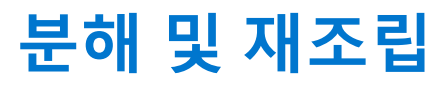

() 노트: 이 문서의 이미지는 주문한 컴퓨터의 구성에 따라 조금씩 다를 수 있습니다.

#### 주제:

- 권장 툴
- 나사 목록
- 측면 덮개
- 전면 베젤
- 팬덮개
- 하드 드라이브 어셈블리
- 3.5인치 하드 드라이브
- 솔리드 스테이트 드라이브
- 메모리 모듈
- 프로세서 팬 및 방열판 어셈블리
- 프로세서
- 그래픽 카드
- GPU(Graphical Processing Unit)
- 코인 셀 배터리
- WLAN 카드
- 슬림 옵티컬 드라이브
- 슬림 옵티컬 드라이브 브래킷
- 스피커
- 전원 버튼
- 전원 공급 장치
- 침입 스위치
- I/O 모듈(Type C/HDMI/VGA/DP/직렬) 옵션
- 시스템 보드

권장 툴

이 문서의 절차를 수행하기 위해 다음 도구가 필요할 수 있습니다.

- Phillips #0 스크루 드라이버
- Phillips(+) #1 스크루 드라이버
- 플라스틱 스크라이브 현장 기술 지원 담당자에게 권장됨

# 나사 목록

다음 표에는 각 구성 요소에 따라 다르게 사용되는 나사 목록과 이미지가 나와 있습니다.

노트: 구성 요소에서 나사를 제거할 때 나사 유형과 나사 수량을 적어둔 후 나사 보관함에 보관하는 것이 좋습니다. 이렇게 하면 구성 요소를 장착할 때 정확한 나사 개수와 올바른 나사 유형으로 복원할 수 있습니다.

() 노트: 일부 컴퓨터에는 자기 표면이 있습니다. 구성 요소를 장착할 때 나사를 이러한 표면 왼쪽에 장착하지 않아야 합니다.

() 노트: 나사 색상은 주문한 구성에 따라 달라질 수 있습니다.

#### 표 1. 나사 목록

| 구성 요소                       | 나사 유형         | 수량     | 이미지 |
|-----------------------------|---------------|--------|-----|
| 측면 커버                       | #6-32         | 2      |     |
| 전면 I/O 브래킷                  | #6-32         | 2      |     |
| M.2 2230/2280 솔리드 스테이트 드라이브 | M2x3.5        | 1      |     |
| WLAN 카드                     | M2x3.5        | 1      |     |
| 전원 공급 장치                    | #6-32         | 3      |     |
| 2.5" 하드 드라이브 브래킷            | M3x3.5        | 4      |     |
| 3.5" 하드 드라이브                | #6-32         | 4      |     |
| 시스템 보드                      | #6-32<br>M2x4 | 8<br>1 |     |
|                             |               |        |     |

# 측면 덮개

# 측면 커버 제거

#### 전제조건

- 1. 컴퓨터 내부 작업을 시작하기 전에의 절차를 따릅니다.
  - () 노트: 보안 케이블 슬롯에서 보안 케이블을 제거해야 합니다(해당하는 경우).

#### 이 작업 정보

다음 이미지는 측면 커버의 위치를 나타내고 제거 절차를 시각적으로 보여줍니다.

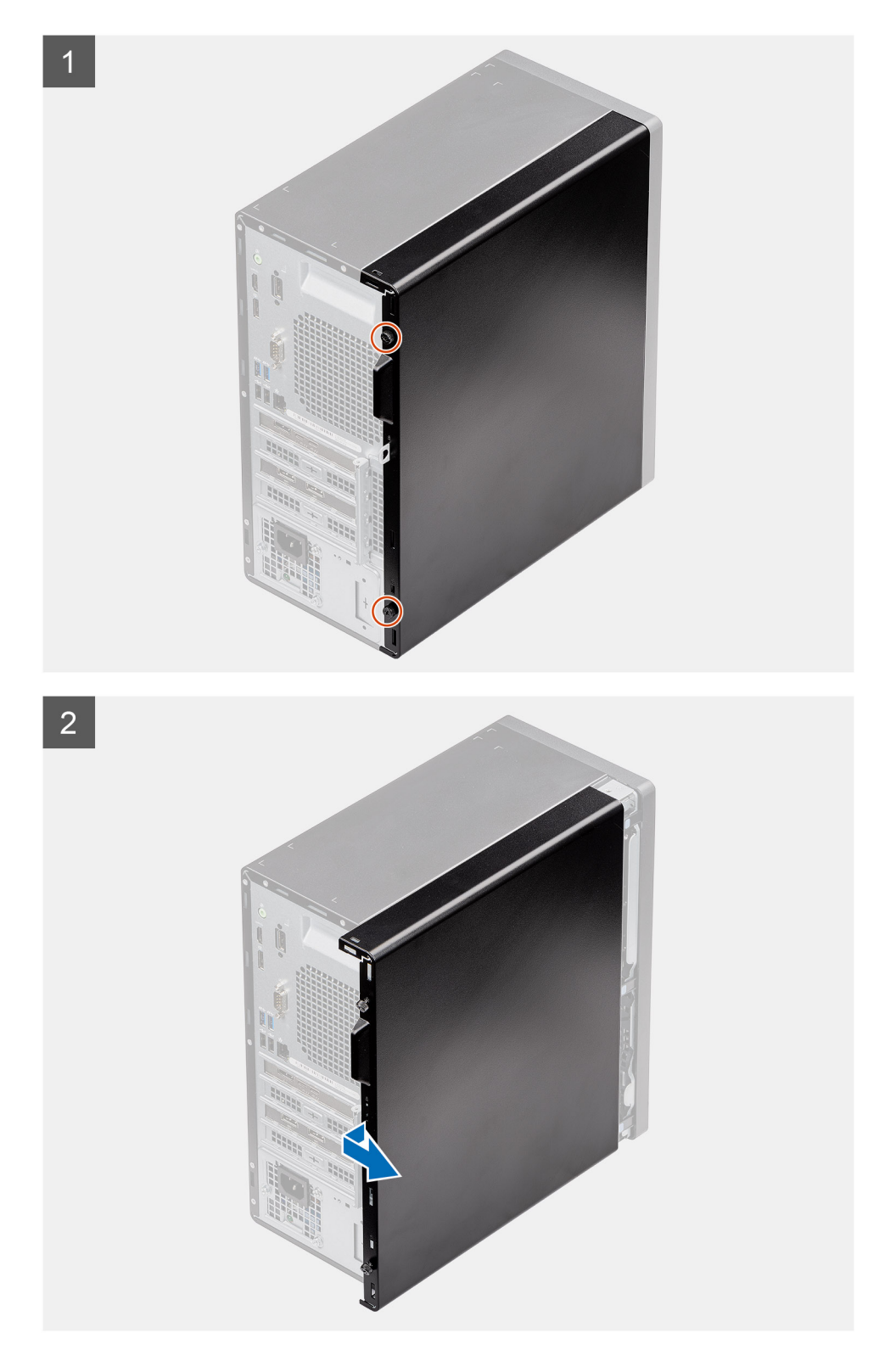

- 1. 측면 커버를 컴퓨터에 고정하는 나비 나사(#6-32)를 풉니다.
- 2. 측면 커버를 컴퓨터 후면 쪽으로 민 다음, 커버를 들어 올려 컴퓨터에서 분리합니다.

# 측면 커버 설치

#### 전제조건

구성 요소를 교체하는 경우 설치 절차를 수행하기 전에 기존 구성 요소부터 제거합니다.

#### 이 작업 정보

다음 이미지는 측면 커버의 위치를 나타내고 설치 절차를 시각적으로 보여줍니다.

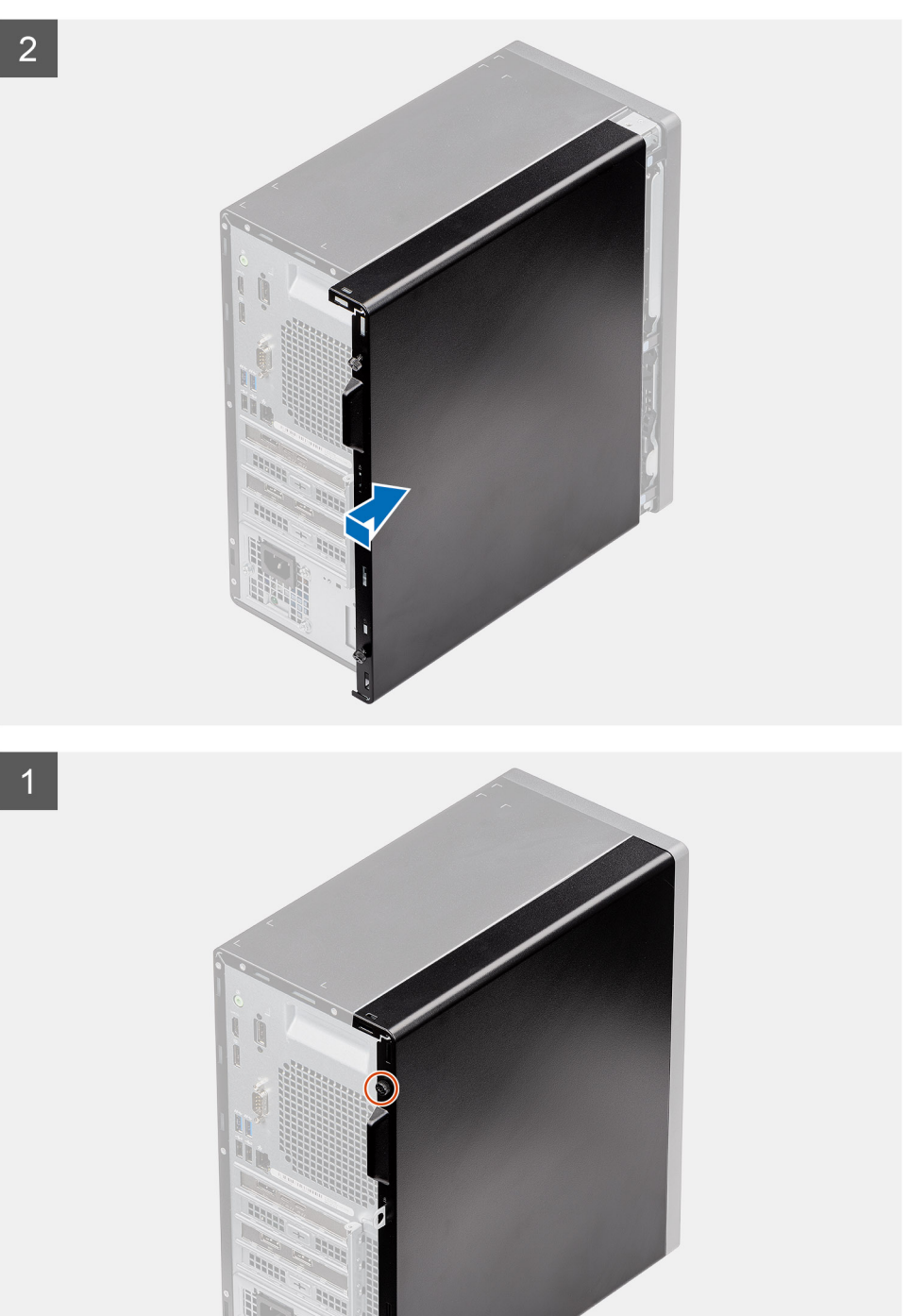

#### 분해 및 재조립 17

1. 고정 탭을 들어 올려 컴퓨터에서 전면 베젤을 분리합니다.

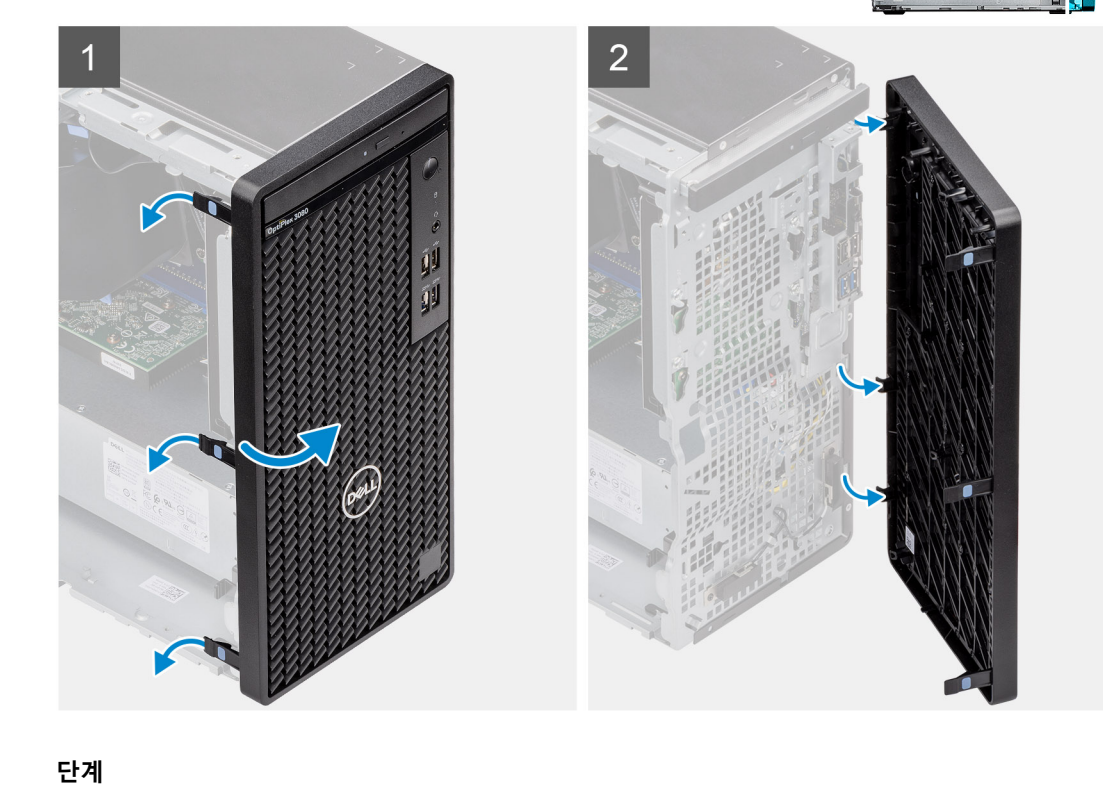

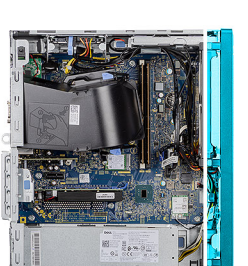

전제조건

1. 컴퓨터 내부 작업을 시작하기 전에의 절차를 따릅니다. 2. 측면 커버를 제거합니다.

이 작업 정보

다음 이미지는 전면 베젤의 위치를 나타내고 제거 절차를 시각적으로 보여줍니다.

### 다음 단계

1. 컴퓨터 내부 작업을 마친 후에의 절차를 따릅니다.

# 전면 베젤

# 전면 베젤 제거

단계

- 1. 컴퓨터에서 측면 커버 슬롯을 찾습니다.
- 2. 측면 커버의 탭을 섀시의 슬롯에 맞춥니다.
- 3. 측면 커버를 컴퓨터 전면으로 밀어 설치합니다.
- 4. 나비 나사(#6-32)를 조여 측면 커버를 컴퓨터에 고정합니다.

2. 전면 베젤을 살짝 당기고 조심스럽게 회전시켜 베젤의 다른 탭을 컴퓨터 섀시의 슬롯에서 릴리스합니다.

3. 전면 베젤을 컴퓨터에서 분리합니다.

## 전면 베젤 설치

#### 전제조건

구성 요소를 교체하는 경우 설치 절차를 수행하기 전에 기존 구성 요소부터 제거합니다.

#### 이 작업 정보

다음 이미지는 전면 베젤의 위치를 나타내고 설치 절차를 시각적으로 보여줍니다.

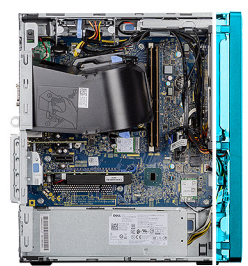

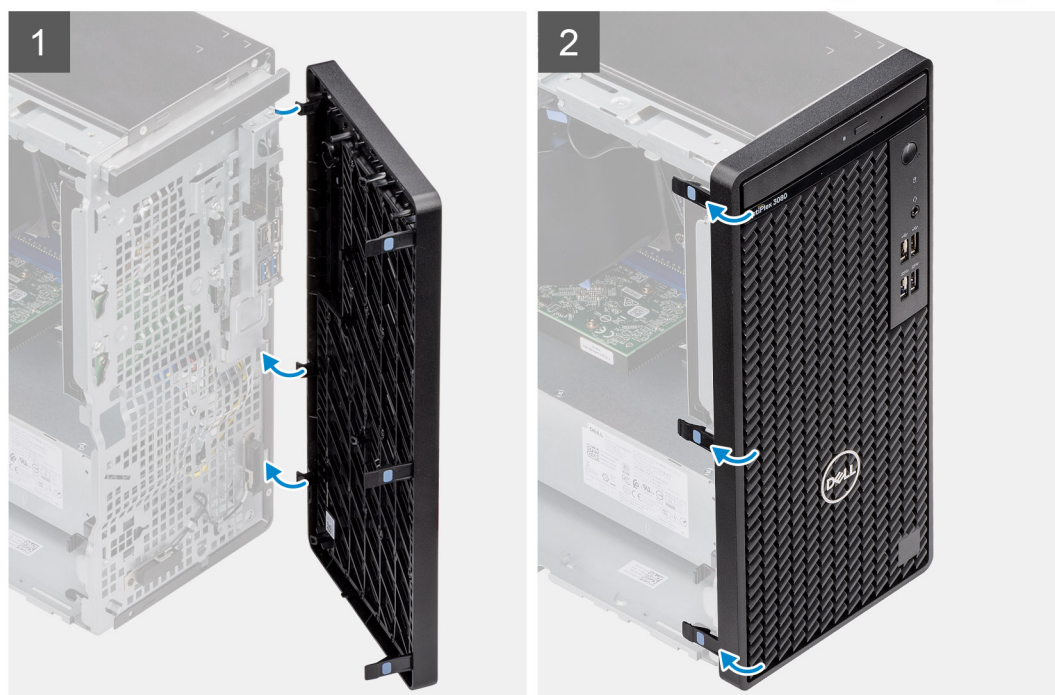

#### 단계

- 1. 베젤의 탭이 섀시의 슬롯에 맞도록 전면 베젤을 놓습니다.
- 2. 탭이 딸깍 소리가 나면서 제자리에 고정될 때까지 베젤을 누릅니다.

#### 다음 단계

- 1. 측면 커버를 설치합니다.
- 2. 컴퓨터 내부 작업을 마친 후에의 절차를 따릅니다.

# 팬 덮개

# 팬 덕트 분리

#### 전제조건

- 1. 컴퓨터 내부 작업을 시작하기 전에의 절차를 따릅니다.
- 2. 측면 커버를 제거합니다.

#### 이 작업 정보

다음 이미지는 팬 덕트의 위치를 나타내고 제거 절차를 시각적으로 보여줍니다.

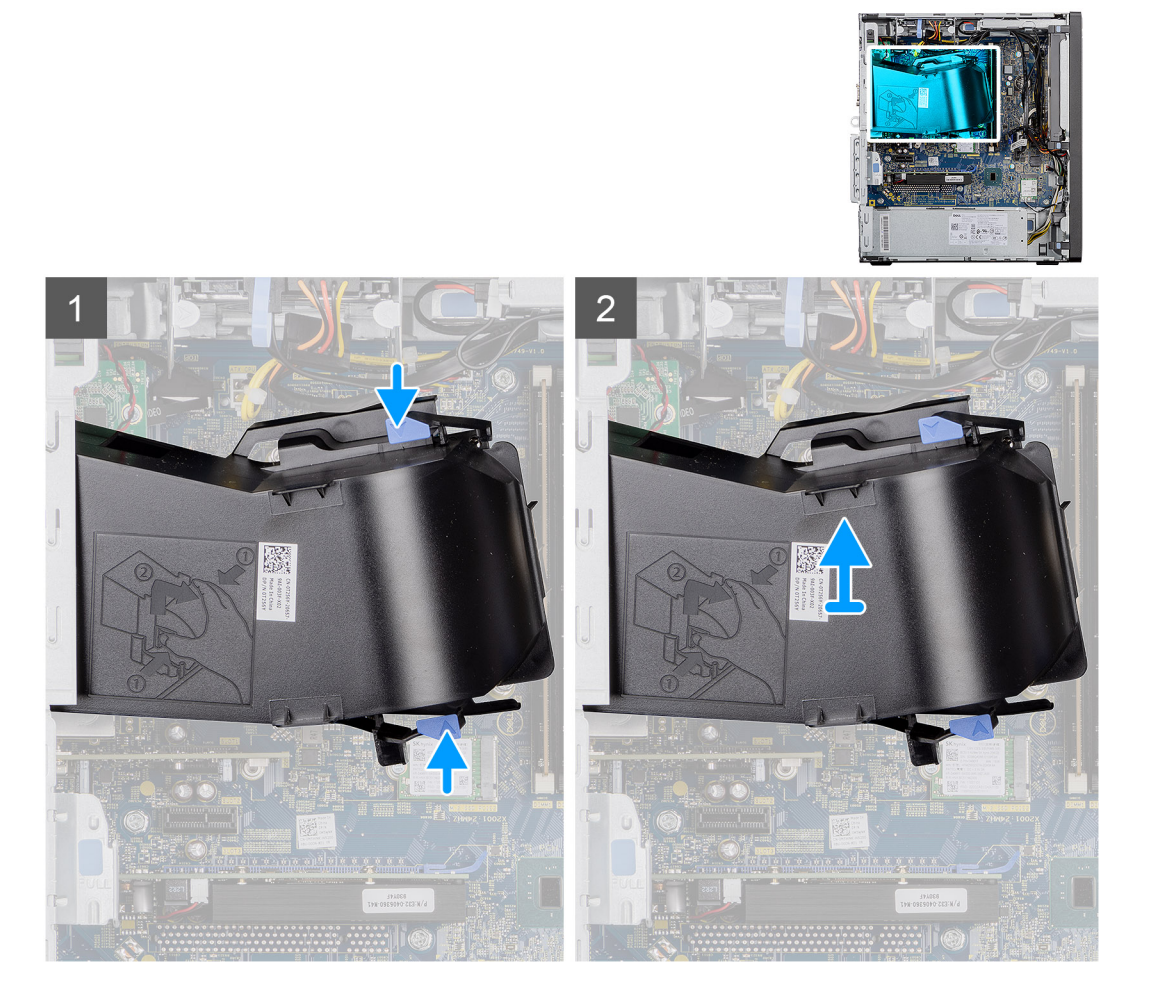

#### 단계

1. 팬 덕트의 양쪽에 있는 고정 탭을 눌러 분리합니다.

2. 팬 덕트를 당겨서 컴퓨터에서 제거합니다.

# 팬 덕트 장착

#### 전제조건

구성 요소를 교체하는 경우 설치 절차를 수행하기 전에 기존 구성 요소부터 제거합니다.

#### 이 작업 정보

다음 이미지는 팬 덕트의 위치를 나타내고 설치 절차를 시각적으로 보여줍니다.

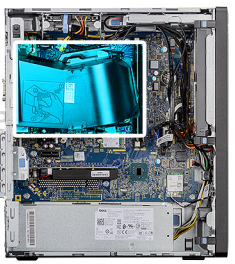

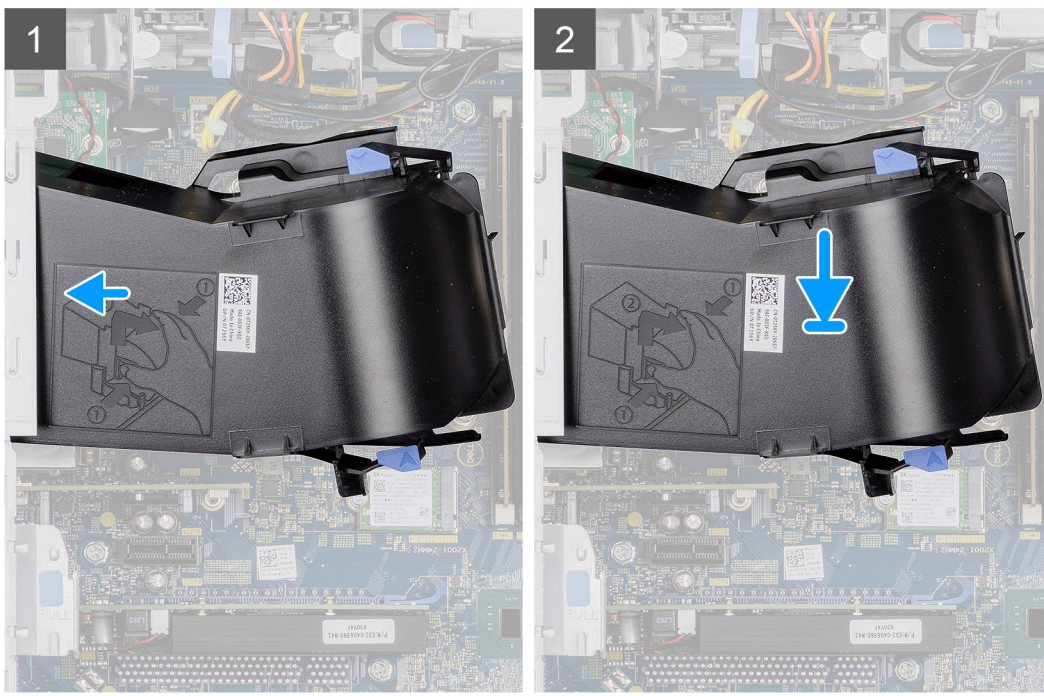

- 1. 팬 덕트를 컴퓨터 섀시의 슬롯에 맞추어 놓습니다.
- 2. 딸깍 소리가 나면서 제자리에 고정될 때까지 팬 덕트를 누릅니다.

#### 다음 단계

- 1. 측면 커버를 설치합니다.
- 2. 컴퓨터 내부 작업을 마친 후에의 절차를 따릅니다.

# 하드 드라이브 어셈블리

# 2.5" 하드 디스크 드라이브 어셈블리 제거

#### 전제조건

- 1. 컴퓨터 내부 작업을 시작하기 전에의 절차를 따릅니다.
- 2. 측면 커버를 제거합니다.
- 3. 팬 덕트를 제거합니다.

#### 이 작업 정보

다음 이미지는 2.5" 하드 디스크 드라이브 어셈블리의 위치를 나타내고 제거 절차를 시각적으로 보여줍니다.

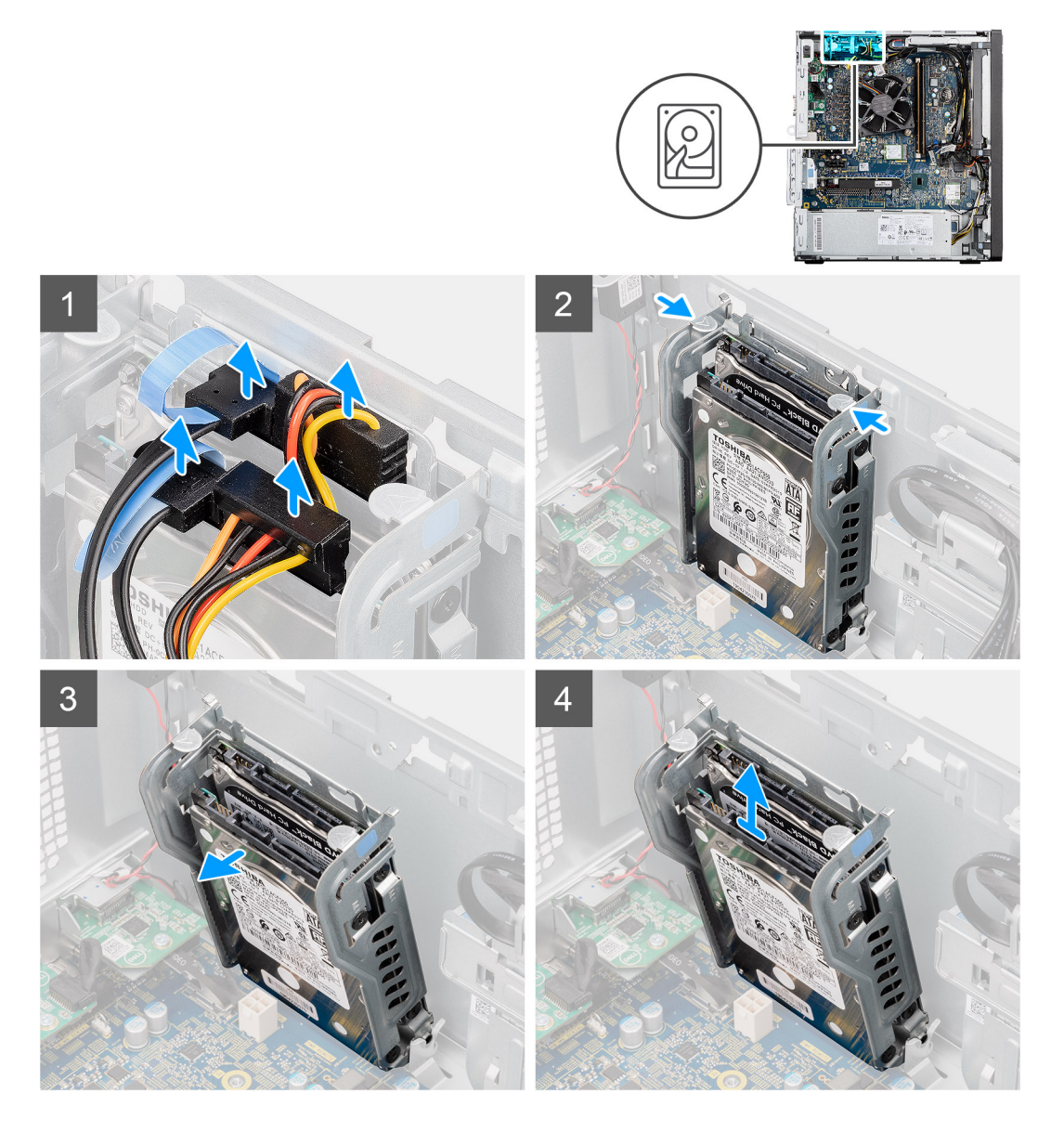

- 1. 2.5" 하드 디스크 드라이브 모듈의 커넥터에서 하드 드라이브 데이터 및 전원 케이블을 연결 해제합니다.
- 2. 하드 디스크 드라이브 브래킷 양쪽의 분리 탭을 눌러 컴퓨터 섀시의 슬롯에서 분리합니다.
- 3. 하드 디스크 드라이브 어셈블리를 일정한 각도로 살짝 기울입니다.
- 4. 하드 디스크 드라이브 어셈블리를 컴퓨터에서 들어 올립니다.

() 노트: 올바른 재장착을 위해 하드 디스크 드라이브의 방향을 기록해 둡니다.

# 2.5" 하드 디스크 드라이브 브래킷 제거

#### 전제조건

- 1. 컴퓨터 내부 작업을 시작하기 전에의 절차를 따릅니다.
- 2. 측면 커버를 제거합니다.
- 3. 팬 덕트를 제거합니다.
- 4. 2.5" 하드 디스크 드라이브 어셈블리를 설치합니다.

#### 이 작업 정보

다음 이미지는 2.5" 하드 디스크 드라이브 브래킷의 위치를 나타내고 제거 절차를 시각적으로 보여줍니다.

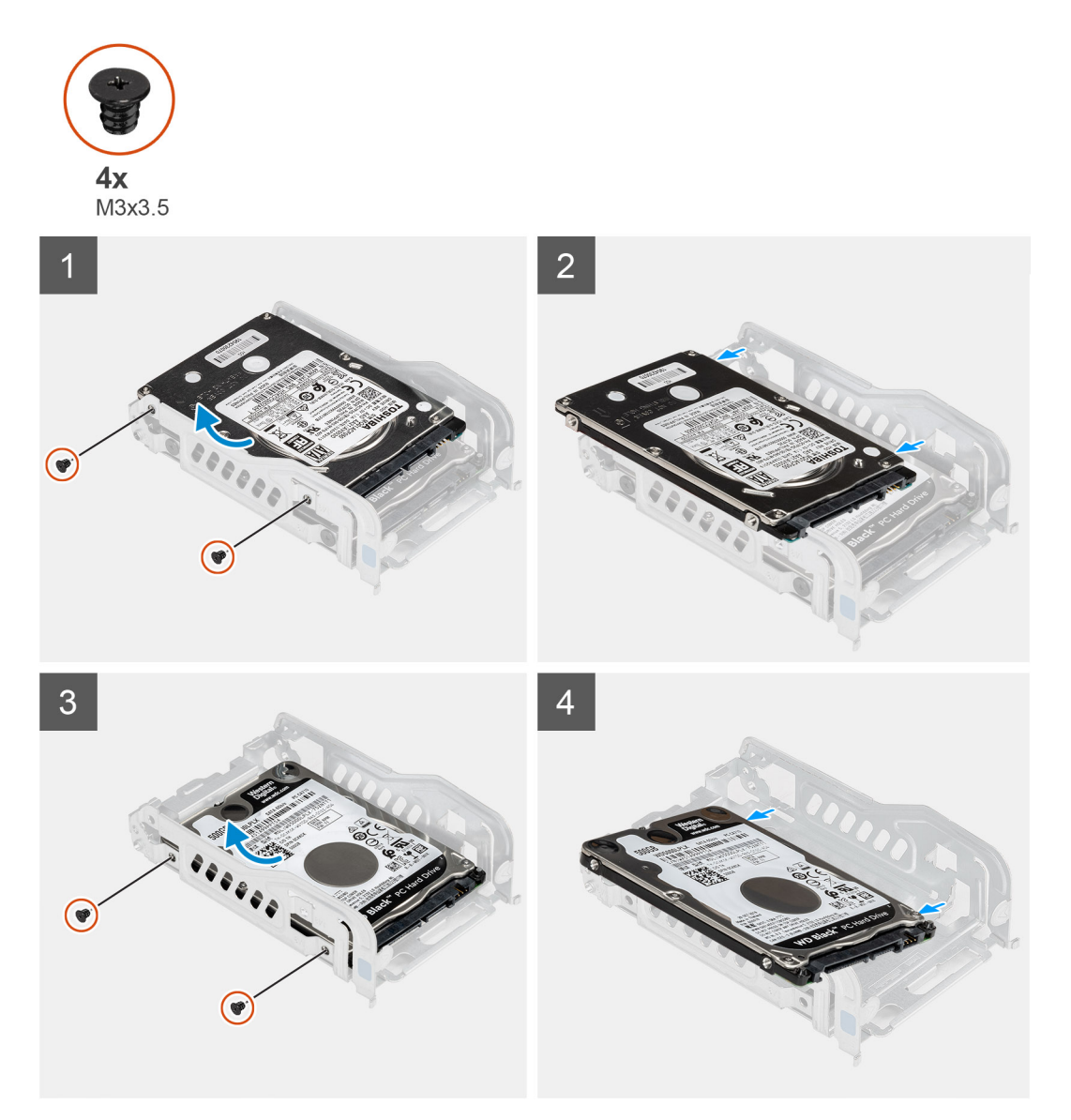

#### 단계

1. 첫 번째 하드 디스크 드라이브를 하드 드라이브 금속 브래킷에 고정하는 2개의 나사(M3x3.5)를 제거합니다.

- 2. 하드 드라이브를 밀어 하드 드라이브 금속 브래킷에서 들어 올립니다.
- 3. 두 번째 하드 드라이브를 하드 디스크 드라이브 금속 브래킷에 고정하는 2개의 나사(M3x3.5)를 제거합니다.
- 4. 두 번째 하드 디스크 드라이브를 밀어 하드 디스크 드라이브 금속 브래킷에서 들어 올립니다.

### 2.5" 하드 디스크 드라이브 브래킷 설치

#### 전제조건

구성 요소를 교체하는 경우 설치 절차를 수행하기 전에 기존 구성 요소부터 제거합니다.

#### 이 작업 정보

다음 이미지는 2.5" 하드 디스크 드라이브 브래킷의 위치를 나타내고 설치 절차를 시각적으로 보여줍니다.

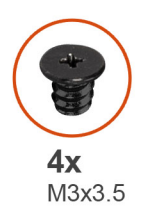

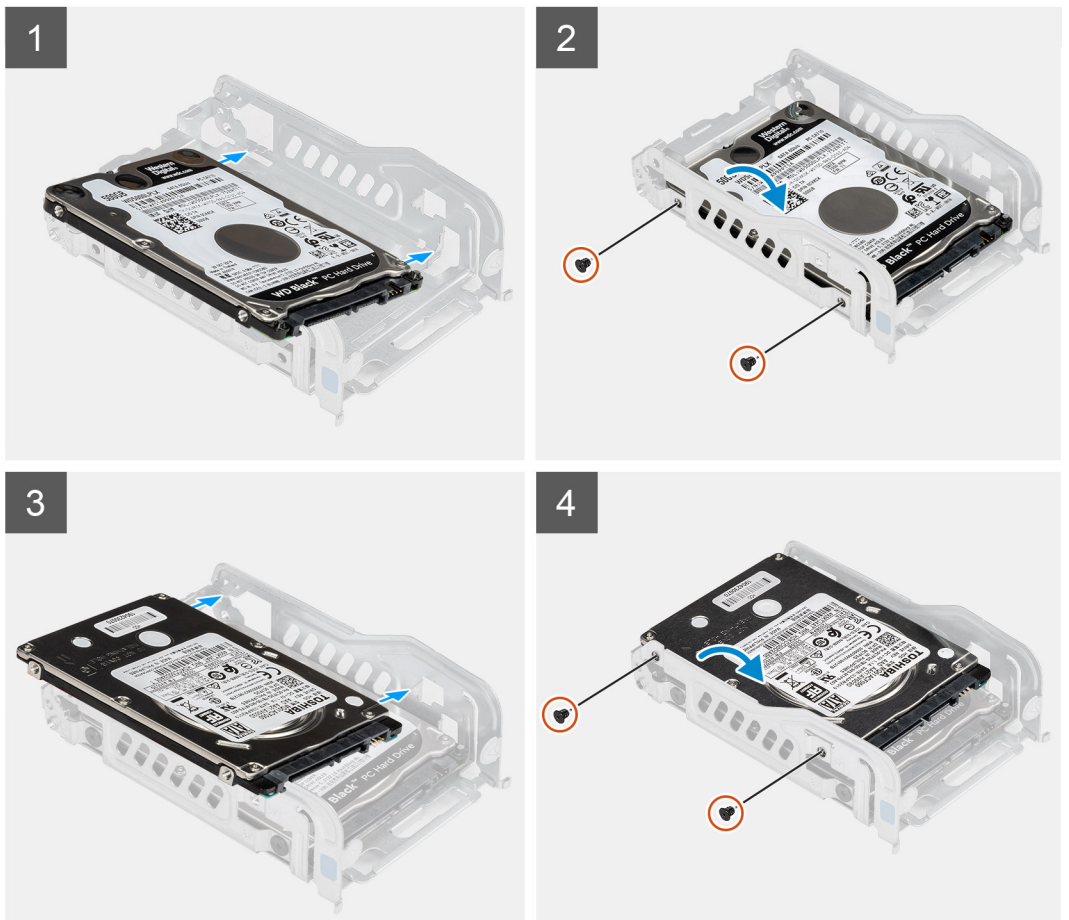

- 첫 번째 하드 디스크 드라이브를 하드 디스크 드라이브 금속 브래킷에 놓고 브래킷의 슬롯을 하드 디스크 드라이브의 슬롯에 맞 춥니다.
- 2. 2개의 M3x3.5 나사를 장착하여 첫 번째 하드 디스크 드라이브를 하드 디스크 드라이브 금속 브래킷에 고정합니다.
- 두 번째 하드 디스크 드라이브를 하드 디스크 드라이브 금속 브래킷에 놓고 브래킷의 슬롯을 하드 디스크 드라이브의 슬롯에 맞 춥니다.
- 4. 2개의 M3x3.5 나사를 장착하여 두 번째 하드 디스크 드라이브를 하드 디스크 드라이브 금속 브래킷에 고정합니다.

#### 다음 단계

- 1. 2.5" 하드 디스크 드라이브 어셈블리를 설치합니다.
- 2. 팬 덕트를 설치합니다.
- 3. 측면 커버를 설치합니다.
- 4. 컴퓨터 내부 작업을 마친 후에의 절차를 따릅니다.

## 2.5" 하드 디스크 드라이브 어셈블리 설치

#### 전제조건

구성 요소를 교체하는 경우 설치 절차를 수행하기 전에 기존 구성 요소부터 제거합니다.

#### 이 작업 정보

다음 이미지는 2.5" 하드 디스크 드라이브 어셈블리의 위치를 나타내고 설치 절차를 시각적으로 보여줍니다.

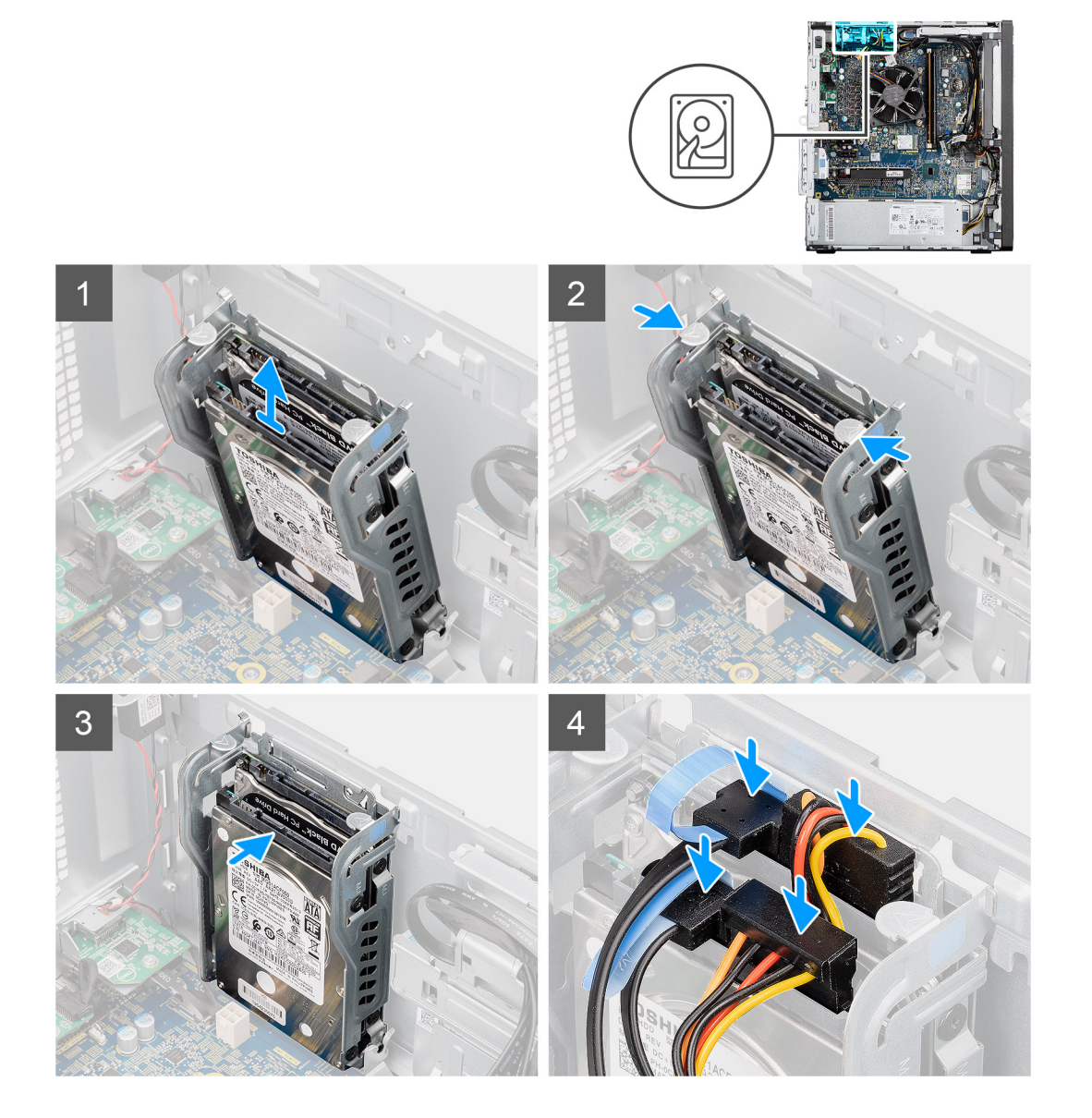

#### 단계

- 1. 하드 드라이브 어셈블리를 일정한 각도로 컴퓨터의 슬롯에 맞춥니다.
- 하드 디스크 드라이브 브래킷의 릴리스 탭을 누르고 살짝 뒤로 맞추어 하드 디스크 드라이브 어셈블리를 컴퓨터 섀시의 슬롯에 삽입합니다.
- 3. 2.5" 하드 디스크 드라이브 모듈의 커넥터에 하드 드라이브 데이터 및 전원 케이블을 연결합니다.

#### 다음 단계

- 1. 팬 덕트를 설치합니다.
- 2. 측면 커버를 설치합니다.
- 3. 컴퓨터 내부 작업을 마친 후에의 절차를 따릅니다.

# 3.5인치 하드 드라이브

## 3.5" 하드 드라이브 제거

#### 전제조건

- 1. 컴퓨터 내부 작업을 시작하기 전에의 절차를 따릅니다.
- 2. 측면 커버를 제거합니다.
- 3. 팬 덕트를 제거합니다.

#### 이 작업 정보

다음 이미지는 3.5" 하드 드라이브의 위치를 나타내고 제거 절차를 시각적으로 보여줍니다.

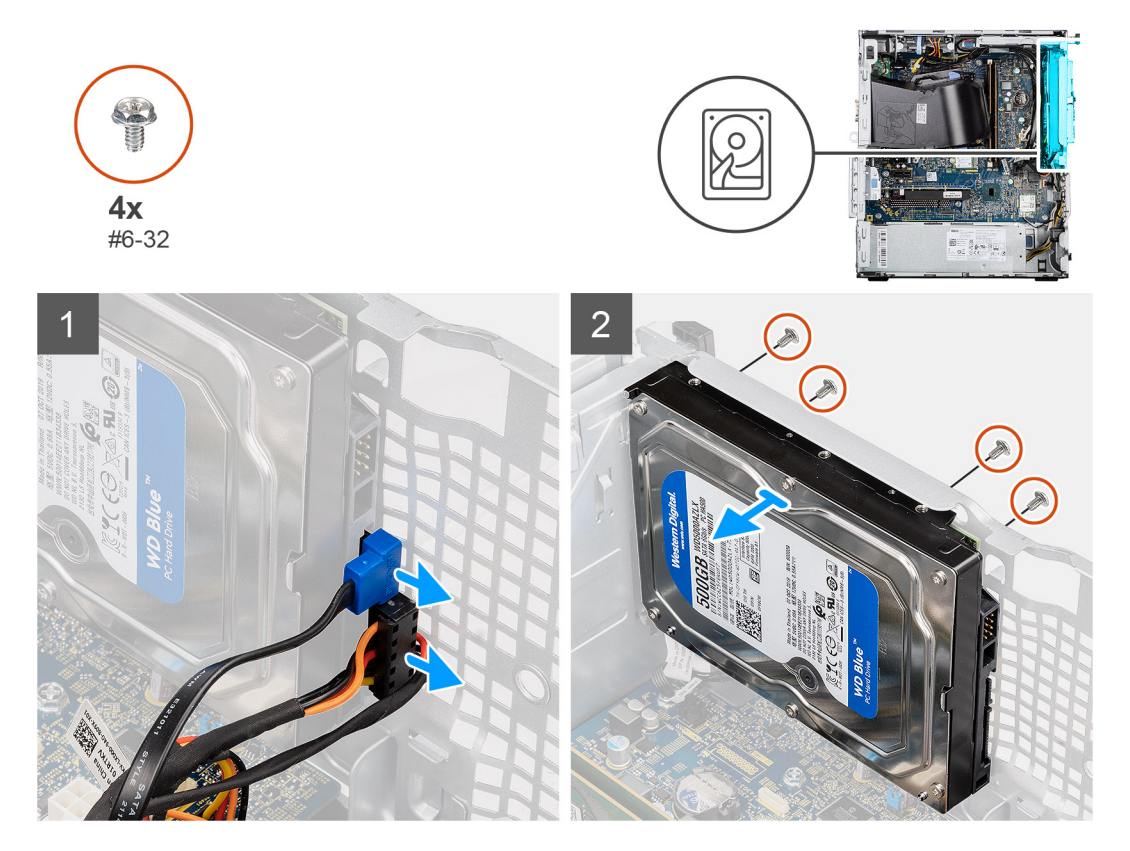

### 단계

- 1. 데이터 케이블과 전원 케이블을 3.5" 하드 드라이브에서 연결 해제합니다.
- 2. 하드 드라이브를 섀시에 고정하는 4개의 #6-32 나사를 섀시 전면에서 제거합니다.
- 3. 섀시에서 3.5" 하드 드라이브를 제거합니다.

## 3.5" 하드 드라이브 설치

#### 전제조건

구성 요소를 교체하는 경우 설치 절차를 수행하기 전에 기존 구성 요소부터 제거합니다.

#### 이 작업 정보

다음 이미지는 3.5" 하드 드라이브 위치를 나타내고 설치 절차를 시각적으로 보여줍니다.

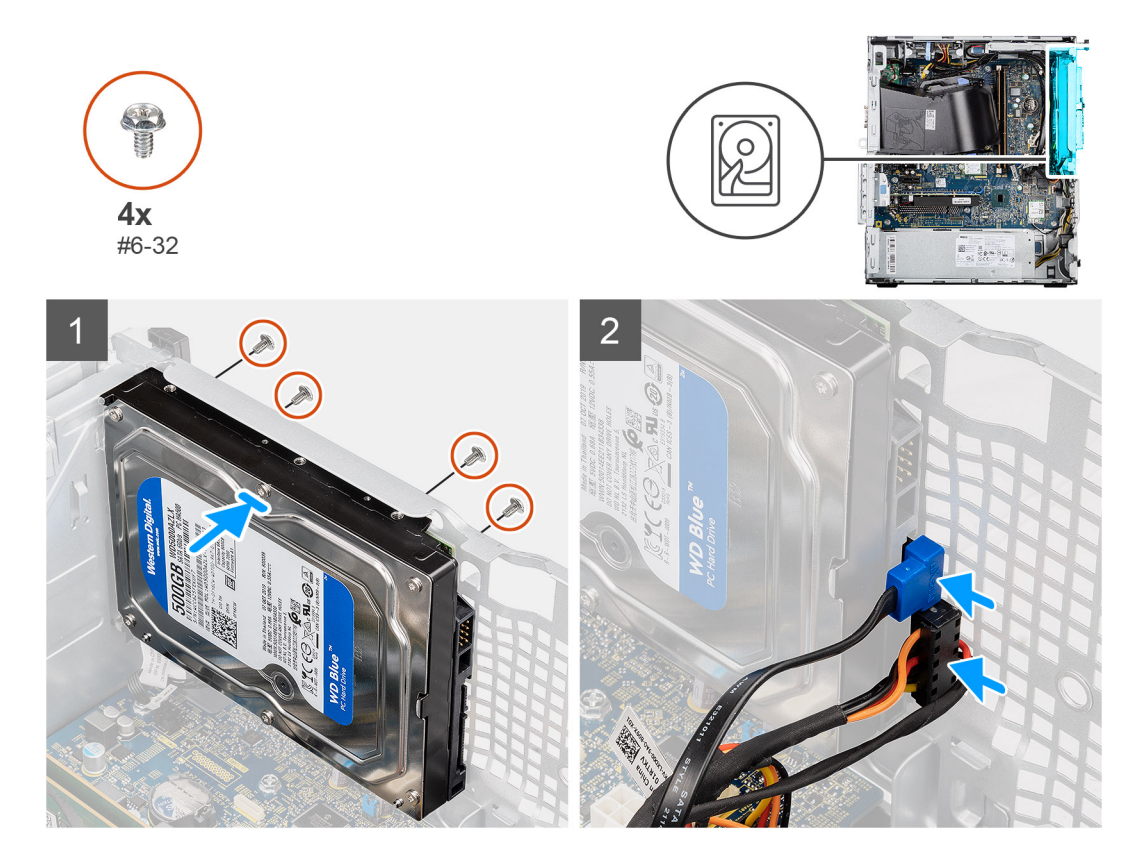

- 1. 3.5" 하드 드라이브를 섀시의 슬롯에 맞추어 삽입합니다.
- 2. 섀시를 향해 하드 드라이브를 잡고 4개의 #6-32 나사를 장착하여 하드 드라이브를 컴퓨터 섀시에 고정합니다.
- 3. 하드 드라이브에 전원 케이블 및 데이터 케이블을 연결합니다.

#### 다음 단계

- 1. 팬 덕트를 설치합니다.
- 2. 측면 커버를 설치합니다.
- 3. 컴퓨터 내부 작업을 마친 후에의 절차를 따릅니다.

# 솔리드 스테이트 드라이브

# M.2 2230 PCIe 솔리드 스테이트 드라이브 제거

#### 전제조건

- 1. 컴퓨터 내부 작업을 시작하기 전에의 절차를 따릅니다.
- 2. 측면 커버를 제거합니다.
- 3. 팬 덕트를 제거합니다.

#### 이 작업 정보

다음 이미지는 솔리드 스테이트 드라이브의 위치를 나타내고 제거 절차를 시각적으로 보여줍니다.

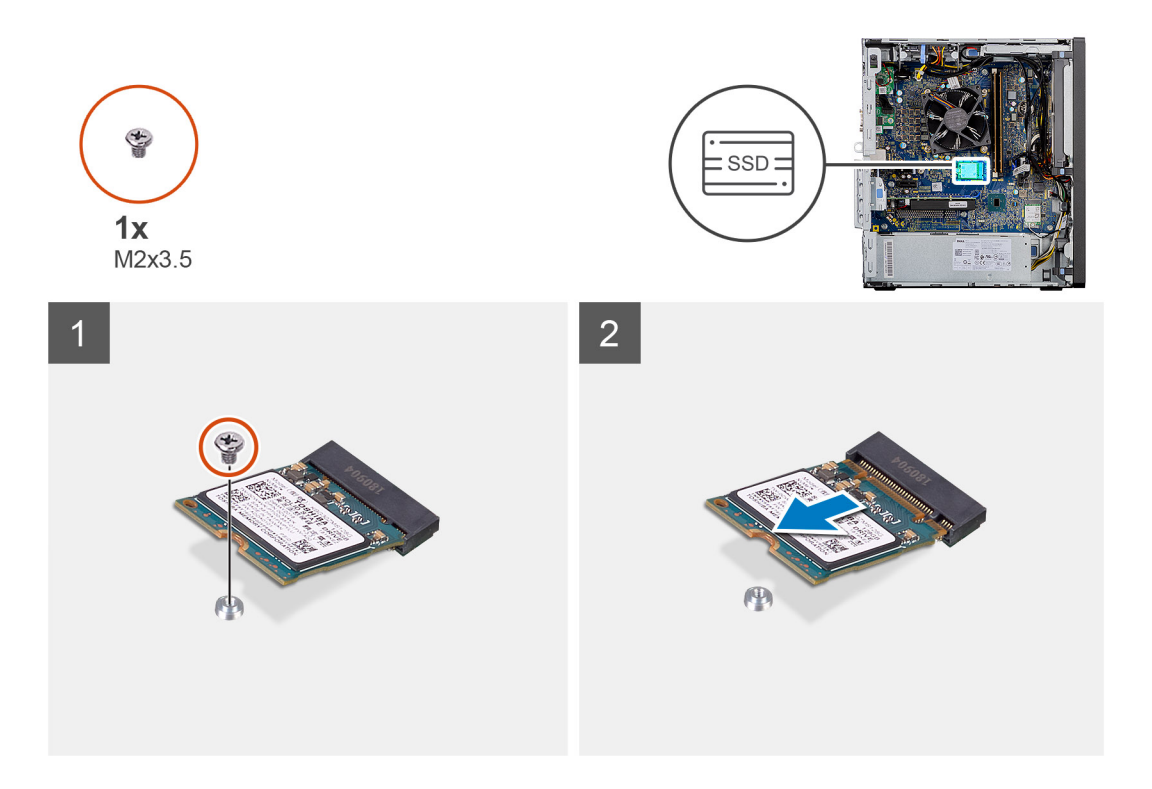

1. 솔리드 스테이트 드라이브를 시스템 보드에 고정하는 M2x3.5 나사를 제거합니다.

2. SSD를 밀어 올려 시스템 보드에서 분리합니다.

# M.2 2230 PCIe 솔리드 스테이트 드라이브 설치

#### 전제조건

구성 요소를 교체하는 경우 설치 절차를 수행하기 전에 기존 구성 요소부터 제거합니다.

#### 이 작업 정보

다음 이미지는 솔리드 스테이트 드라이브의 위치를 나타내고 설치 절차를 시각적으로 보여 줍니다.

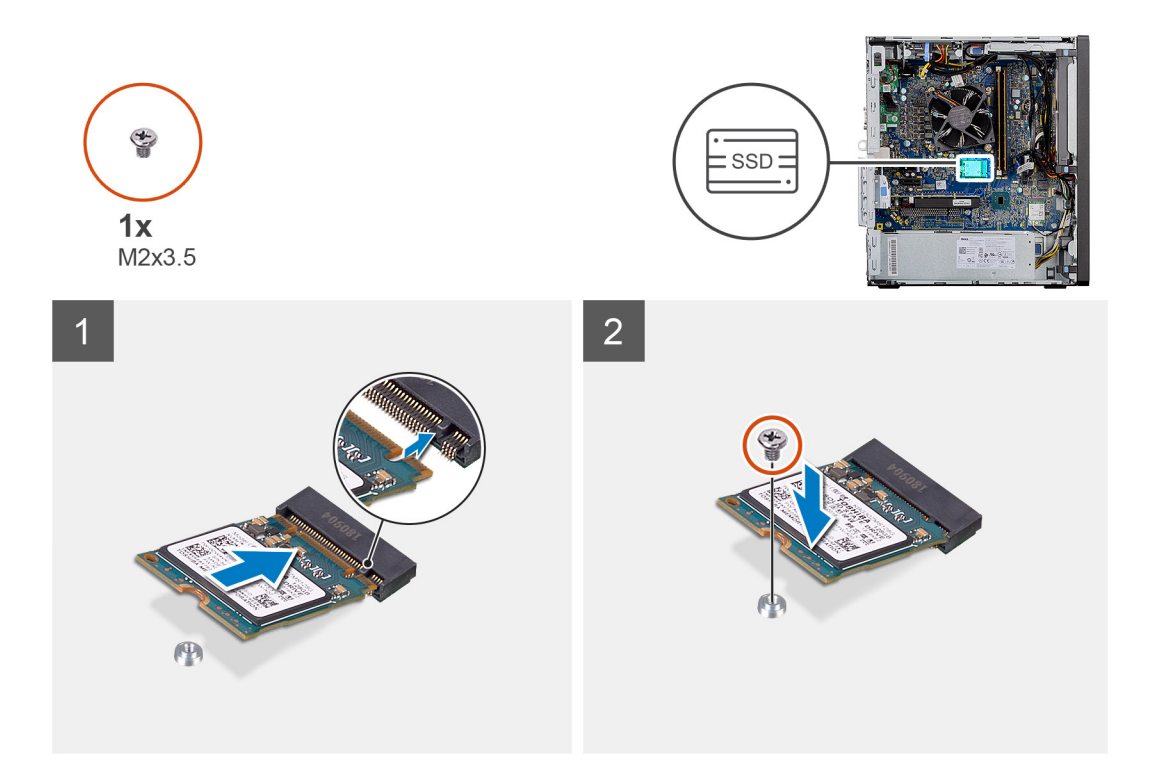

- 1. 솔리드 스테이트 드라이브의 노치를 솔리드 스테이트 드라이브 커넥터의 탭에 맞춥니다.
- 2. 솔리드 스테이트 드라이브를 45도 각도로 시스템 보드의 슬롯에 삽입합니다.
- 3. M2x3.5 나사를 장착하여 M.2 2230 솔리드 스테이트 드라이브를 시스템 보드에 고정합니다.

#### 다음 단계

- 1. 팬 덕트를 설치합니다.
- 2. 측면 커버를 설치합니다.
- 3. 컴퓨터 내부 작업을 마친 후에의 절차를 따릅니다.

## M.2 2280 PCIe 솔리드 스테이트 드라이브 제거

#### 전제조건

- 1. 컴퓨터 내부 작업을 시작하기 전에의 절차를 따릅니다.
- 2. 측면 커버를 제거합니다.
- 3. 팬 덕트를 제거합니다.

#### 이 작업 정보

다음 이미지는 솔리드 스테이트 드라이브의 위치를 나타내고 제거 절차를 시각적으로 보여줍니다.

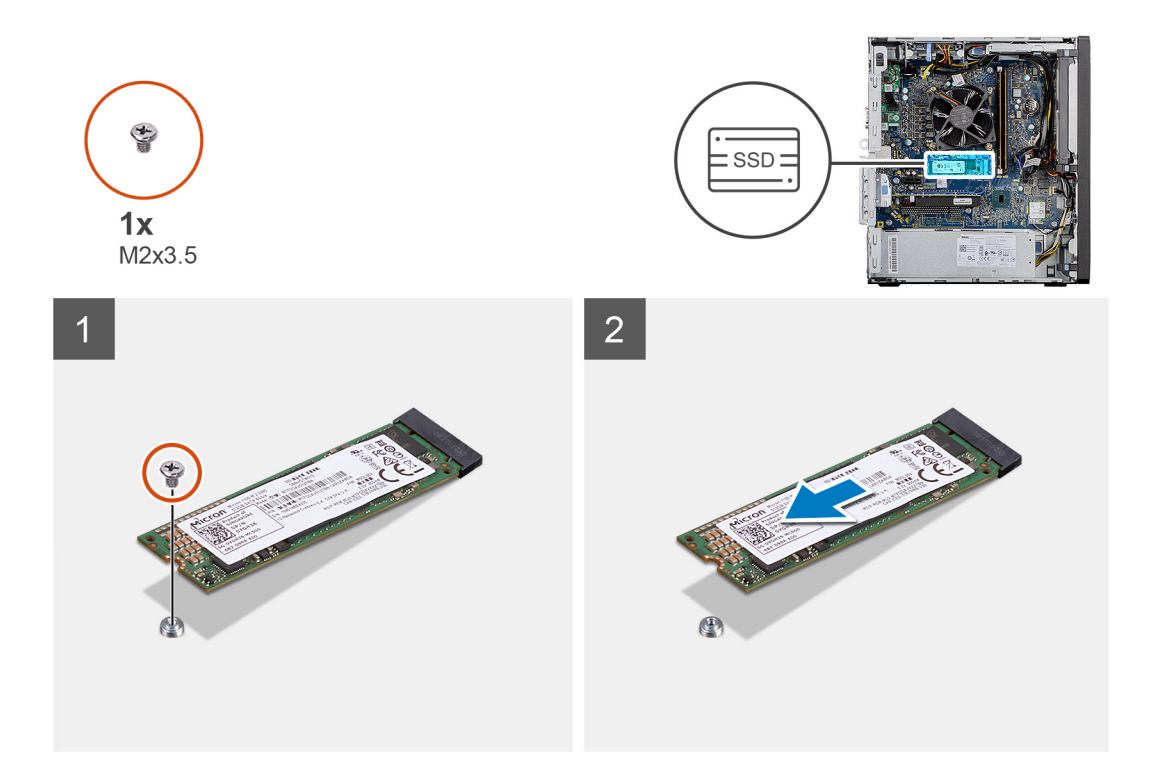

1. 솔리드 스테이트 드라이브를 시스템 보드에 고정하는 M2x3.5 나사를 제거합니다.

2. SSD를 밀어 올려 시스템 보드에서 분리합니다.

# M.2 2280 PCIe 솔리드 스테이트 드라이브 설치

#### 전제조건

구성 요소를 교체하는 경우 설치 절차를 수행하기 전에 기존 구성 요소부터 제거합니다.

#### 이 작업 정보

다음 이미지는 솔리드 스테이트 드라이브의 위치를 나타내고 설치 절차를 시각적으로 보여 줍니다.

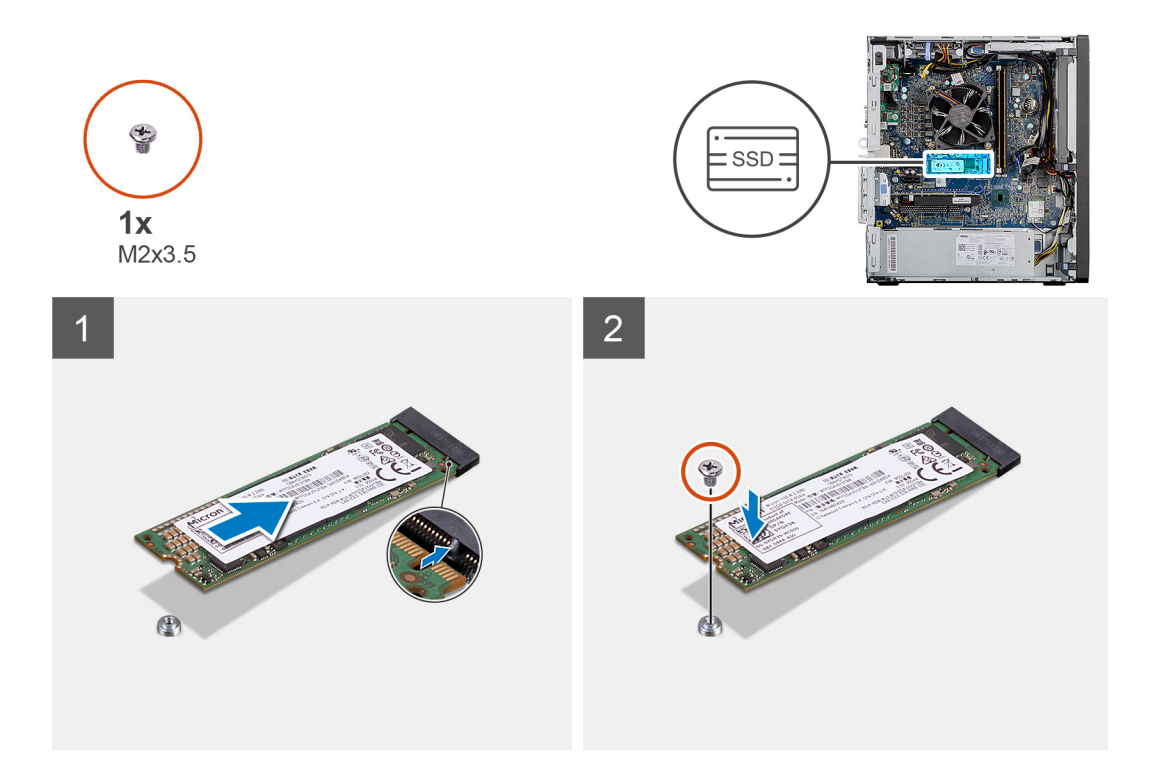

- 1. 솔리드 스테이트 드라이브의 노치를 솔리드 스테이트 드라이브 커넥터의 탭에 맞춥니다.
- 2. 솔리드 스테이트 드라이브를 45도 각도로 시스템 보드의 슬롯에 삽입합니다.
- 3. M2x3.5 나사를 장착하여 M.2 2280 솔리드 스테이트 드라이브를 시스템 보드에 고정합니다.

#### 다음 단계

- 1. 팬 덕트를 설치합니다.
- 2. 측면 커버를 설치합니다.
- 3. 컴퓨터 내부 작업을 마친 후에의 절차를 따릅니다.

# 메모리 모듈

# 메모리 모듈 제거

#### 전제조건

- 1. 컴퓨터 내부 작업을 시작하기 전에의 절차를 따릅니다.
- 2. 측면 커버를 제거합니다.
- 3. 팬 덕트를 제거합니다.

이작업정보

다음 그림은 메모리 모듈의 위치를 나타내고 제거 절차를 시각적으로 보여줍니다.

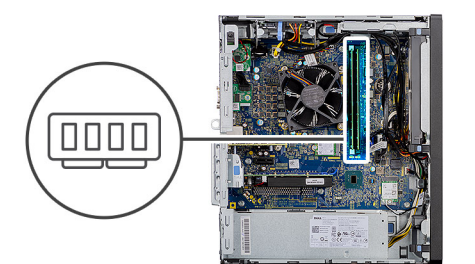

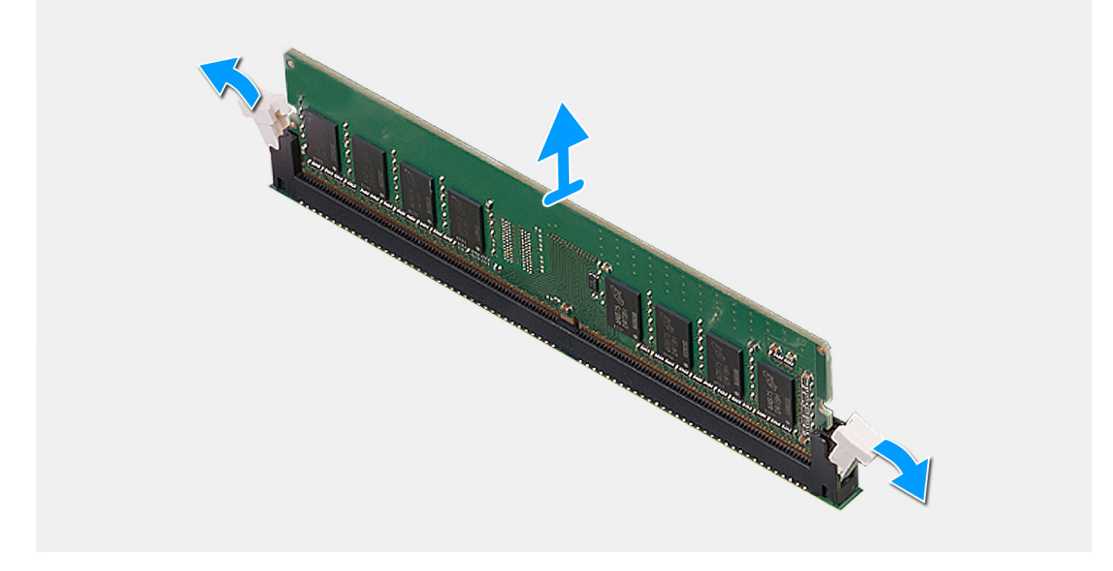

1. 메모리 모듈이 튀어나올 때까지 메모리 모듈의 양쪽에서 고정 클립을 잡아 당깁니다.

2. 메모리 모듈을 밀어 메모리 모듈 슬롯에서 분리합니다.

# 메모리 모듈 설치

#### 전제조건

구성 요소를 교체하는 경우 설치 절차를 수행하기 전에 기존 구성 요소부터 제거합니다.

#### 이 작업 정보

다음 이미지는 메모리 모듈의 위치를 나타내고 설치 절차를 시각적으로 보여 줍니다.

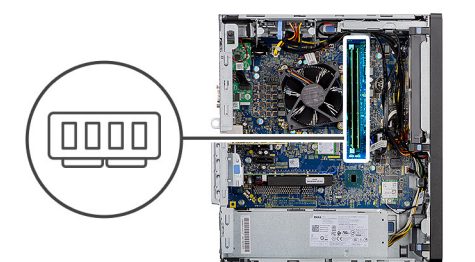

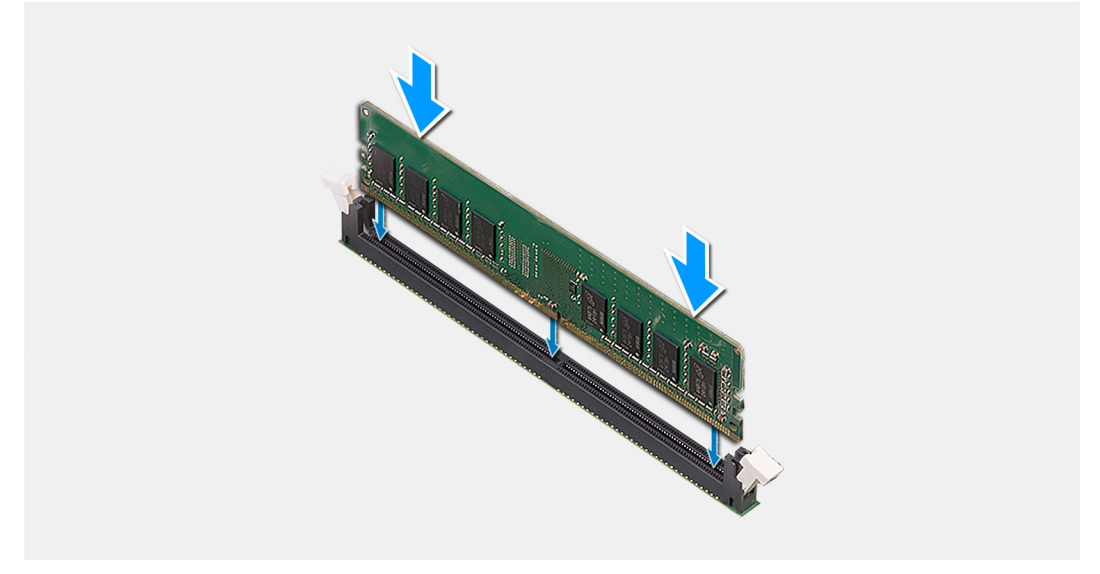

- 1. 메모리 모듈의 노치를 메모리 모듈 슬롯의 탭에 맞춥니다.
- 2. 메모리 모듈을 일정 각도로 밀어 넣고 딸깍 소리가 나면서 제자리에 고정될 때까지 메모리 모듈을 아래로 누릅니다.

() 노트: 소리가 나지 않으면 메모리 모듈을 제거했다가 다시 설치합니다.

#### 다음 단계

- 1. 팬 덕트를 설치합니다.
- 2. 측면 커버를 설치합니다.
- 3. 컴퓨터 내부 작업을 마친 후에의 절차를 따릅니다.

# 프로세서 팬 및 방열판 어셈블리

### 프로세서 팬 및 방열판 어셈블리 제거

#### 전제조건

- 1. 컴퓨터 내부 작업을 시작하기 전에의 절차를 따릅니다.
  - <u>경</u>고: 방열판은 정상 운영 중에 뜨거워질 수 있습니다. 충분한 시간 동안 방열판을 식힌 후에 만지도록 하십시오.

△ 주의: 프로세서의 최대 냉각 기능을 보장하려면 프로세서 방열판의 열 전달 영역을 만지지 마십시오. 피부에 묻어있는 오일 은 열 그리스의 열 전달 기능을 저하시킬 수 있습니다.

- 2. 측면 커버를 제거합니다.
- 3. 팬 덕트를 제거합니다.

#### 이 작업 정보

다음 이미지는 프로세서 팬 및 방열판의 위치를 나타내고 제거 절차를 시각적으로 보여줍니다.

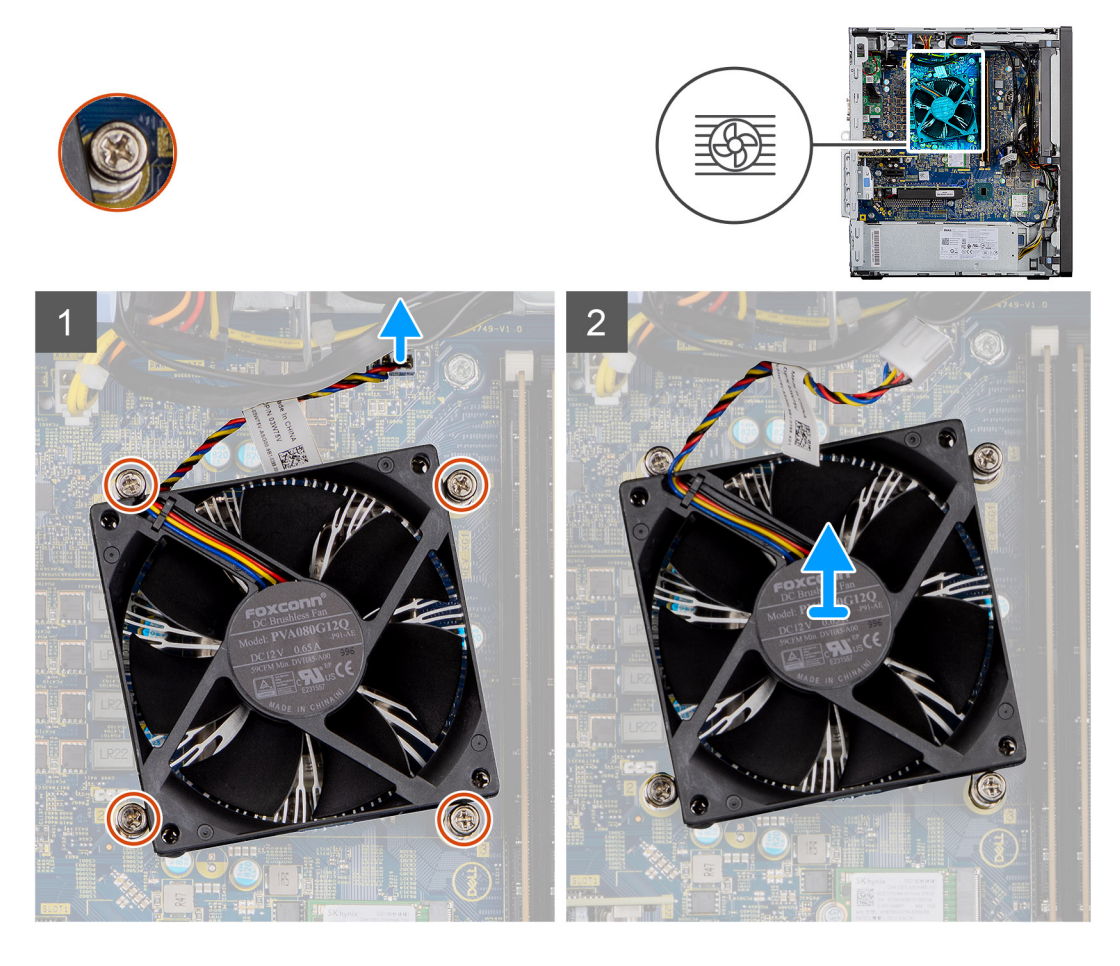

- 1. 프로세서 팬 케이블을 시스템 보드의 커넥터에서 연결 해제합니다.
- 2. 프로세서 팬 및 방열판 어셈블리를 시스템 보드에 고정시키는 4개의 조임 나사를 풉니다.
- 3. 프로세서 팬과 방열판 어셈블리를 들어 올려 시스템 보드에서 분리합니다.

# 프로세서 팬 및 방열판 어셈블리 설치

#### 전제조건

() 노트: 프로세서 또는 방열판을 설치할 경우 키트에 제공된 열 패드를 사용하여 열 전도성을 확보합니다.

#### 이 작업 정보

다음 이미지는 프로세서 팬 및 방열판 어셈블리의 위치를 나타내고 설치 절차를 시각적으로 보여줍니다.

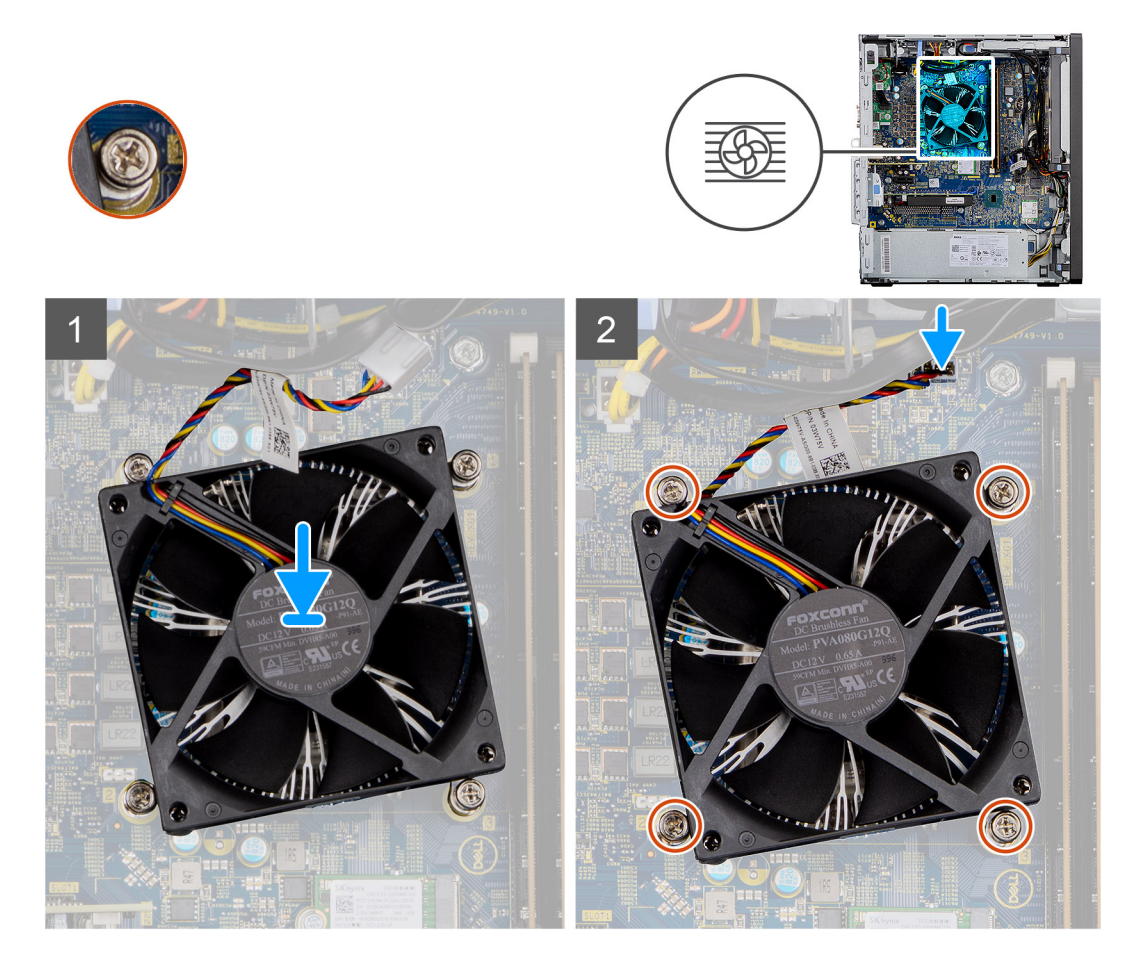

- 1. 프로세서 팬 및 방열판 어셈블리의 조임 나사를 시스템 보드에 있는 나사 구멍에 장착합니다.
- 2. 프로세서 팬 및 방열판 어셈블리를 시스템 보드에 고정시키는 4개의 조임 나사를 조입니다.
- 3. 프로세서 팬케이블을 시스템 보드의 커넥터에 연결합니다.

#### 다음 단계

- 1. 팬 덕트를 설치합니다.
- 2. 측면 커버를 설치합니다.
- 3. 컴퓨터 내부 작업을 마친 후에의 절차를 따릅니다.

# 프로세서

## 프로세서 제거

#### 전제조건

- 1. 컴퓨터 내부 작업을 시작하기 전에의 절차를 따릅니다.
- 2. 측면 커버를 제거합니다.
- 3. 팬 덕트를 제거합니다.
- 4. 프로세서 팬 및 방열판 조립품을 분리합니다.

() 노트: 컴퓨터를 종료한 후에도 프로세서가 여전히 뜨거울 수 있습니다. 프로세서를 분리하기 전에 냉각시켜야 합니다.

### 이 작업 정보

다음 이미지는 프로세서의 위치를 나타내고 제거 절차를 시각적으로 보여줍니다.

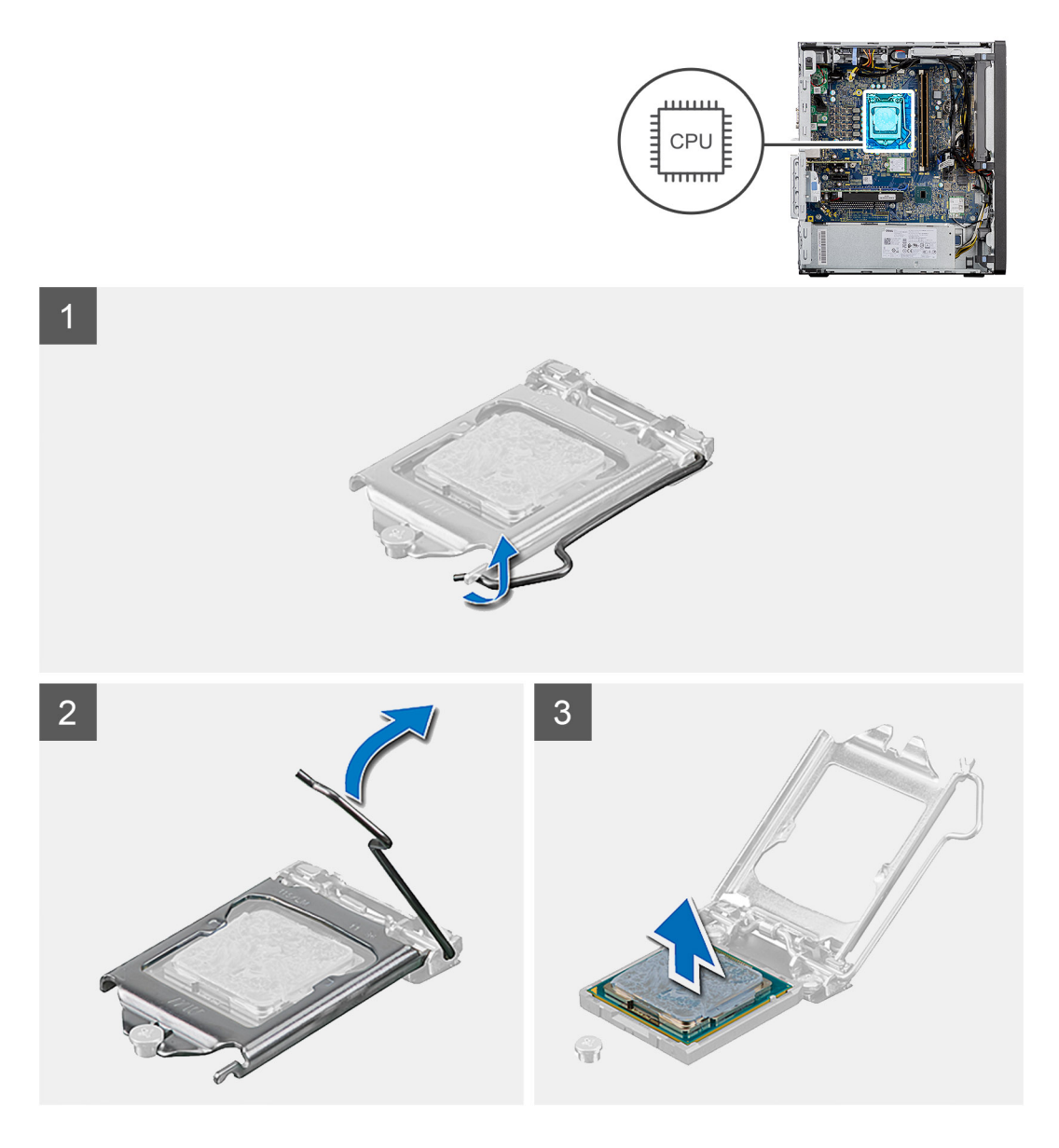

- 1. 분리 레버를 아래로 누르고 프로세서에서 밀어 분리한 다음, 레버를 고정 탭에서 풉니다.
- 2. 레버를 위로 들어 올려 프로세서 커버를 들어 올립니다.

🔼 주의: 프로세서를 제거할 때 소켓 내 핀을 만지거나 물체가 소켓 내 핀에 떨어지지 않게 하십시오.

3. 프로세서를 프로세서 소켓에서 조심스럽게 들어 올립니다.

# 프로세서 설치

#### 전제조건

구성 요소를 교체하는 경우 설치 절차를 수행하기 전에 기존 구성 요소부터 제거합니다.

#### 이 작업 정보

다음 이미지는 프로세서의 위치를 나타내고 설치 절차를 시각적으로 보여줍니다.

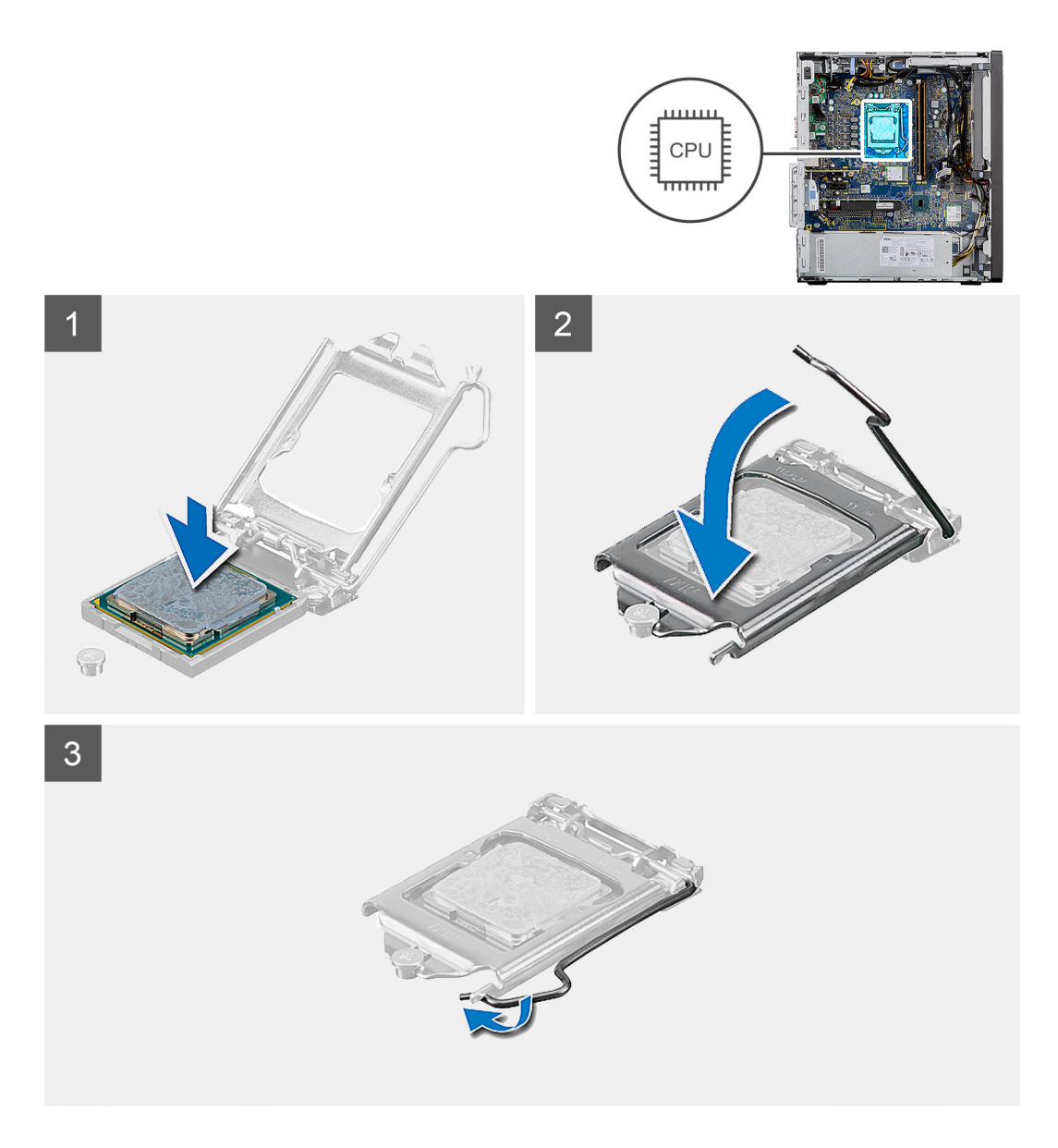

- 1. 프로세서 소켓의 분리 레버가 열림 위치에 완전히 당겨지는지 확인하십시오.
- 2. 프로세서의 노치를 프로세서 소켓의 탭에 맞춘 후 프로세서를 프로세서 소켓에 놓습니다.
  - () 노트: 프로세서의 1핀 모서리의 삼각형과 프로세서 소켓 1핀 모서리의 삼각형을 맞춥니다. 프로세서가 올바르게 장착되면 모 서리 4개가 모두 동일한 높이로 맞춰집니다. 프로세서의 모서리 하나 이상이 다른 모서리보다 높으면 프로세서가 올바르게 장착되지 않은 것입니다.
- 3. 프로세서가 소켓에 완전히 장착되면 분리 레버를 아래로 돌리고 프로세서 커버의 탭 아래에 놓습니다.

#### 다음 단계

- 1. 프로세서 팬 및 방열판 어셈블리를 설치합니다.
- 2. 팬 덕트를 설치합니다.
- 3. 측면 커버를 설치합니다.
- 4. 컴퓨터 내부 작업을 마친 후에의 절차를 따릅니다.
# 그래픽 카드

### 그래픽 카드 제거

### 전제조건

- 1. 컴퓨터 내부 작업을 시작하기 전에의 절차를 따릅니다.
- 2. 측면 커버를 제거합니다.
- 3. 팬 덕트를 제거합니다.

### 이 작업 정보

다음 그림은 그래픽 카드의 위치를 나타내고 제거 절차를 시각적으로 보여줍니다.

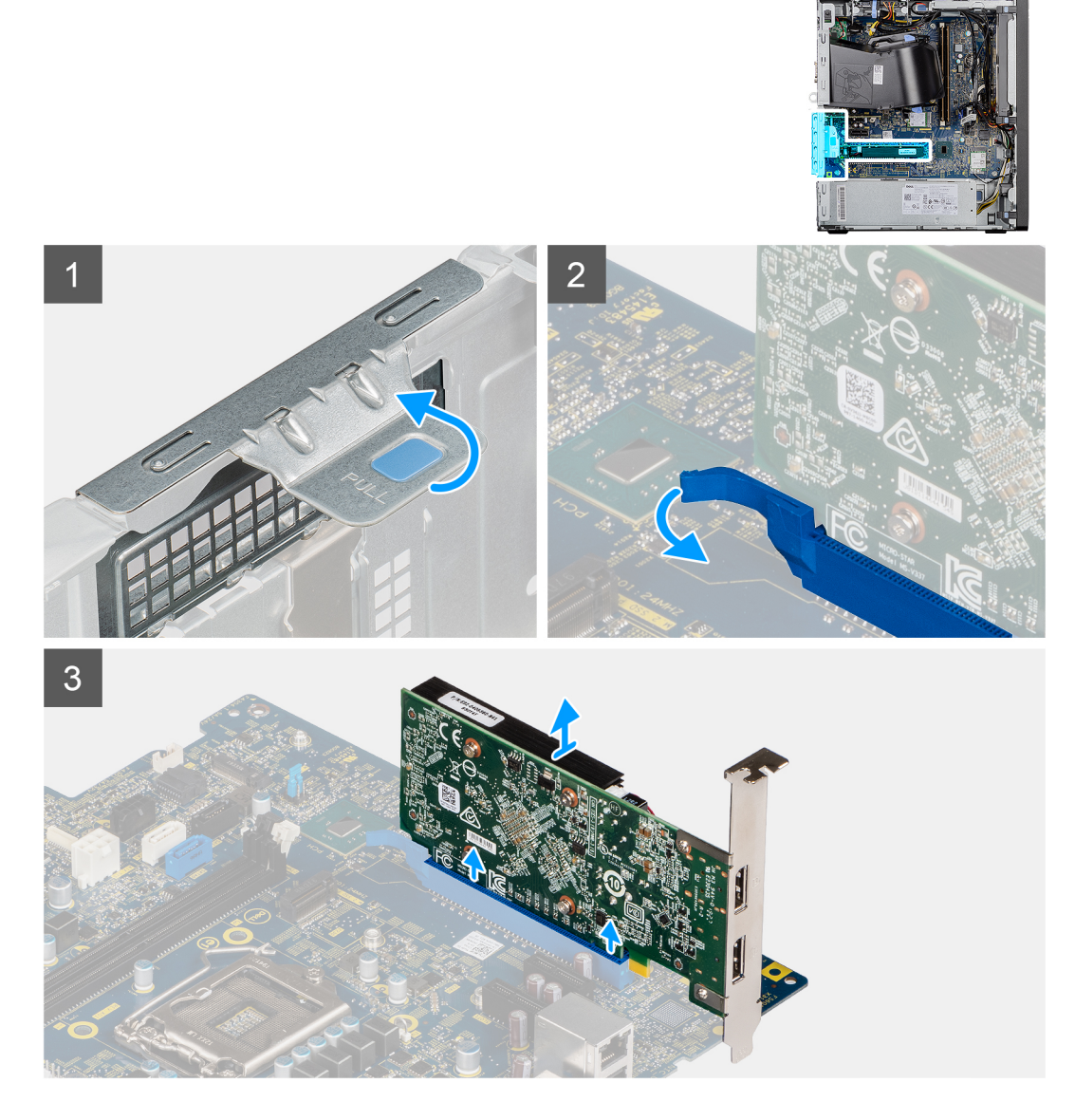

### 단계

- 1. 그래픽 카드(PCI-Express)를 찾습니다.
- 2. 당김 탭을 들어 올려 PCle 도어를 엽니다.
- 3. 그래픽 카드 슬롯의 고정 탭을 밀고 그래픽 카드를 그래픽 카드 슬롯에서 들어 올립니다.

### 그래픽 카드 설치

### 전제조건

구성 요소를 교체하는 경우 설치 절차를 수행하기 전에 기존 구성 요소부터 제거합니다.

### 이 작업 정보

다음 그림은 그래픽 카드의 위치를 나타내고 설치 절차를 시각적으로 보여줍니다.

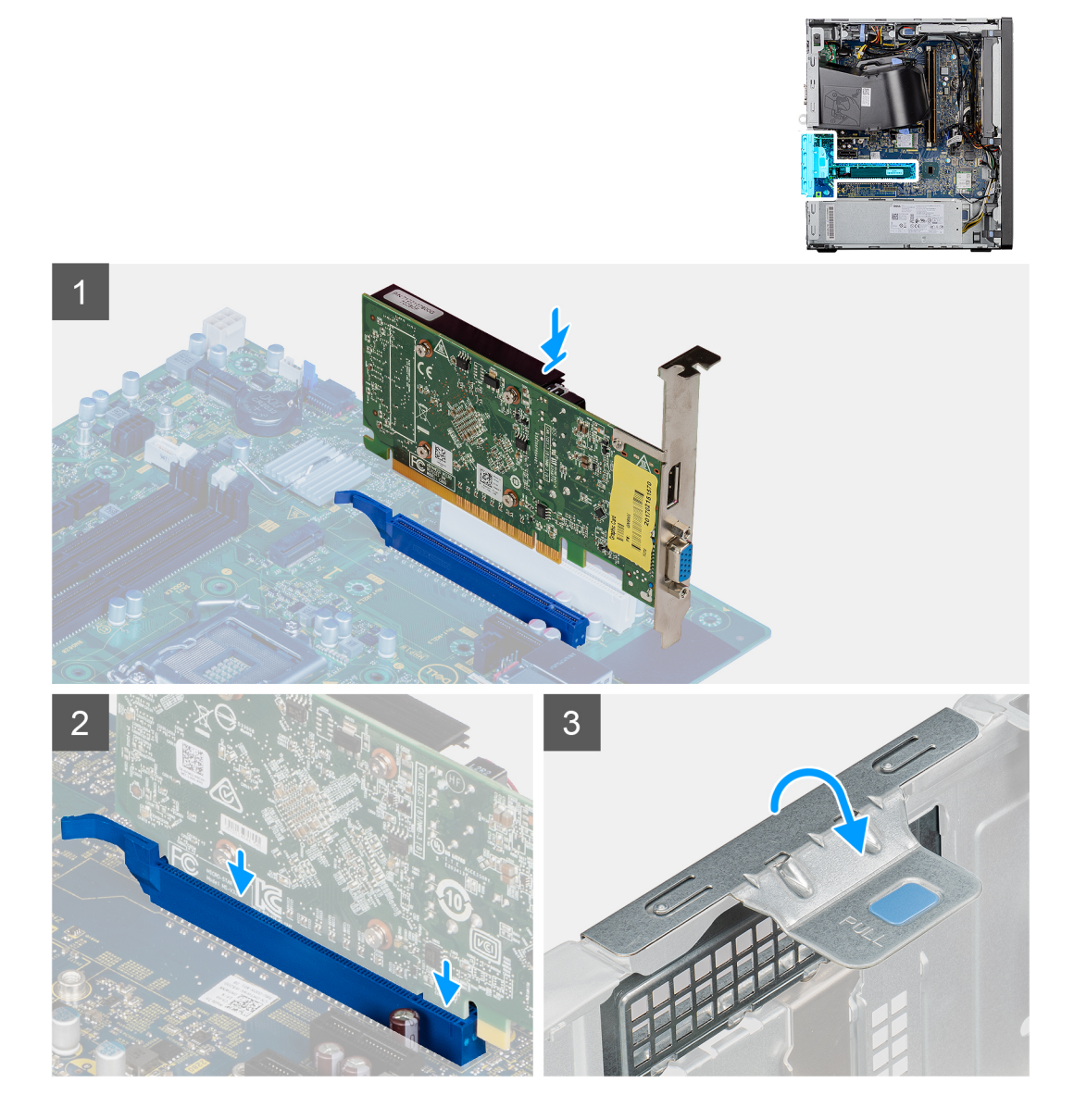

#### 단계

- 1. 그래픽 카드를 시스템 보드의 PCI-Express 카드 커넥터에 맞춥니다.
- 2. 정렬 포스트를 사용하여 그래픽 카드를 커넥터에 연결하고 아래로 단단히 누릅니다. 카드가 단단히 장착되었는지 확인합니다.
- **3.** 당김 탭을 들어 올려 PCle 도어를 엽니다.

- 1. 팬 덕트를 설치합니다.
- 2. 측면 커버를 설치합니다.
- 3. 컴퓨터 내부 작업을 마친 후에의 절차를 따릅니다.

# **GPU(Graphical Processing Unit)**

### 전원 공급 GPU 제거

### 전제조건

- 1. 컴퓨터 내부 작업을 시작하기 전에의 절차를 따릅니다.
- 2. 측면 커버를 제거합니다.
- 3. 팬 덕트를 제거합니다.

#### 이 작업 정보

다음 이미지는 전원 공급 GPU(Graphical Processing Unit)의 위치를 나타내며 제거 절차를 시각적으로 보여줍니다.

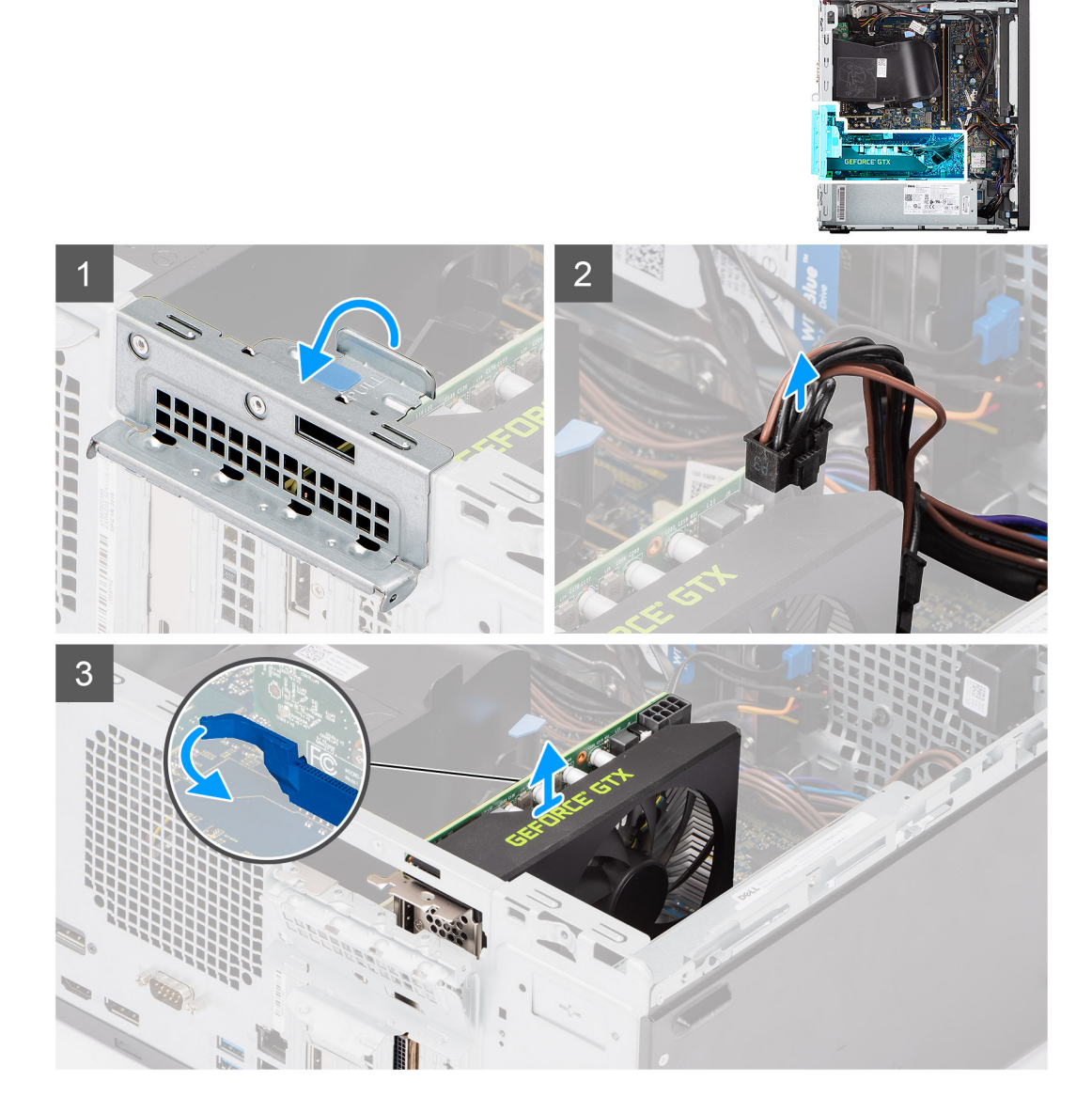

### 단계

- 1. 당김 탭을 들어 올려 PCle 도어를 엽니다.
- 2. 전원 케이블을 전원 공급 GPU의 커넥터에서 연결 해제합니다.
- 3. 그래픽 카드 슬롯의 고정 탭을 밀고 전원 공급 GPU를 그래픽 카드 슬롯에서 들어 올립니다.

# 전원 공급 GPU 설치

### 전제조건

구성 요소를 교체하는 경우 설치 절차를 수행하기 전에 기존 구성 요소부터 제거합니다.

### 이 작업 정보

다음 이미지는 전원 공급 GPU(Graphical Processing Unit)의 위치를 나타내며 설치 절차를 시각적으로 보여줍니다.

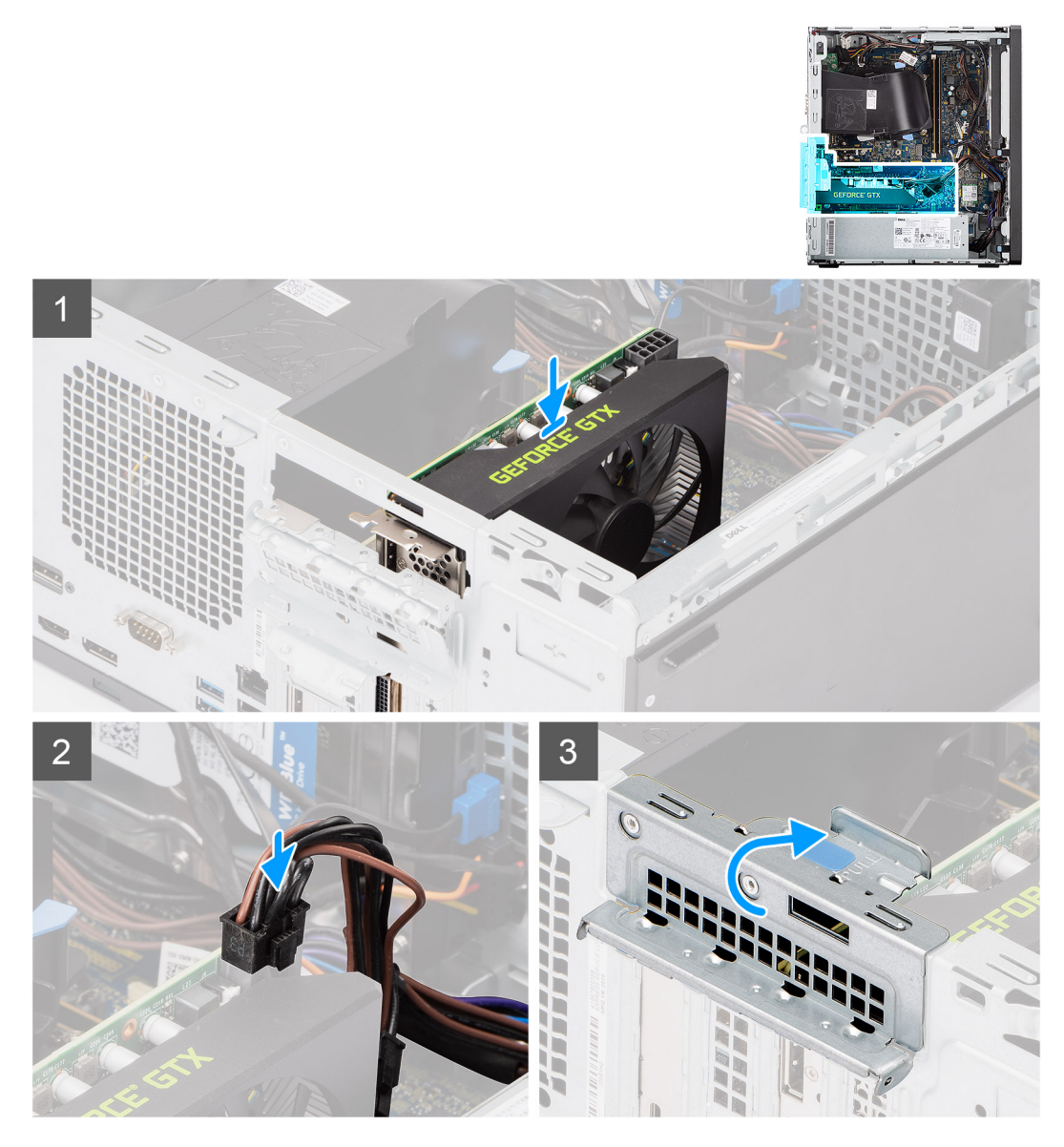

### 단계

- 1. 전원 공급 GPU를 시스템 보드의 PCI-Express 카드 커넥터에 맞춥니다.
- 정렬 포스트를 사용하여 전원 공급 GPU를 커넥터에 연결하고 아래로 단단히 누릅니다. 전원 공급 GPU가 단단히 장착되었는지 확인합니다.
- 3. 전원 케이블을 전원 공급 GPU의 커넥터에 연결합니다.
- **4.** 당김 탭을 들어 올려 PCle 도어를 닫습니다.

- 1. 팬 덕트를 설치합니다.
- 2. 측면 커버를 설치합니다.

3. 컴퓨터 내부 작업을 마친 후에의 절차를 따릅니다.

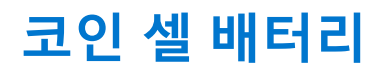

### 코인 셀 배터리 제거

#### 전제조건

- 1. 컴퓨터 내부 작업을 시작하기 전에의 절차를 따릅니다.
- 2. 측면 커버를 제거합니다.
- 3. 팬덕트를 제거합니다.
- 4. 전원 공급 GPU를 제거합니다.
  - () 노트: 이 단계는 시스템이 전원 공급 GPU로 구성된 경우에만 필요합니다.

### 이 작업 정보

다음 이미지는 코인 셀 배터리의 위치를 나타내고 제거 절차를 시각적으로 보여줍니다.

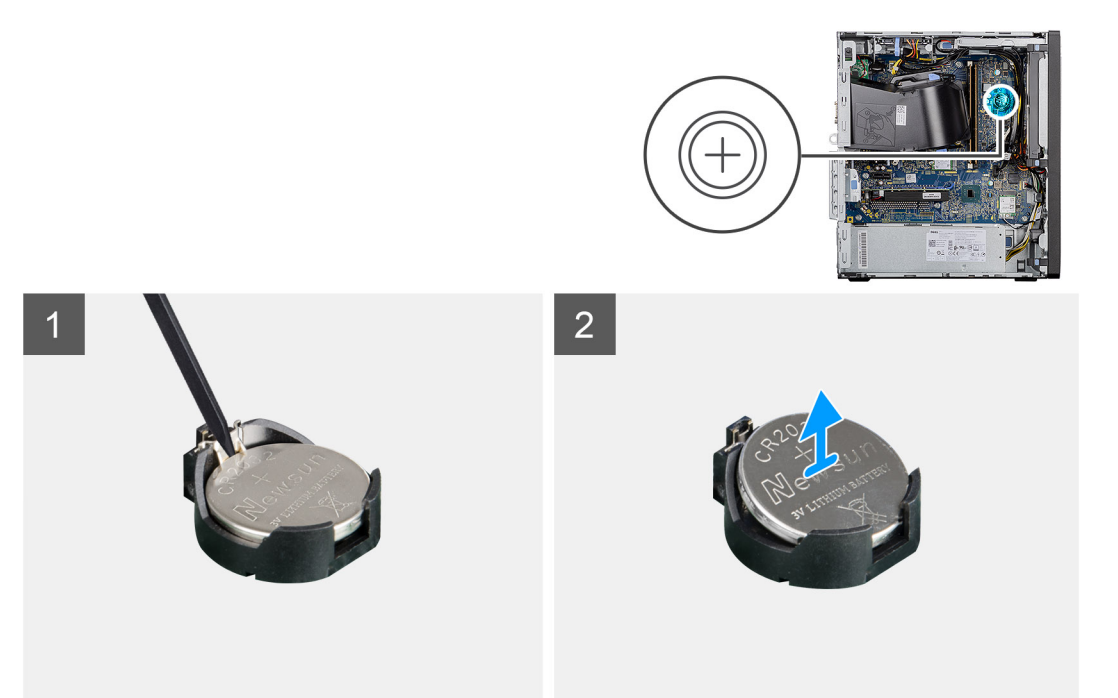

#### 단계

1. 플라스틱 스크라이브로 코인 셀 배터리를 조심스럽게 들어 올려 시스템 보드의 슬롯에서 빼냅니다.

2. 코인 셀 배터리를 컴퓨터에서 제거합니다.

### 코인 셀 배터리 설치

#### 전제조건

구성 요소를 교체하는 경우 설치 절차를 수행하기 전에 기존 구성 요소부터 제거합니다.

#### 이 작업 정보

다음 그림은 코인 셀 베터리의 위치를 나타내고 설치 절차를 시각적으로 보여 줍니다.

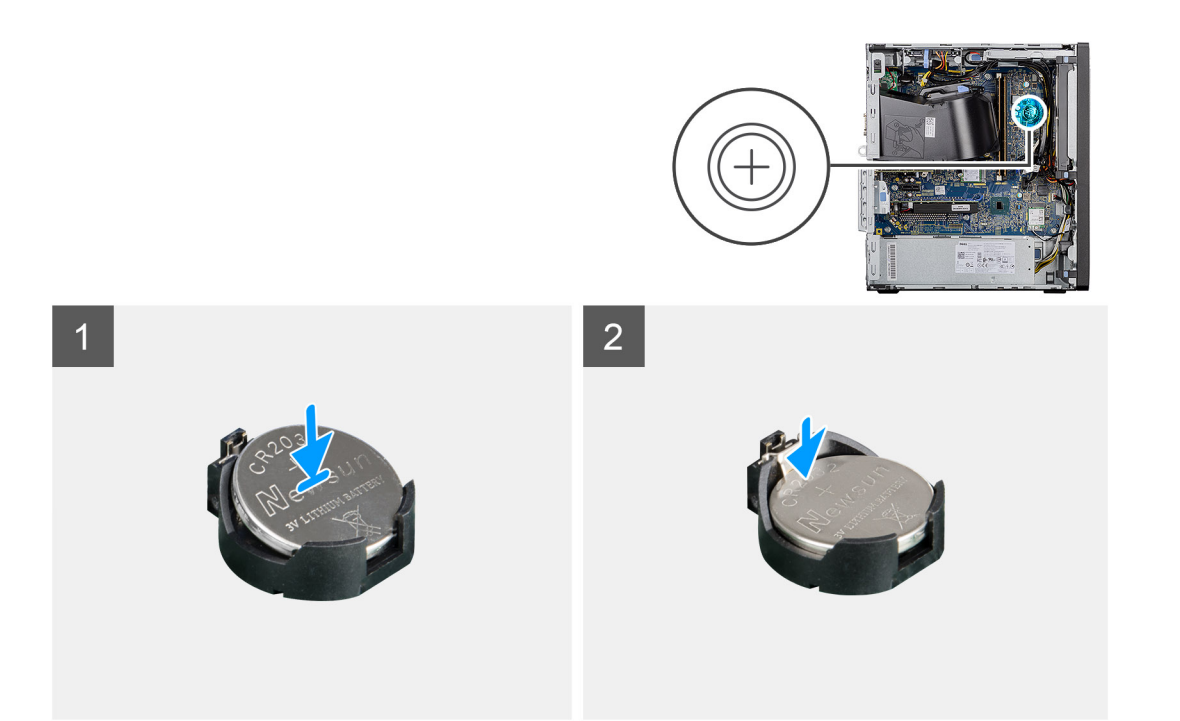

- 1. "+" 기호가 위로 향하게 코인 셀 배터리를 삽입하고 커넥터 양극 쪽의 고정 탭 아래로 밉니다.
- 2. 배터리가 제자리에 끼워질 때까지 커넥터 안으로 누릅니다.

#### 다음 단계

- 1. 전원 공급 GPU를 설치합니다.
  - (j) 노트: 이 단계는 시스템이 전원 공급 GPU로 구성된 경우에만 필요합니다.
- 2. 팬 덕트를 설치합니다.
- 3. 측면 커버를 설치합니다.
- 4. 컴퓨터 내부 작업을 마친 후에의 절차를 따릅니다.

## WLAN 카드

### WLAN 카드 제거

#### 전제조건

- 1. 컴퓨터 내부 작업을 시작하기 전에의 절차를 따릅니다.
- 2. 측면 커버를 제거합니다.
- 3. 팬 덕트를 제거합니다.
- 4. 전원 공급 GPU를 제거합니다.
  - (i) 노트: 이 단계는 시스템이 전원 공급 GPU로 구성된 경우에만 필요합니다.

### 이 작업 정보

다음 이미지는 무선 카드의 위치를 나타내고 제거 절차를 시각적으로 보여줍니다.

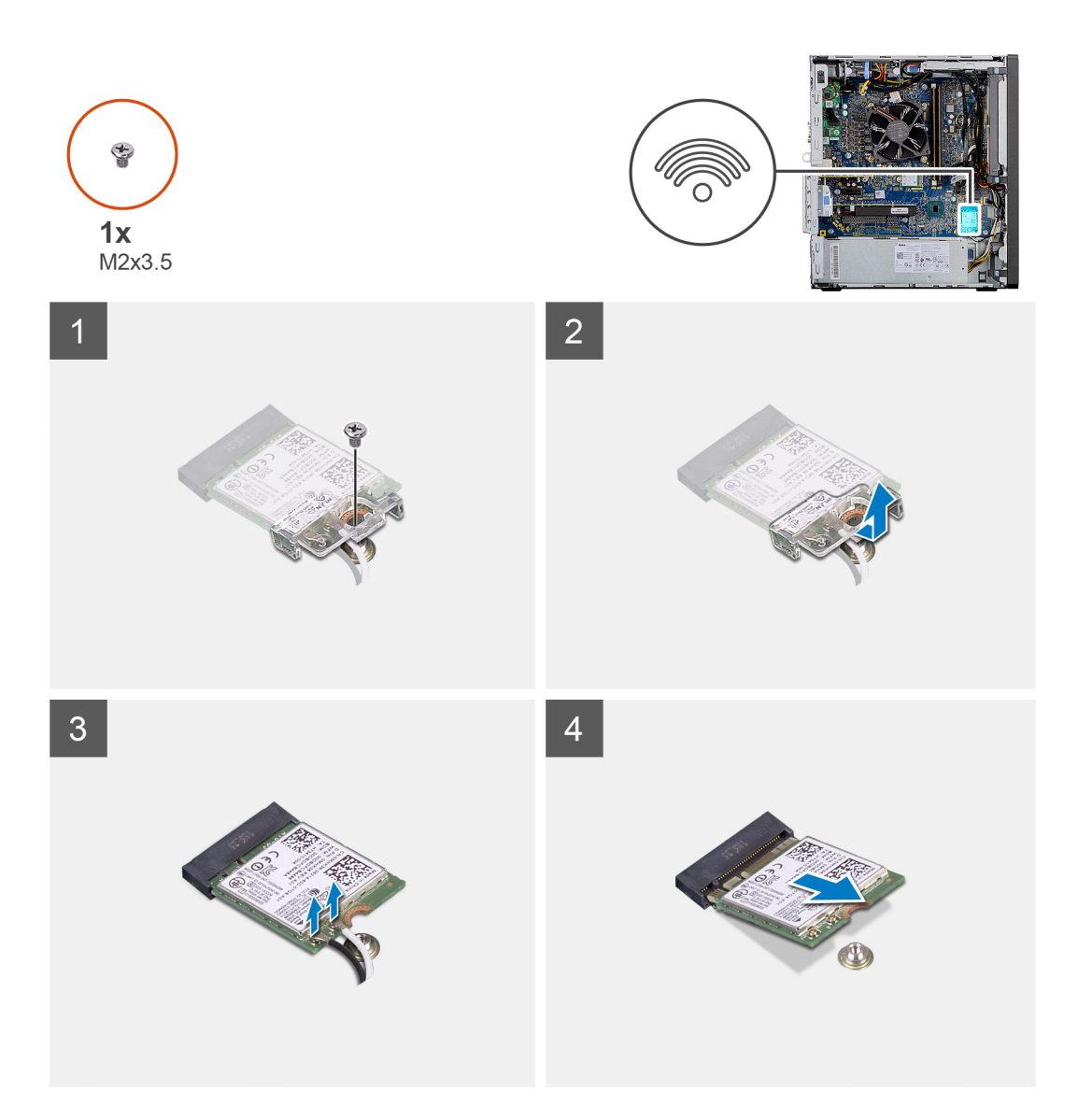

- 1. WLAN 카드를 시스템 보드에 고정하는 M2x3.5 나사를 제거합니다.
- 2. WLAN 카드 브래킷을 들어 올려 WLAN 카드에서 분리합니다.
- 3. 안테나 케이블을 WLAN 카드에서 연결 해제합니다.
- 4. WLAN 카드를 밀어 시스템 보드의 커넥터에서 제거합니다.

### WLAN 카드 설치

### 전제조건

구성 요소를 교체하는 경우 설치 절차를 수행하기 전에 기존 구성 요소부터 제거합니다.

### 이 작업 정보

다음 그림은 무선 카드의 위치를 나타내고 설치 절차를 시각적으로 보여줍니다.

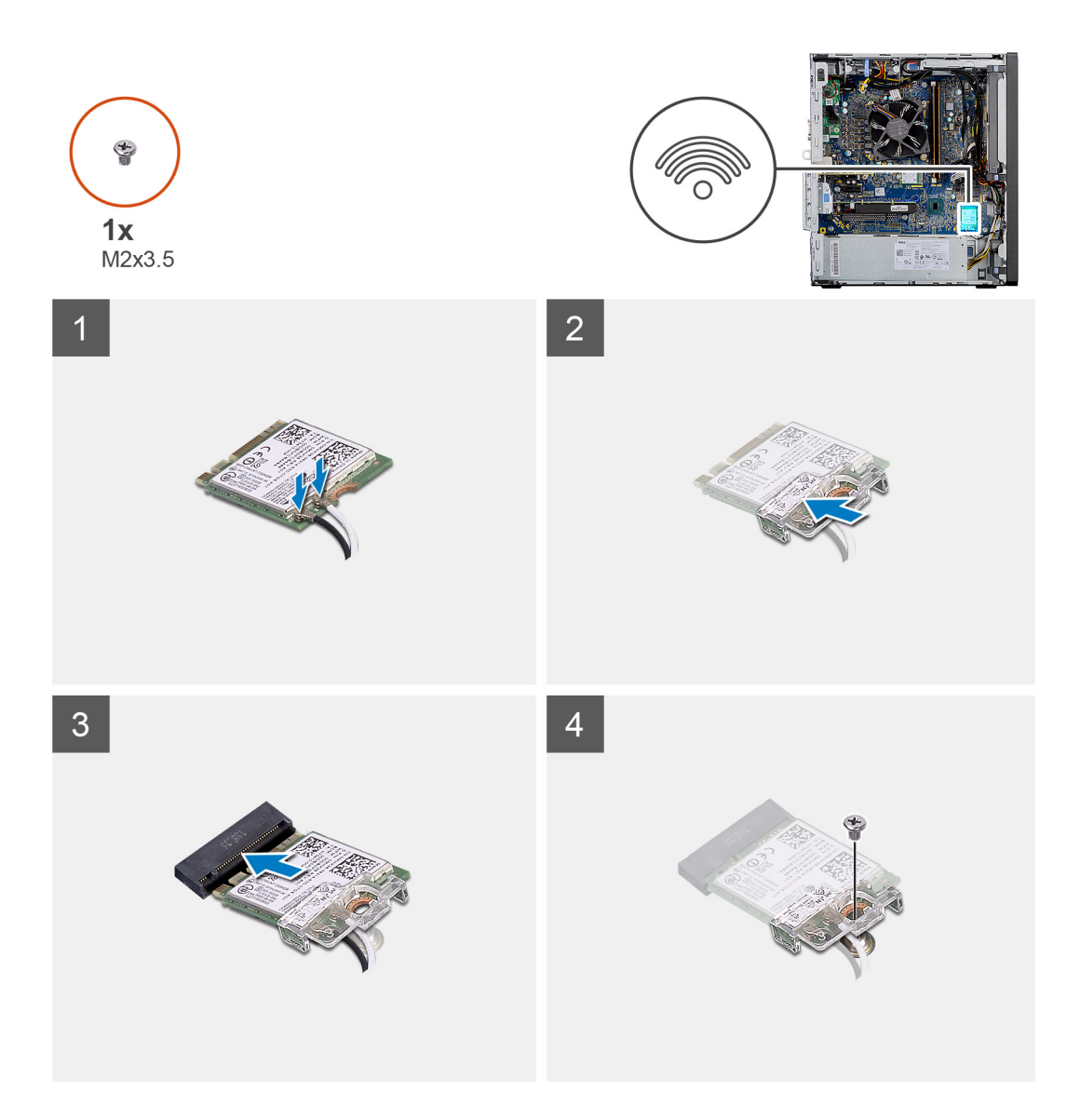

WLAN 카드에 안테나 케이블을 연결합니다.
 다음 표에는 컴퓨터의 WLAN 카드의 안테나 케이블 색상표가 나와 있습니다.

### 표 2. 안테나 케이블 색상표

| 무선 카드의 커넥터  | 안테나 케이블 색상 |
|-------------|------------|
| 주(흰색 삼각형)   | 흰색         |
| 보조(검정색 삼각형) | 검정색        |

- 2. WLAN 카드 브래킷을 놓아 WLAN 안테나 케이블을 고정합니다.
- 3. WLAN 카드를 시스템 보드의 커넥터에 끼웁니다.
- 4. M2x3.5 나사를 장착하여 플라스틱 탭을 WLAN 카드에 고정합니다.

- 1. 전원 공급 GPU를 설치합니다.
  - (i) 노트: 이 단계는 시스템이 전원 공급 GPU로 구성된 경우에만 필요합니다.
- 2. 팬 덕트를 설치합니다.
- 3. 측면 커버를 설치합니다.
- 4. 컴퓨터 내부 작업을 마친 후에의 절차를 따릅니다.

# 슬림 옵티컬 드라이브

### 슬림 옵티컬 디스크 드라이브 제거

### 전제조건

- 1. 컴퓨터 내부 작업을 시작하기 전에의 절차를 따릅니다.
- 2. 측면 커버를 제거합니다.
- 3. 팬 덕트를 제거합니다.

### 이 작업 정보

다음 이미지는 슬림 ODD의 위치를 나타내고 제거 절차를 시각적으로 보여줍니다.

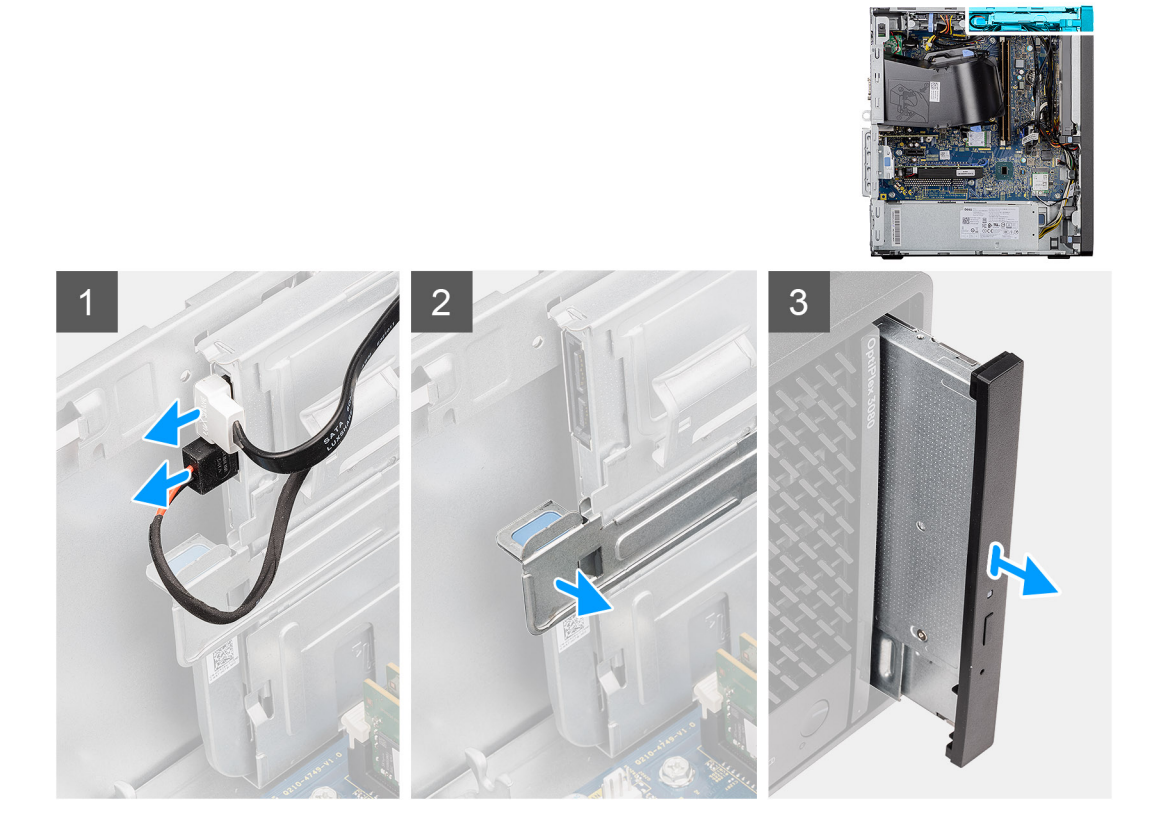

### 단계

- 1. 데이터 및 전원 케이블을 슬림 ODD에서 연결 해제합니다.
- 2. 고정 탭을 당겨 슬림 ODD를 섀시에서 릴리스합니다.
- 3. 슬림 ODD를 밀어 ODD 슬롯에서 제거합니다.

### 슬림 옵티컬 디스크 드라이브 설치

### 전제조건

구성 요소를 교체하는 경우 설치 절차를 수행하기 전에 기존 구성 요소부터 제거합니다.

### 이 작업 정보

다음 이미지는 슬림 ODD의 위치를 나타내고 설치 절차를 시각적으로 보여줍니다.

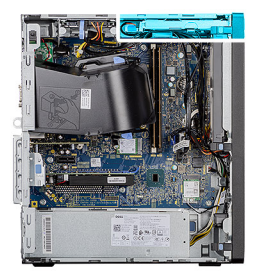

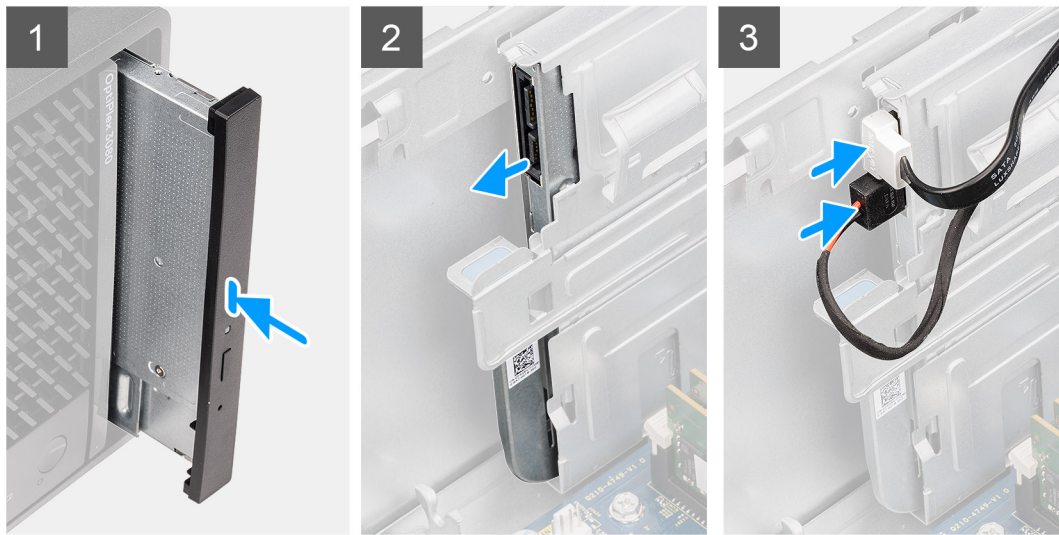

- 1. 슬림 ODD 어셈블리를 ODD 슬롯에 삽입합니다.
- 2. 제자리에 끼워질 때까지 슬림 ODD 어셈블리를 밉니다.
- 3. 전원 케이블과 데이터 케이블을 라우팅 가이드를 통해 라우팅하고 케이블을 슬림 ODD에 연결합니다.

### 다음 단계

- 1. 팬 덕트를 설치합니다.
- 2. 측면 커버를 설치합니다.
- 3. 컴퓨터 내부 작업을 마친 후에의 절차를 따릅니다.

# 슬림 옵티컬 드라이브 브래킷

### 슬림 ODD 브래킷 제거

#### 전제조건

- 1. 컴퓨터 내부 작업을 시작하기 전에의 절차를 따릅니다.
- 2. 측면 커버를 제거합니다.
- 3. 팬 덕트를 제거합니다.
- 4. 슬림 옵티컬 디스크 드라이브를 제거합니다.

### 이 작업 정보

다음 이미지는 슬림 ODD 브래킷의 위치를 나타내고 제거 절차를 시각적으로 보여줍니다.

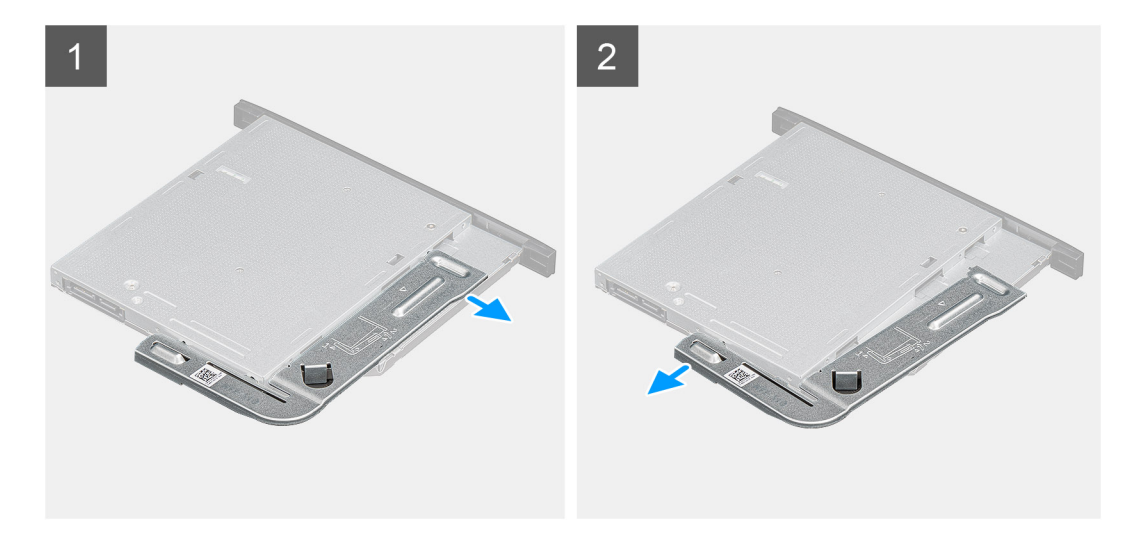

- 1. 슬림 ODD 브래킷을 들어 올려 ODD의 슬롯에서 릴리스합니다.
- 2. 슬림 ODD 브래킷을 ODD에서 제거합니다.

## 슬림 ODD 브래킷 설치

#### 전제조건

구성 요소를 교체하는 경우 설치 절차를 수행하기 전에 기존 구성 요소부터 제거합니다.

### 이 작업 정보

다음 이미지는 슬림 ODD 브래킷의 위치를 나타내고 설치 절차를 시각적으로 보여줍니다.

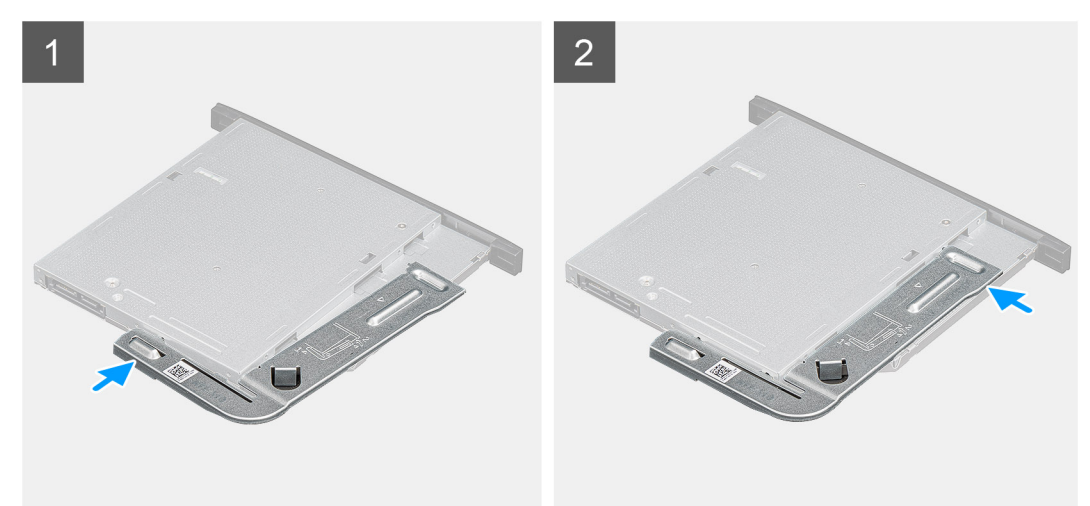

### 단계

1. 슬림 ODD 브래킷을 ODD 슬롯에 맞추어 놓습니다.

2. 슬림 ODD 브래킷을 슬림 ODD에 끼워 넣습니다.

- 1. 슬림 옵티컬 디스크 드라이브를 설치합니다.
- 2. 팬 덕트를 설치합니다.
- 3. 측면 커버를 설치합니다.
- 4. 컴퓨터 내부 작업을 마친 후에의 절차를 따릅니다.

# 스피커

### 스피커 제거

### 전제조건

- 1. 컴퓨터 내부 작업을 시작하기 전에의 절차를 따릅니다.
- 2. 측면 커버를 제거합니다.
- 3. 팬 덕트를 제거합니다.

### 이 작업 정보

다음 이미지는 스피커의 위치를 나타내고 제거 절차를 시각적으로 보여줍니다.

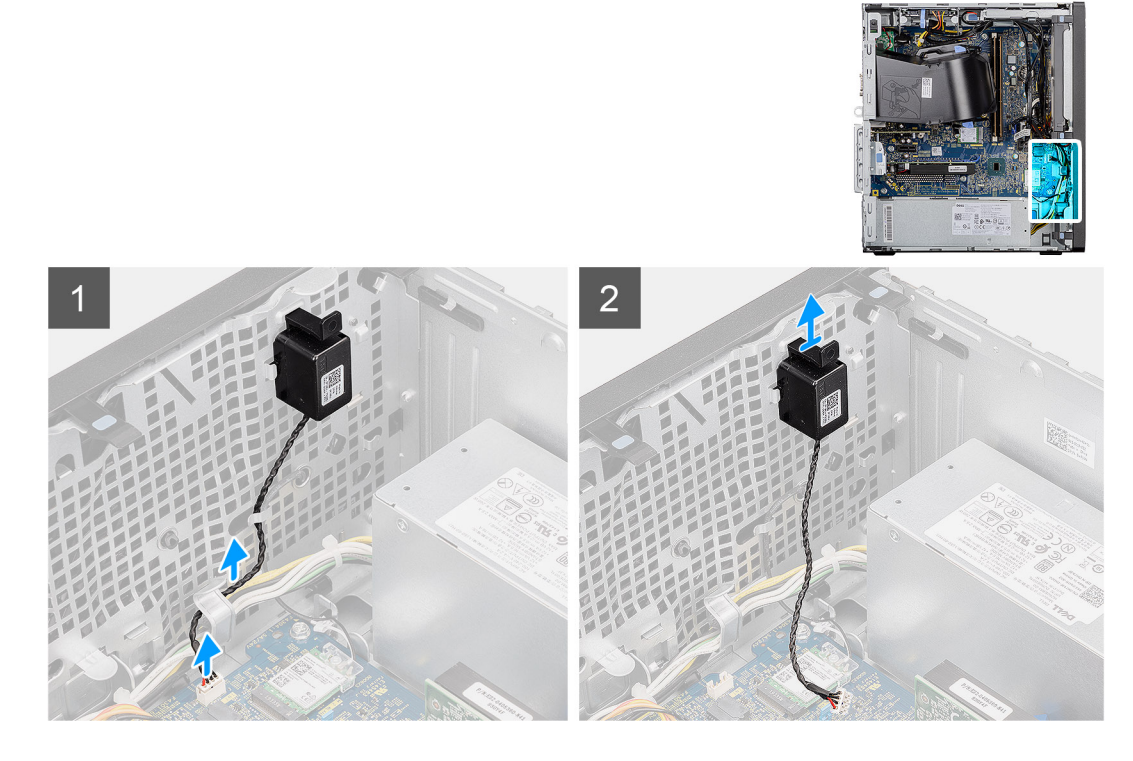

### 단계

- 1. 시스템 보드의 커넥터에서 스피커 케이블을 연결 해제합니다.
- 2. 스피커 케이블을 섀시의 라우팅 가이드에서 라우팅 해제합니다.
- 3. 탭을 누르고 스피커를 케이블과 함께 섀시의 슬롯에서 밉니다.

### 스피커 설치

### 전제조건

구성 요소를 교체하는 경우 설치 절차를 수행하기 전에 기존 구성 요소부터 제거합니다.

### 이 작업 정보

다음 이미지는 스피커의 위치를 나타내고 설치 절차를 시각적으로 보여줍니다.

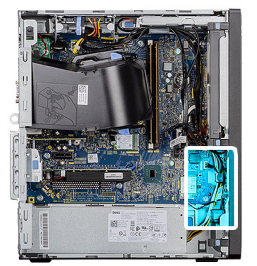

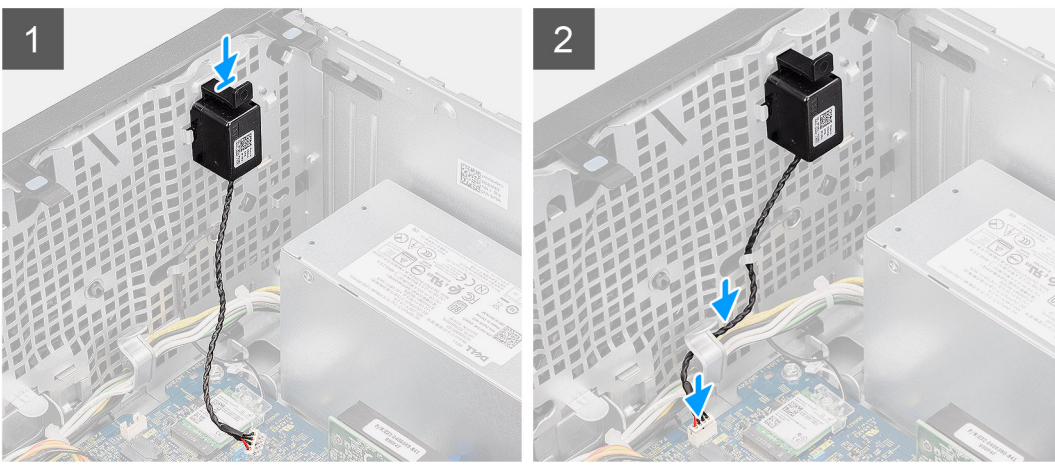

- 1. 딸깍 소리가 나면서 제자리에 고정 될 때까지 슬롯에 스피커를 밀어 넣습니다.
- 2. 섀시의 라우팅 가이드를 통해 스피커 케이블을 라우팅합니다.
- 3. 스피커 케이블을 시스템 보드의 커넥터에 연결합니다.

### 다음 단계

- 1. 팬 덕트를 설치합니다.
- 2. 측면 커버를 설치합니다.
- 3. 컴퓨터 내부 작업을 마친 후에의 절차를 따릅니다.

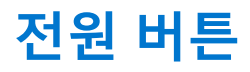

### 전원 버튼 제거

### 전제조건

- 1. 컴퓨터 내부 작업을 시작하기 전에의 절차를 따릅니다.
- 2. 측면 커버를 제거합니다.
- 3. 팬 덕트를 제거합니다.
- 4. 전면 베젤을 분리합니다.

### 이 작업 정보

다음 이미지는 전원 버튼의 위치를 나타내고 제거 절차를 시각적으로 보여줍니다.

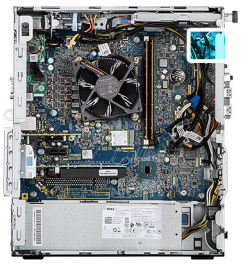

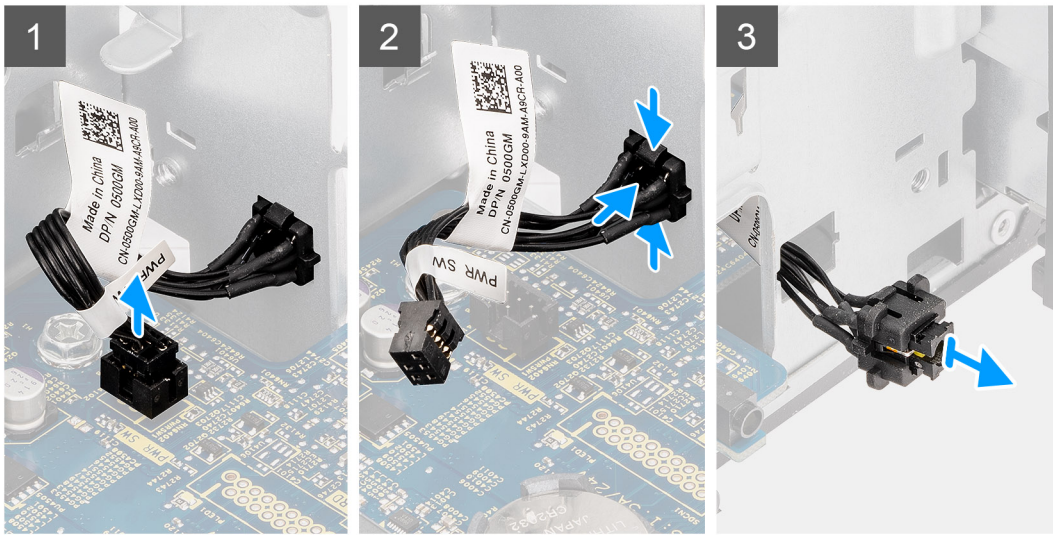

- 1. 전원 버튼 케이블을 시스템 보드의 커넥터에서 연결 해제합니다.
- 2. 전원 버튼 헤드의 릴리스 탭을 누르고 전원 버튼 케이블을 밀어 컴퓨터의 전면 섀시에서 빼냅니다.
- 3. 전원 버튼 케이블을 당겨 컴퓨터에서 빼냅니다.

### 전원 버튼 설치

### 전제조건

구성 요소를 교체하는 경우 설치 절차를 수행하기 전에 기존 구성 요소부터 제거합니다.

### 이 작업 정보

다음 그림은 전원 버튼 스위치의 위치를 나타내고 설치 절차를 시각적으로 보여줍니다.

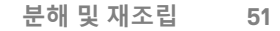

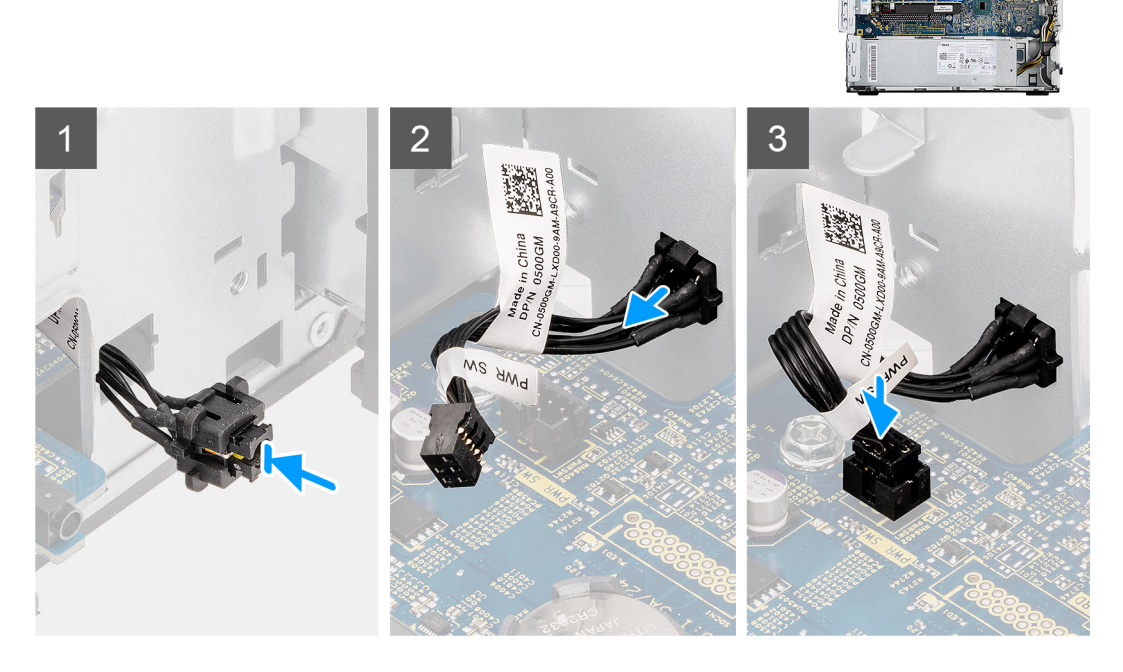

- 1. 전원 버튼 케이블을 컴퓨터의 전면에서 슬롯에 삽입하고 딸깍 소리를 내며 섀시의 제자리에 고정될 때까지 전원 버튼 헤드를 누릅니다.
- 2. 전원 버튼 케이블을 시스템 보드의 커넥터에 맞추어 연결합니다.

### 다음 단계

- 1. 전면 베젤을 설치합니다.
- 2. 팬 덕트를 설치합니다.
- 3. 측면 커버를 설치합니다.
- 4. 컴퓨터 내부 작업을 마친 후에의 절차를 따릅니다.

# 전원 공급 장치

### 전원 공급 장치 제거

### 전제조건

- 1. 컴퓨터 내부 작업을 시작하기 전에의 절차를 따릅니다.
- 2. 측면 커버를 제거합니다.
- 3. 팬 덕트를 제거합니다.

() 노트: 전원 공급 장치를 교체하는 중에 케이블을 올바르게 라우팅할 수 있도록 모든 케이블을 제거하며 라우팅을 기록합니다.

### 이 작업 정보

다음 이미지는 전원 공급 장치의 위치를 나타내고 제거 절차를 시각적으로 보여줍니다.

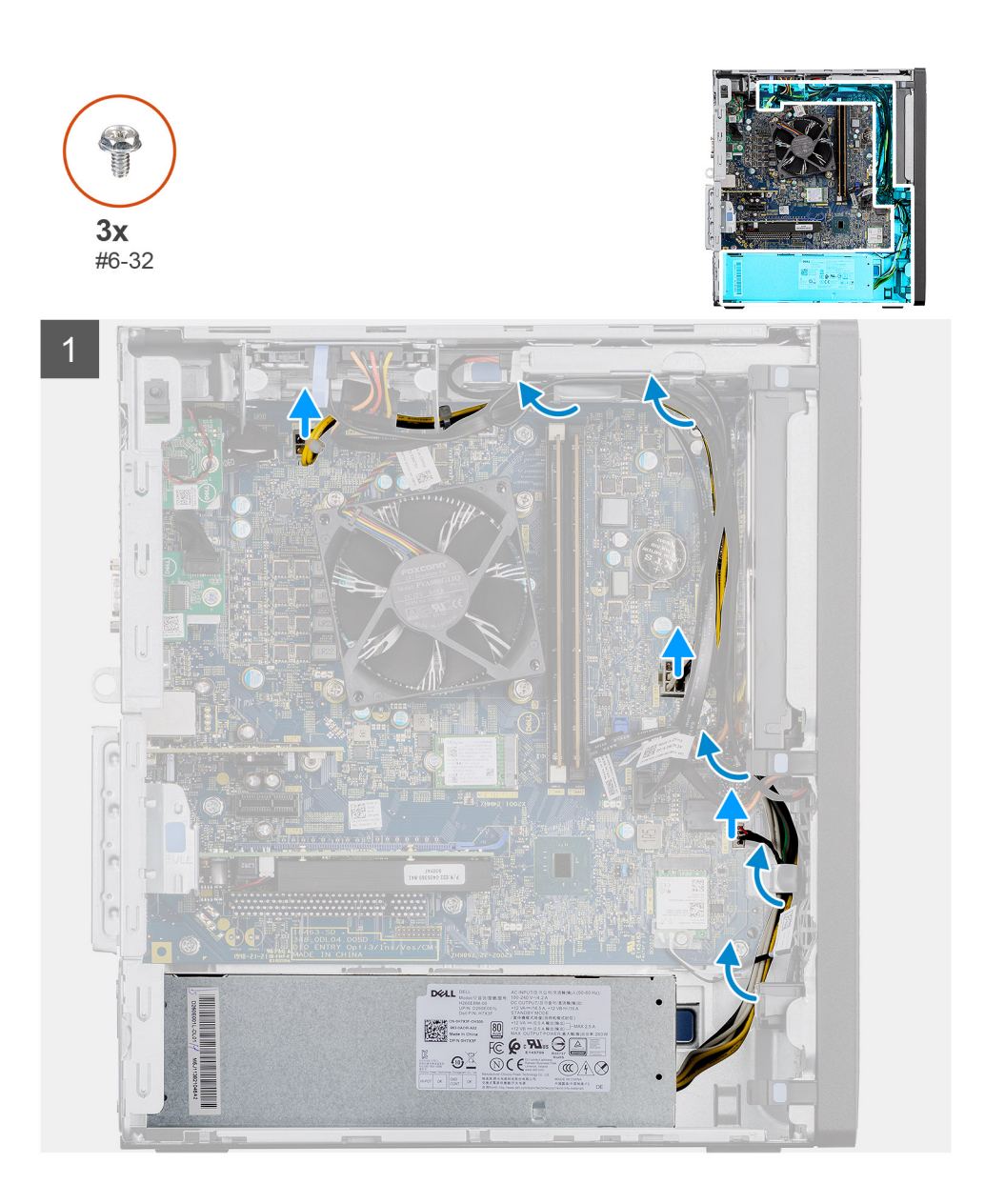

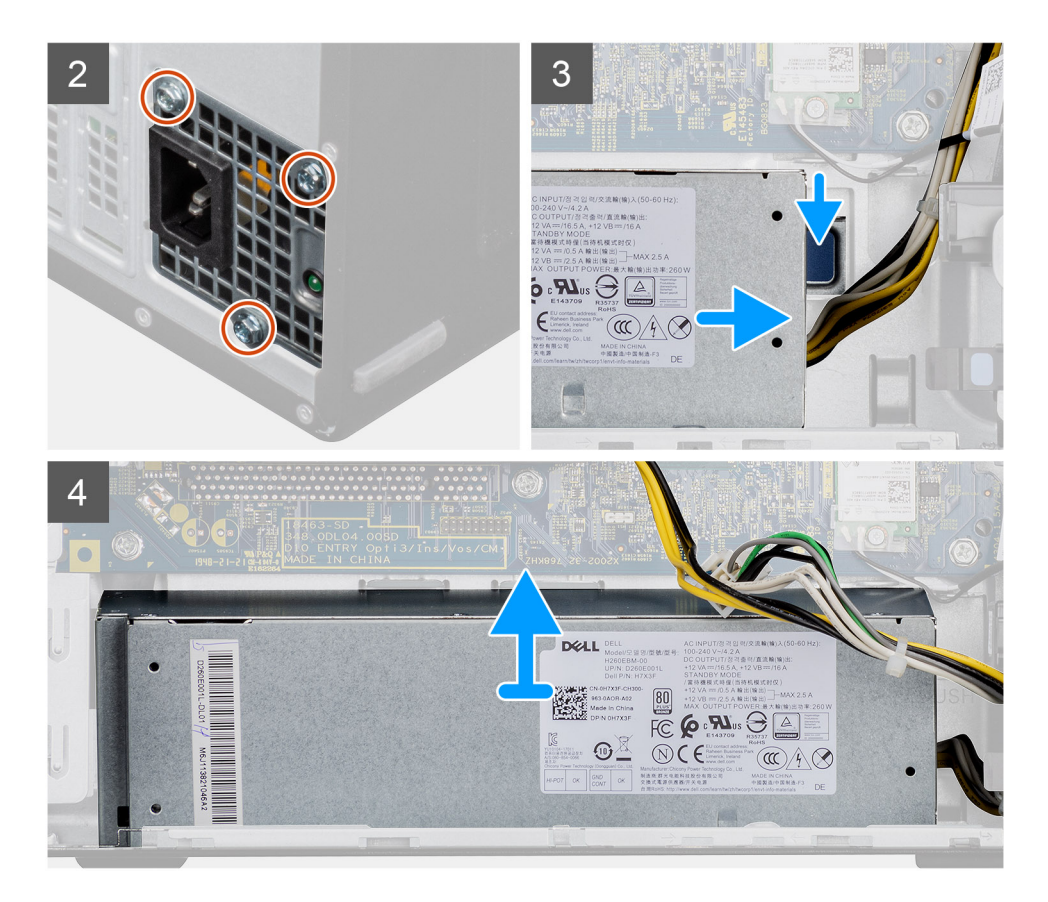

- 1. 컴퓨터를 오른쪽으로 눕힙니다.
- 2. 전원 케이블을 시스템 보드에서 연결 해제하고 섀시의 라우팅 가이드에서 라우팅 해제합니다.
- 3. 전원 공급 장치를 섀시에 고정하는 3개의 나사(#6-32)를 제거합니다.
- 4. 고정 클립을 누르고 전원 공급 장치를 섀시의 후면 반대쪽으로 밉니다.
- 5. 전원 공급 장치를 들어 올려 섀시에서 분리합니다.

### 전원 공급 장치 설치

### 전제조건

구성 요소를 교체하는 경우 설치 절차를 수행하기 전에 기존 구성 요소부터 제거합니다.

▲ 경고: 전원 공급 장치의 후면에 있는 케이블 및 포트는 서로 다른 전원 와트를 표시하도록 색상으로 구분되어 있습니다. 케이블 을 올바른 포트에 꽂았는지 확인하십시오. 그렇지 않을 경우 전원 공급 장치 및/또는 시스템 구성 요소가 손상될 수 있습니다.

#### 이 작업 정보

다음 이미지는 전원 공급 장치의 위치를 나타내고 설치 절차를 시각적으로 보여줍니다.

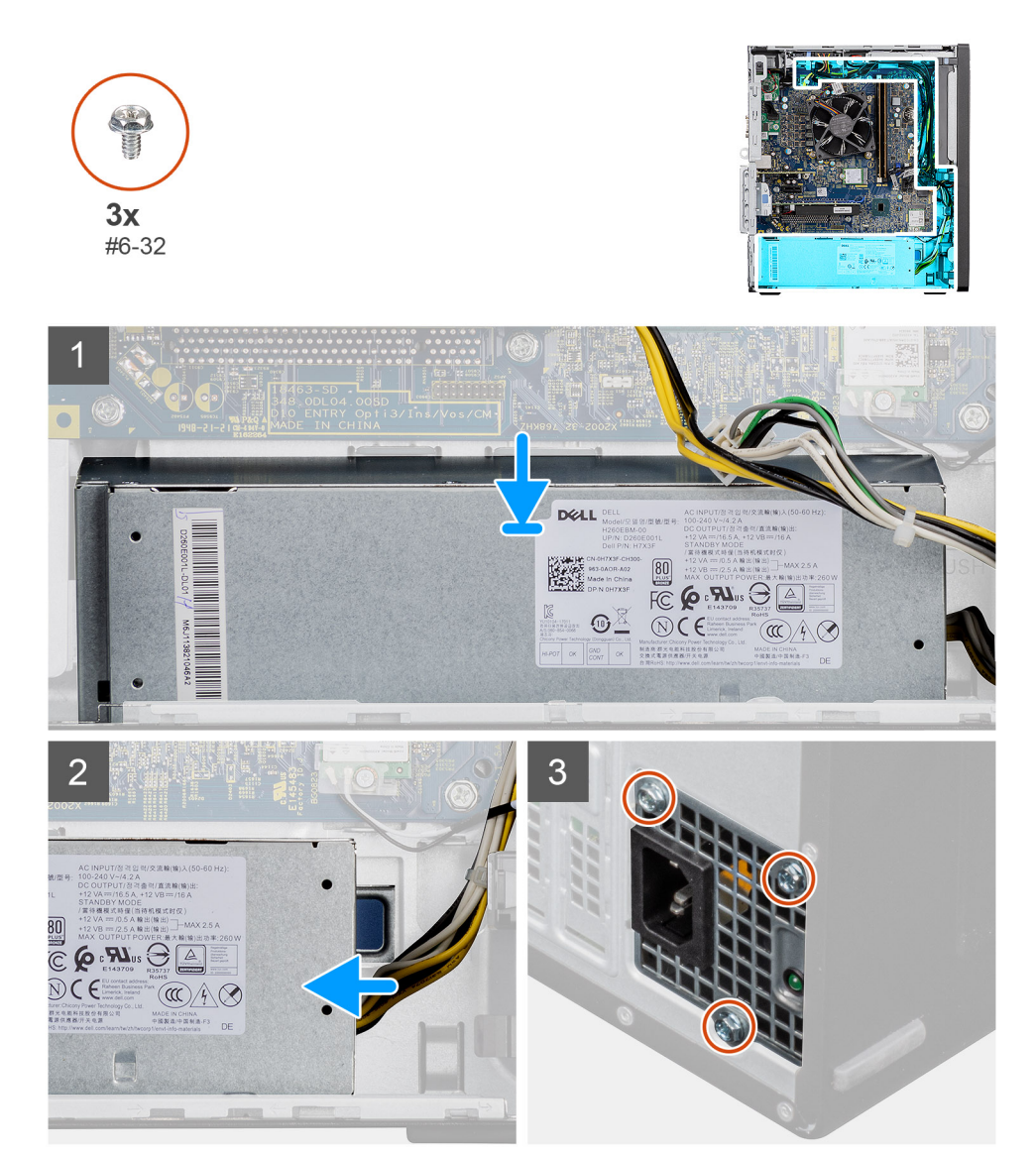

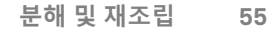

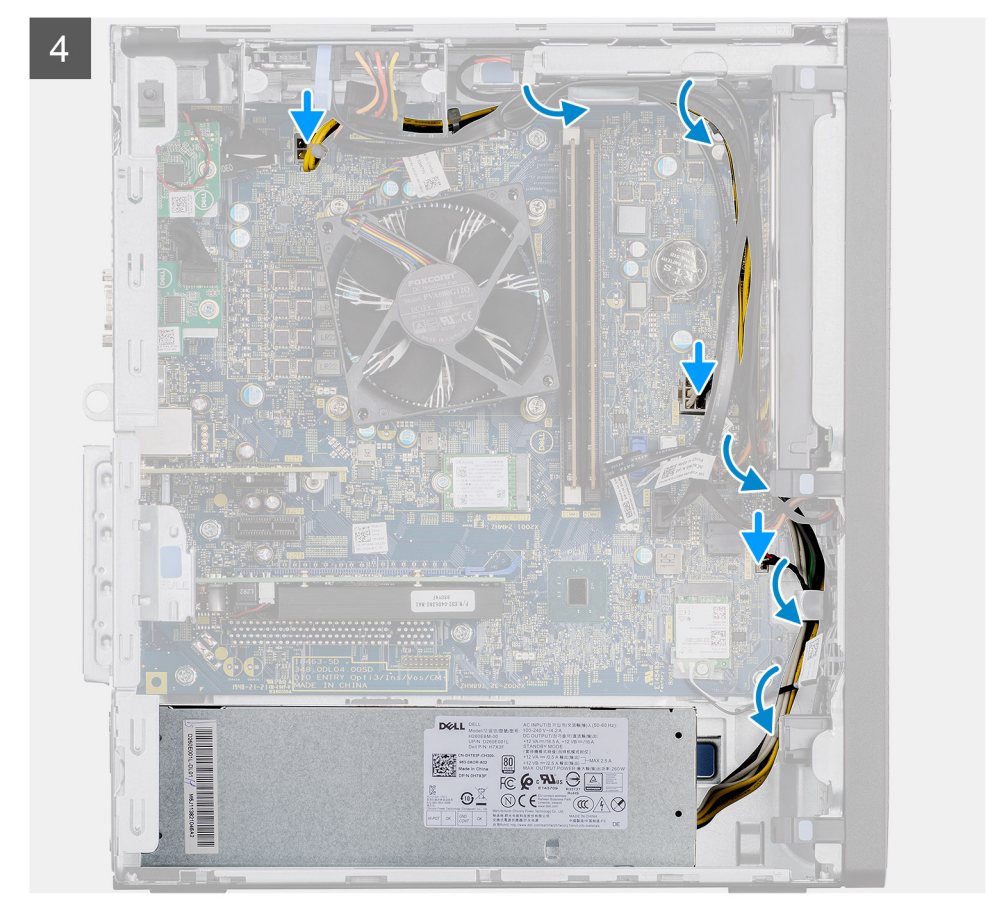

- 1. 고정 탭이 제자리에 끼워질 때까지 전원 공급 장치를 섀시에 밀어 넣습니다.
- 2. 3개의 나사(#6-32)를 장착하여 전원 공급 장치를 섀시에 고정합니다.
- 3. 전원 케이블을 섀시의 라우팅 가이드를 통해 라우팅하고 전원 케이블을 시스템 보드의 해당 커넥터에 연결합니다.

### 다음 단계

- 1. 팬 덕트를 설치합니다.
- 2. 측면 커버를 설치합니다.
- 3. 컴퓨터 내부 작업을 마친 후에의 절차를 따릅니다.

# 침입 스위치

### 침입 스위치 제거

### 전제조건

- 1. 컴퓨터 내부 작업을 시작하기 전에의 절차를 따릅니다.
- 2. 측면 커버를 제거합니다.
- 3. 팬덕트를 제거합니다.

### 이 작업 정보

다음 그림은 침입 스위치의 위치를 나타내고 제거 절차를 시각적으로 보여줍니다.

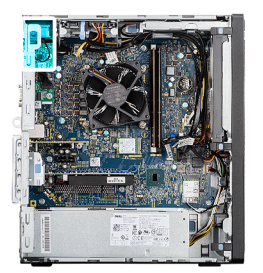

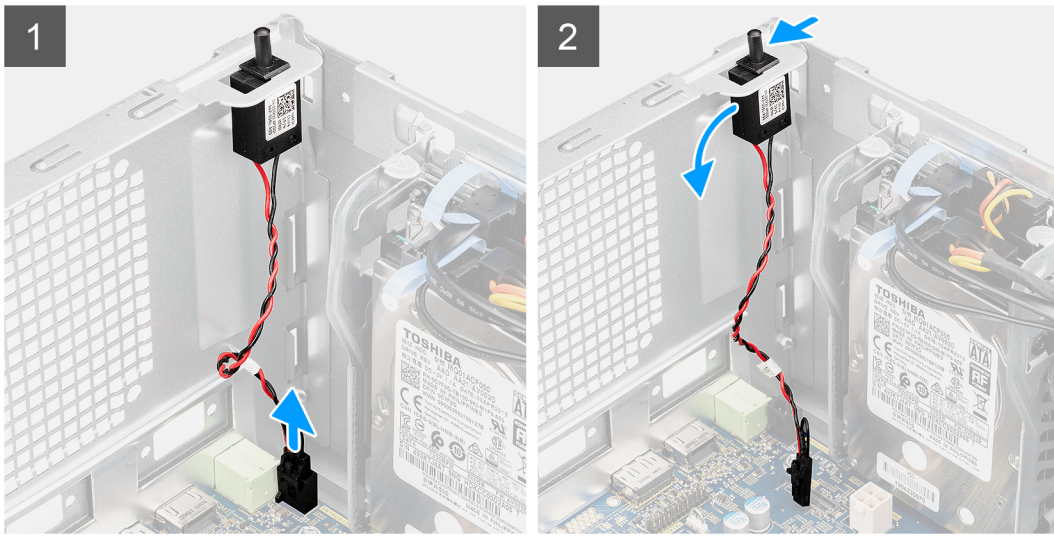

- 1. 시스템 보드의 커넥터에서 침입 케이블을 연결 해제합니다.
- 2. 섀시에서 침입 스위치를 밀어 제거합니다.

### 침입 스위치 설치

### 전제조건

구성 요소를 교체하는 경우 설치 절차를 수행하기 전에 기존 구성 요소부터 제거합니다.

### 이 작업 정보

다음 그림은 침입 스위치의 위치를 나타내고 설치 절차를 시각적으로 보여줍니다.

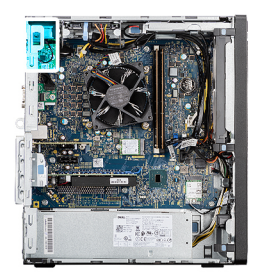

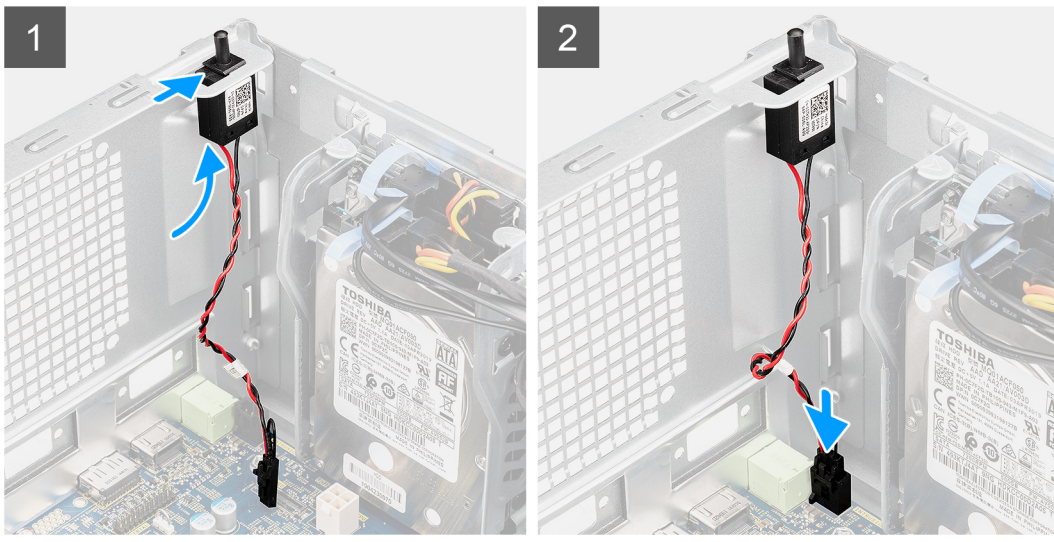

- 1. 침입 스위치를 해당 슬롯에 삽입하고 스위치를 밀어 슬롯에 고정합니다.
- 2. 침입 케이블을 시스템 보드의 커넥터에 연결합니다.

### 다음 단계

- 1. 팬 덕트를 설치합니다.
- 2. 측면 커버를 설치합니다.
- 3. 컴퓨터 내부 작업을 마친 후에의 절차를 따릅니다.

# I/O 모듈(Type C/HDMI/VGA/DP/직렬) 옵션

### I/O 모듈(Type C/HDMI/VGA/DP/직렬) 옵션 제거

#### 전제조건

- 1. 컴퓨터 내부 작업을 시작하기 전에의 절차를 따릅니다.
- 2. 측면 커버를 제거합니다.
- 3. 전면 베젤을 분리합니다.
- 4. 팬 덕트를 제거합니다.

### 이 작업 정보

다음 이미지는 I/O 모듈 옵션의 위치를 나타내고 제거 절차를 시각적으로 보여줍니다.

### 단계

- 1. I/O 모듈 옵션을 컴퓨터 섀시에 고정하는 2개의 M3X3 나사를 제거합니다.
- 2. I/O 모듈 케이블을 시스템 보드의 커넥터에서 연결 해제합니다.
- **3.** I/O 모듈을 컴퓨터에서 제거합니다.

### I/O 모듈(Type-C/HDMI/VGA/DP/직렬) 옵션 설치

### 전제조건

구성 요소를 교체하는 경우 설치 절차를 수행하기 전에 기존 구성 요소부터 제거합니다.

### 이 작업 정보

다음 이미지는 시스템 보드의 위치를 나타내고 설치 절차를 시각적으로 보여줍니다.

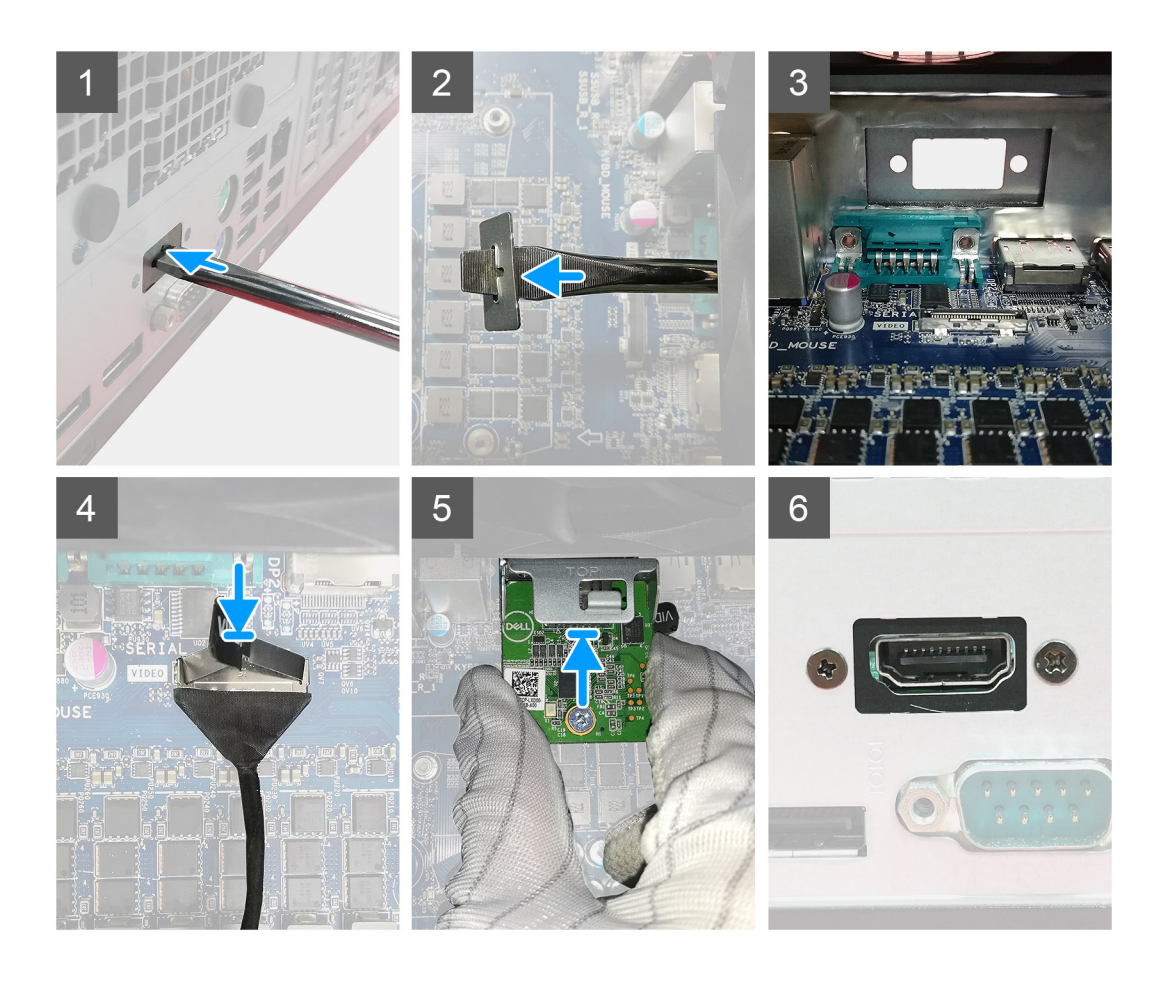

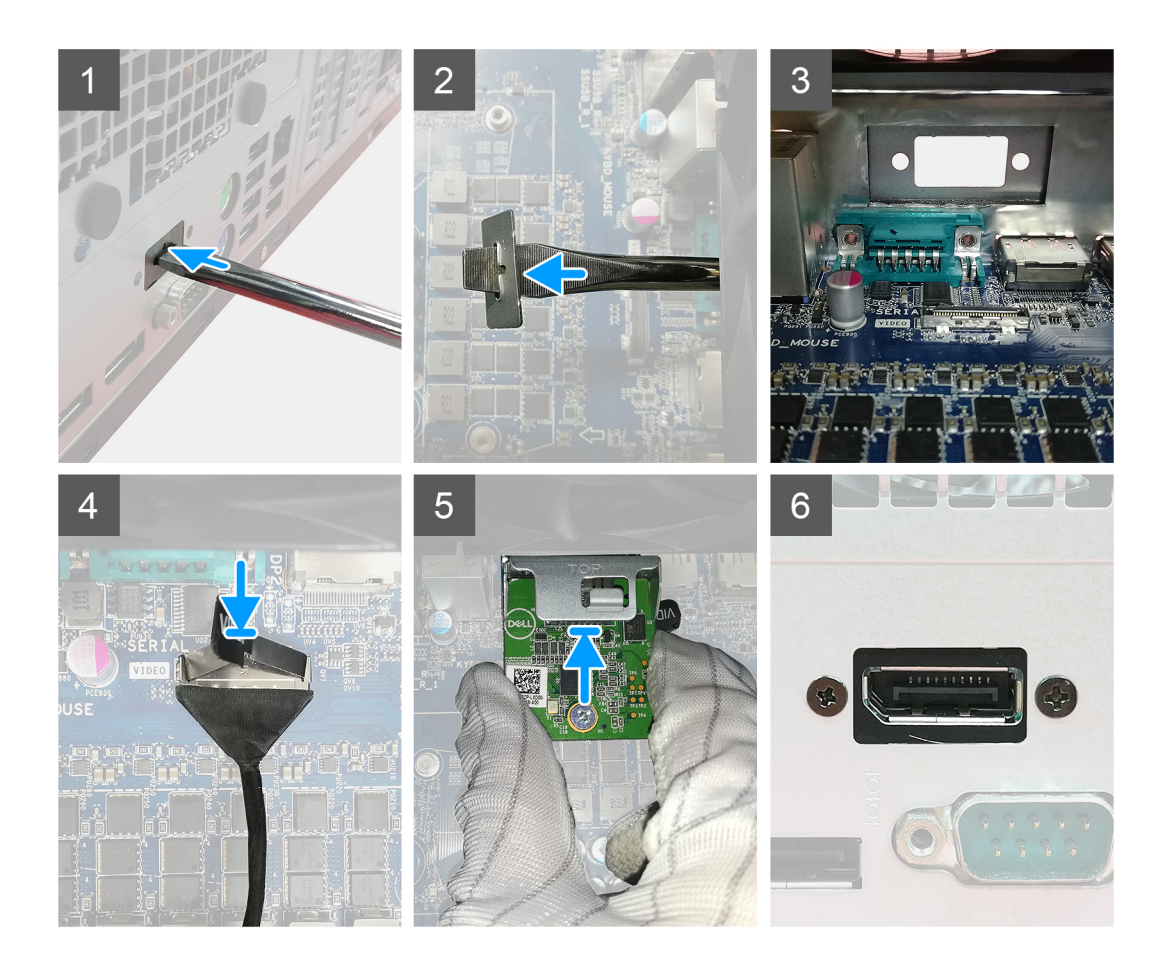

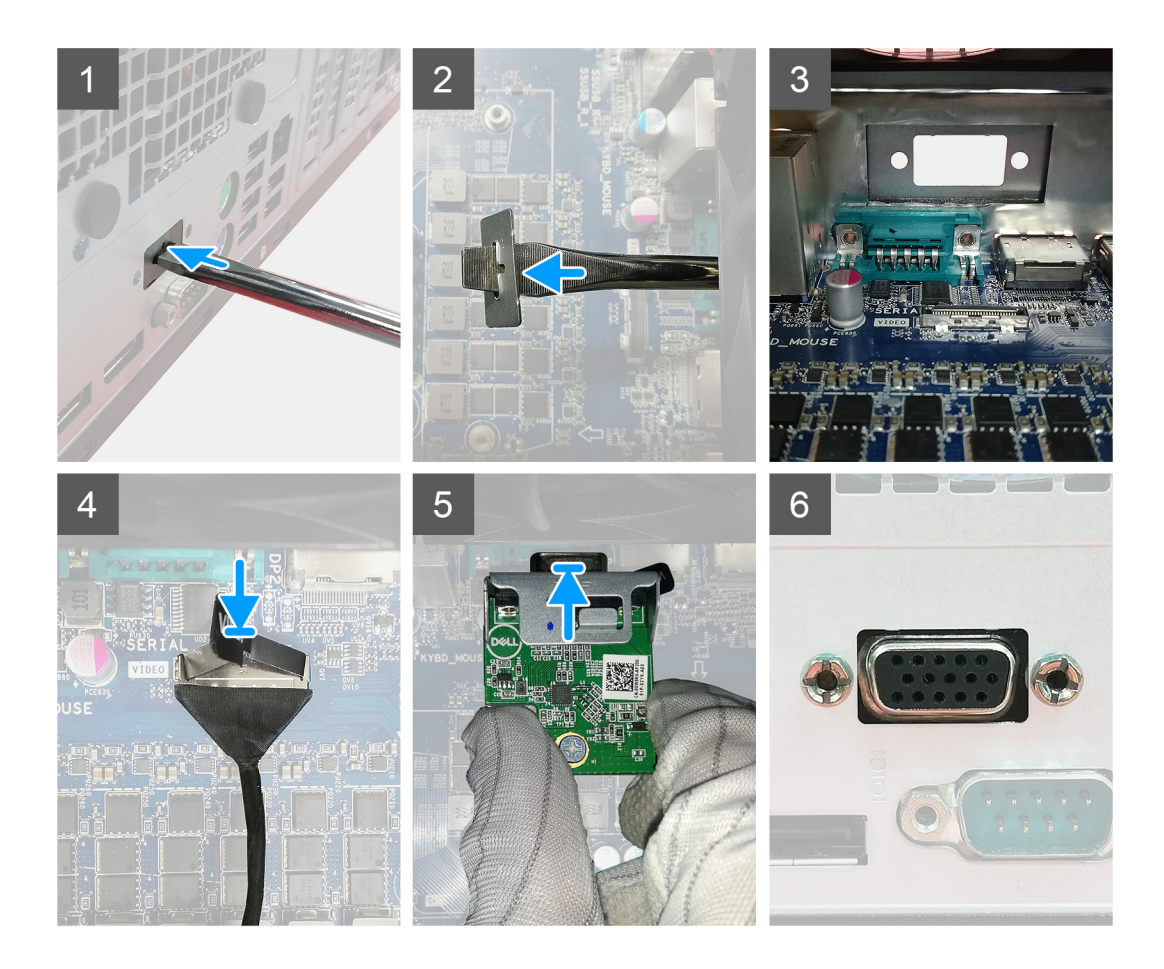

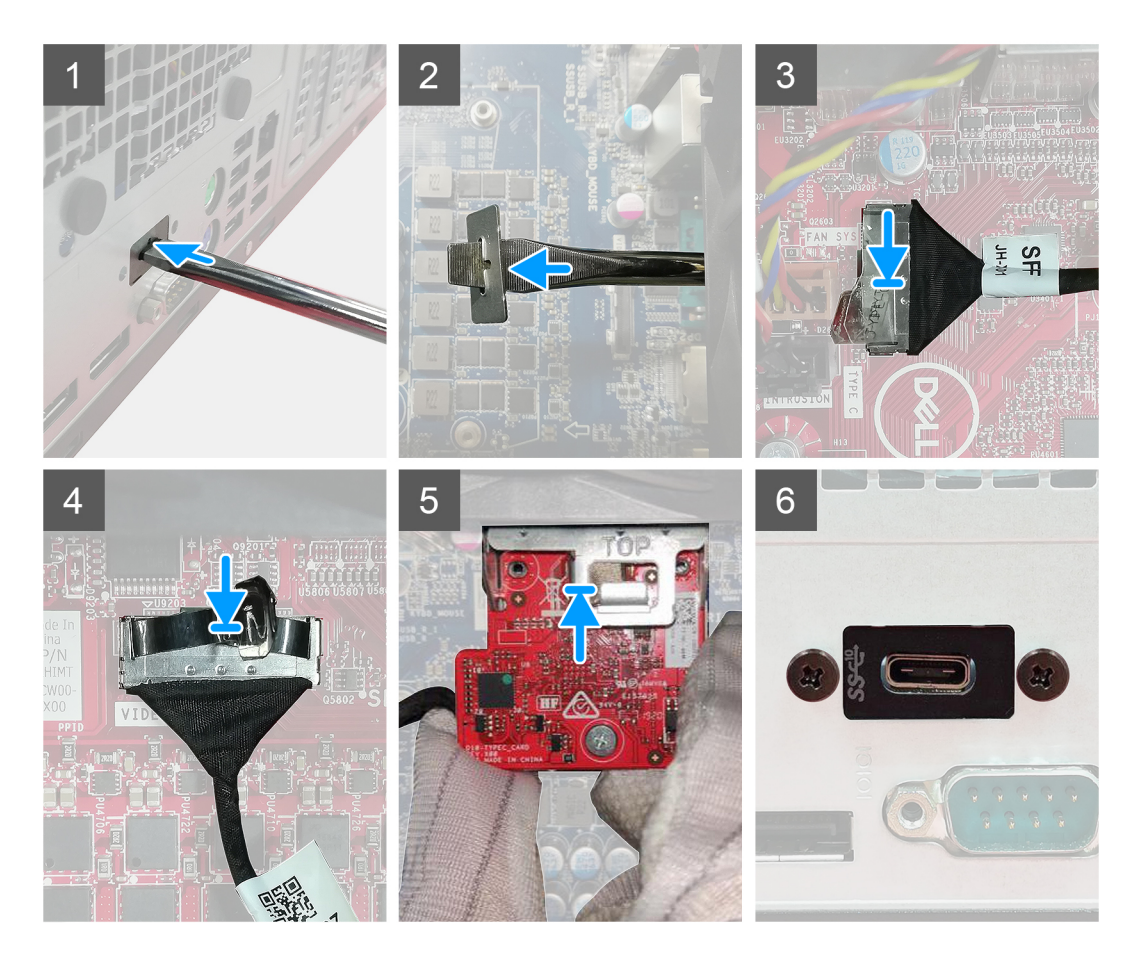

- 더미 금속 브래킷을 제거하려면 브래킷의 구멍에 납작 머리 스크루 드라이버를 삽입하고, 브래킷을 밀어 브래킷을 릴리스한 다 음, 브래킷을 들어 올려 시스템에서 빼냅니다.
- 2. I/O 모듈(Type-C/HDMI/VGA/DP/직렬) 옵션을 컴퓨터 내부에서 해당 슬롯에 삽입합니다.
- 3. // 에이블을 시스템 보드의 커넥터에 연결합니다.
- 4. 2개의 M3X3 나사를 장착하여 I/O 모듈 옵션을 시스템에 고정합니다.

- 1. 팬 덕트를 설치합니다.
- 2. 전면 베젤을 설치합니다.
- 3. 측면 커버를 설치합니다.
- 4. 컴퓨터 내부 작업을 마친 후에의 절차를 따릅니다.

## 시스템 보드

### 시스템 보드 제거

### 전제조건

- 1. 컴퓨터 내부 작업을 시작하기 전에의 절차를 따릅니다.
  - () **노트:** 해당 컴퓨터의 서비스 태그는 시스템 보드에 저장되어 있습니다. 시스템 보드를 장착한 후 BIOS 설정 프로그램에서 서 비스 태그를 입력해야 합니다.
  - () **노트:** 시스템 보드를 교체하면 BIOS 설정 프로그램을 사용하여 변경된 BIOS 변경사항이 모두 제거됩니다. 시스템 보드를 교 체한 후에는 적절히 변경해야 합니다.
  - 노트: 시스템 보드에서 케이블을 분리하기 전에 커넥터의 위치를 기록하여 시스템 보드를 교체한 후에 정확하게 다시 연결할 수 있도록 합니다.
- 2. 측면 커버를 제거합니다.
- 3. 전면 베젤을 분리합니다.
- 4. 팬 덕트를 제거합니다.
- 5. 메모리 모듈을 분리합니다.
- 6. 무선을 제거합니다.
- 7. M.2 2230 SSD/M.2 2280 SSD를 제거합니다.
- 8. 코인 셀 배터리를 제거합니다.
- 9. 그래픽 카드/전원 공급 그래픽 처리 장치를 제거합니다.
- 10. 프로세서 팬 및 방열판 어셈블리를 제거합니다.
- 11. 프로세서를 분리합니다.

### 이 작업 정보

다음 이미지는 시스템 보드의 위치를 나타내고 제거 절차를 시각적으로 보여줍니다.

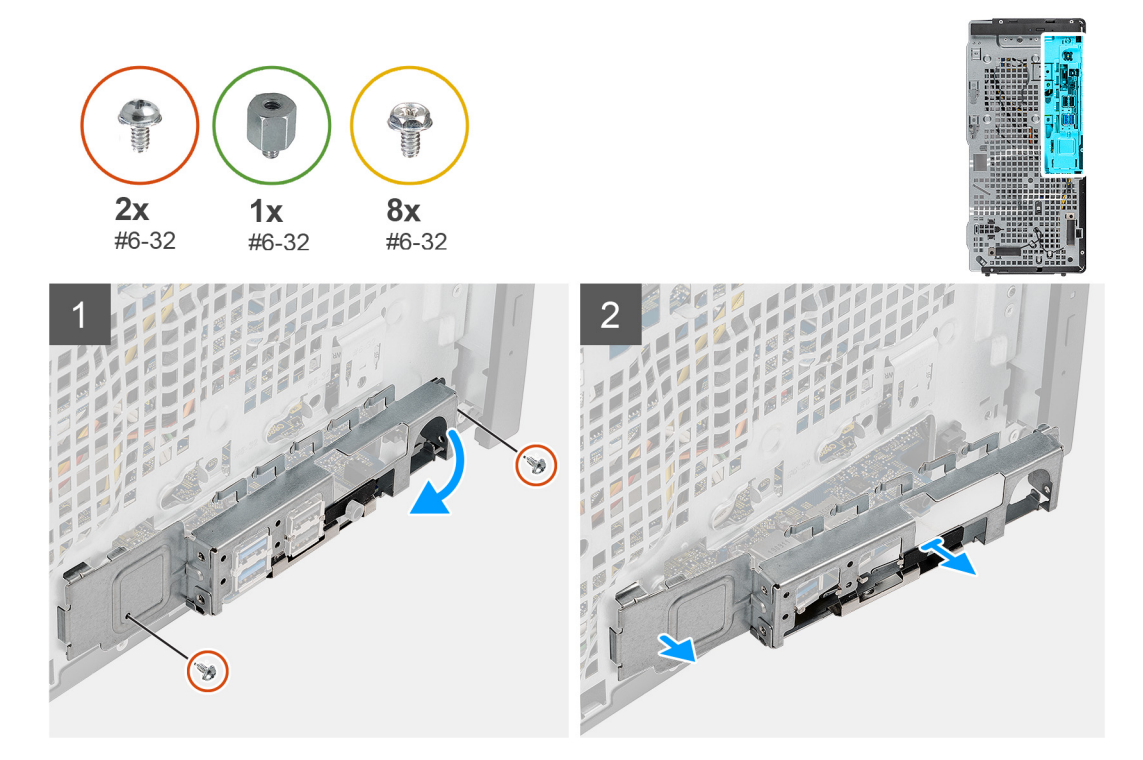

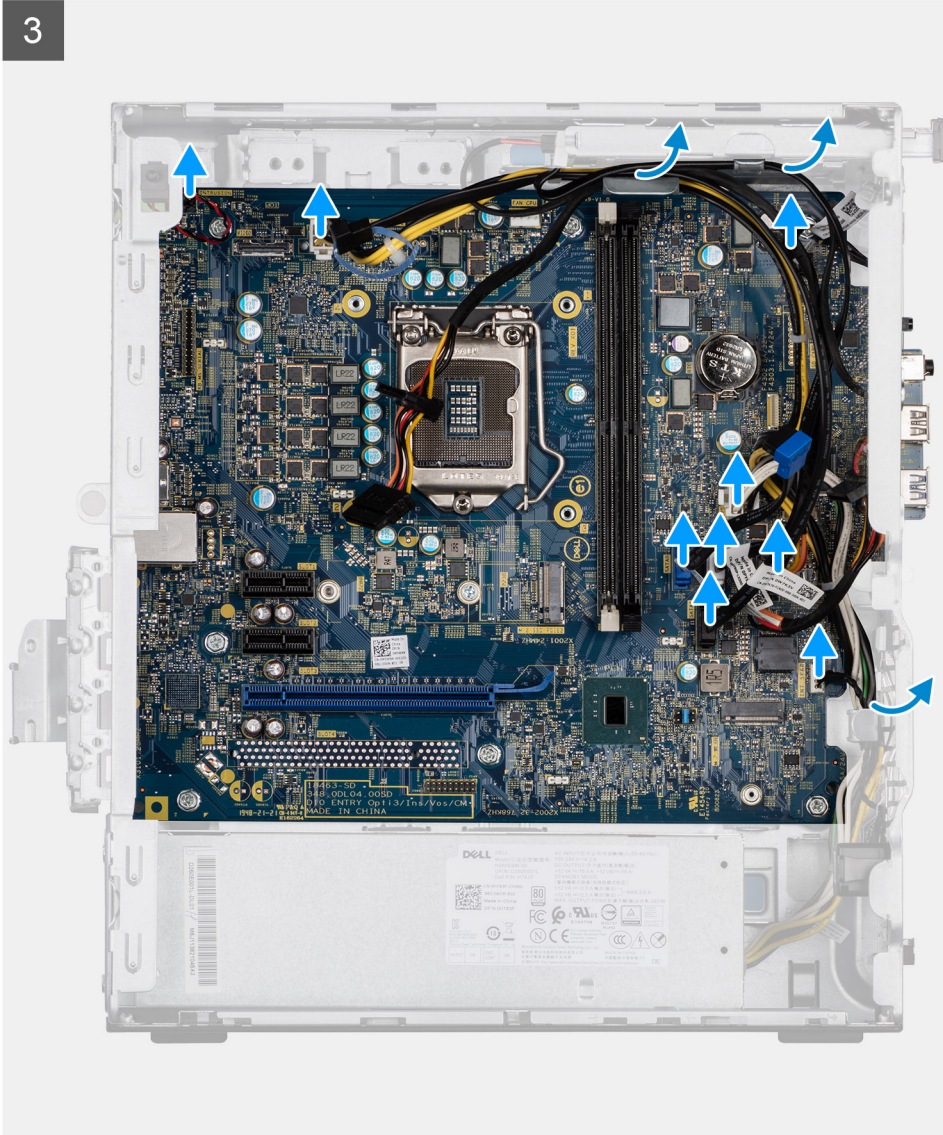

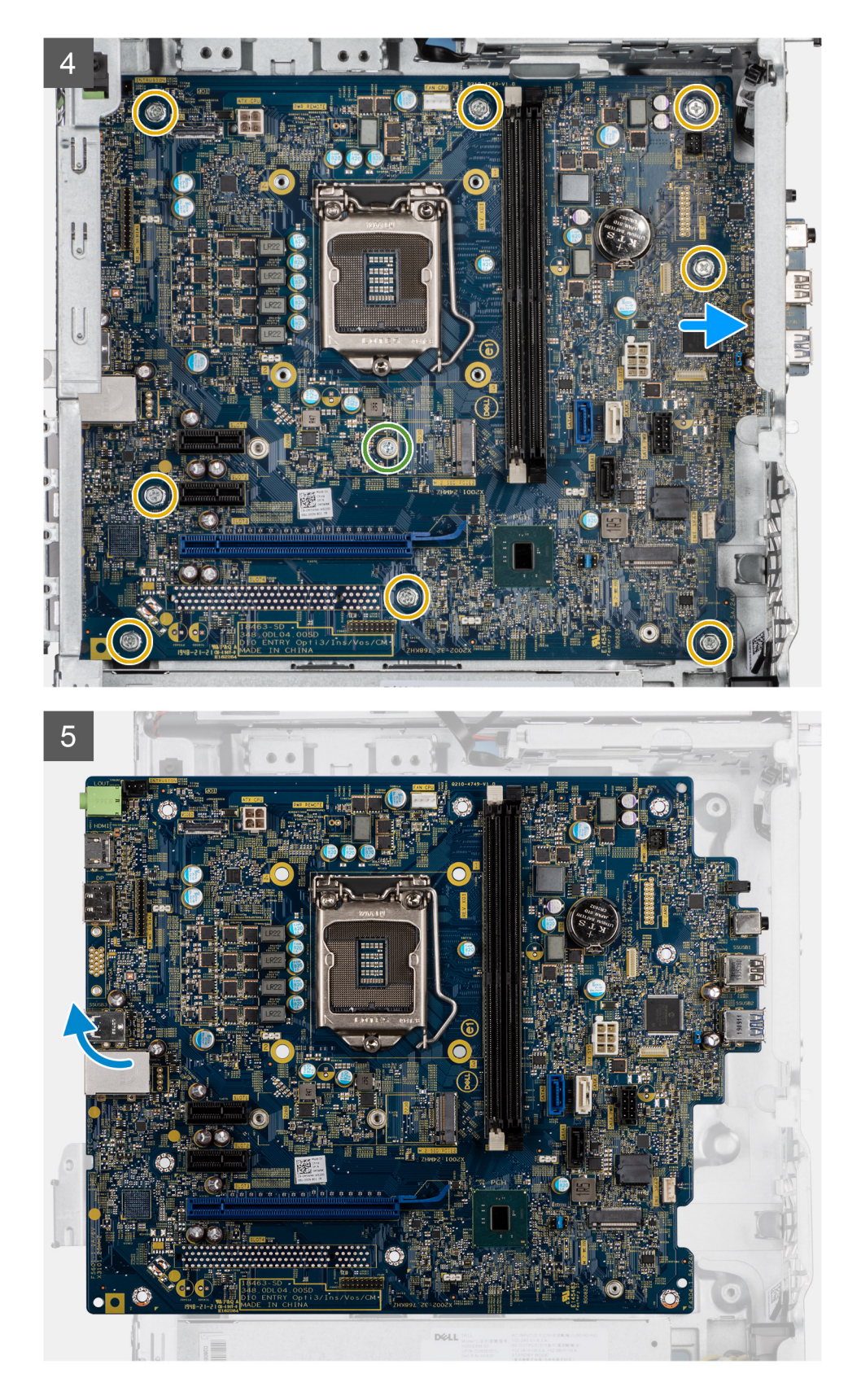

- 1. 전면 I/O 브래킷을 섀시에 고정하는 2개의 #6-32 나사를 제거합니다.
- 2. 전면 I/O 브래킷을 밀어섀시에서 제거합니다.
- 3. 시스템 보드에 연결된 케이블을 모두 분리합니다.
- **4.** 시스템 보드를 섀시에 고정하는 M.2 카드 격리 애자 #6-32 나사 및 8개의 #6-32 나사를 제거합니다.

5. 시스템 보드를 일정 각도로 들어 올려 섀시에서 제거합니다.

### 시스템 보드 설치

### 전제조건

구성 요소를 교체하는 경우 설치 절차를 수행하기 전에 기존 구성 요소부터 제거합니다.

### 이 작업 정보

다음 이미지는 시스템 보드의 위치를 나타내고 설치 절차를 시각적으로 보여줍니다.

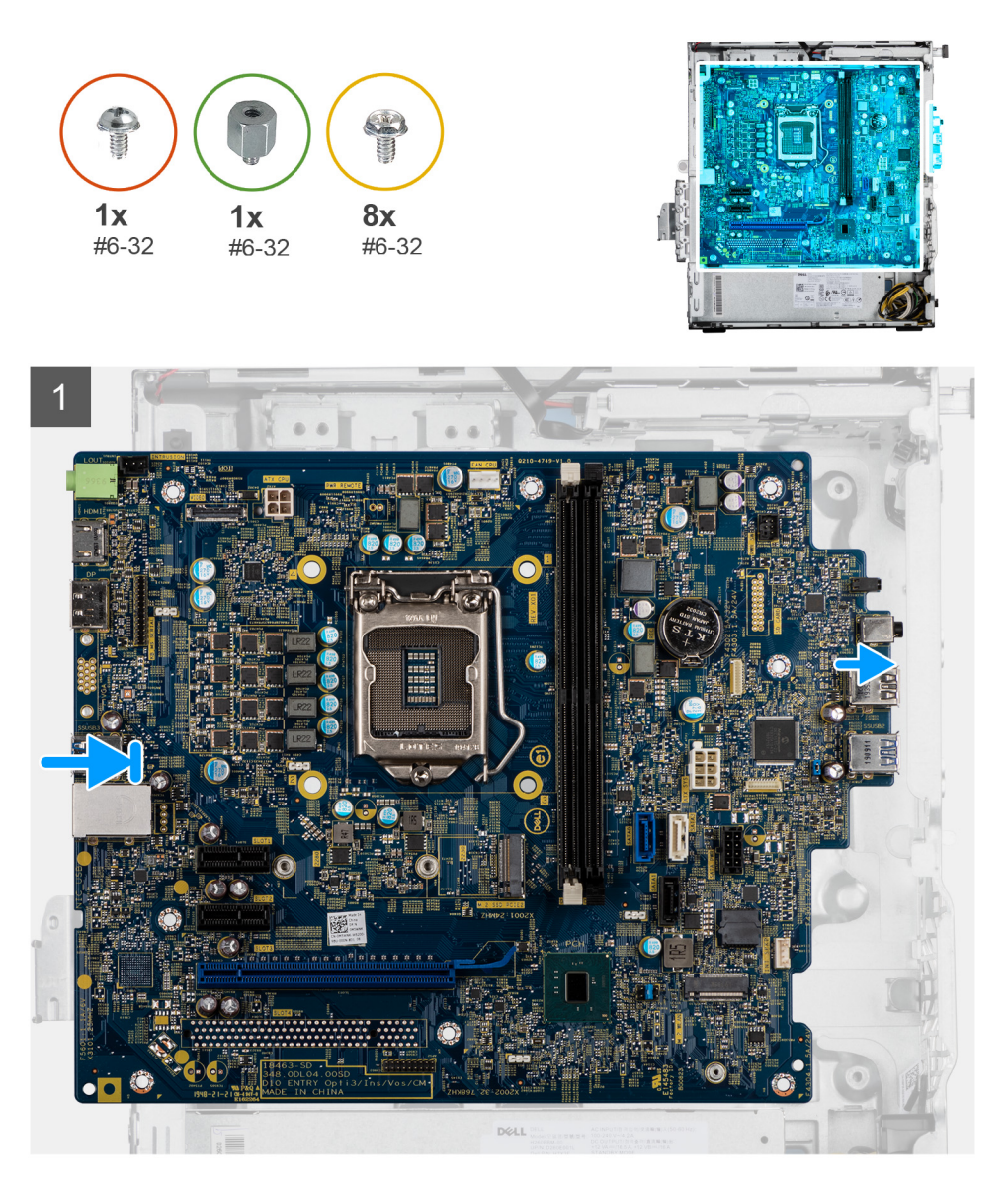

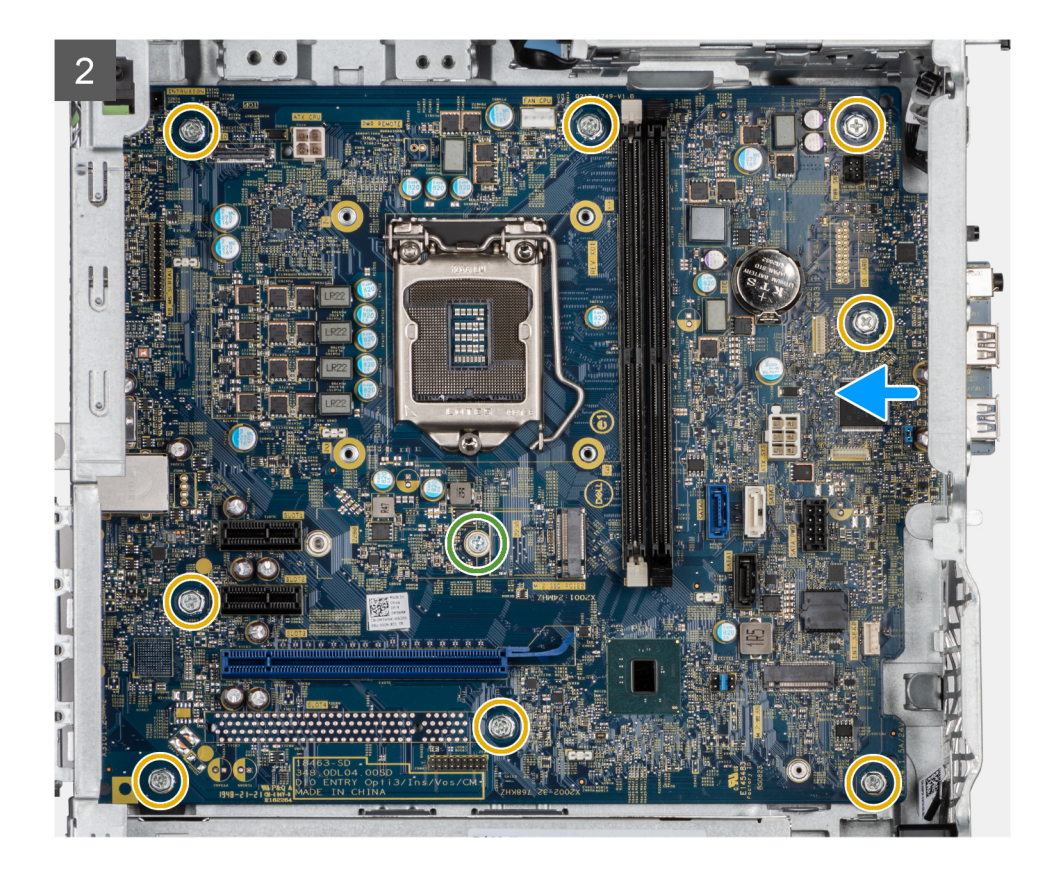

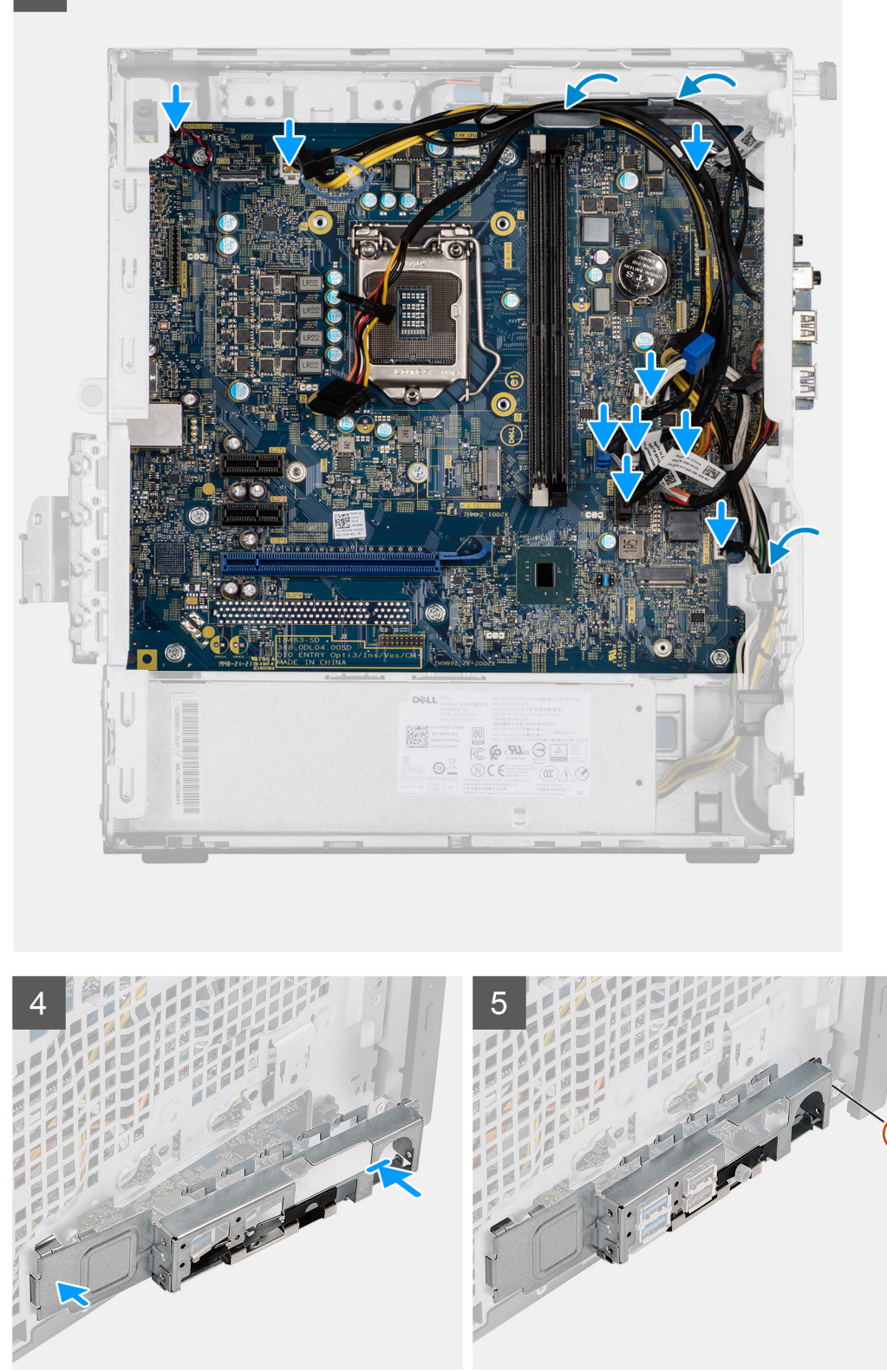

- 1. 시스템 보드의 전면 I/O 포트를 섀시의 전면 I/O 슬롯에 밀어 넣고 시스템 보드의 나사 구멍을 섀시의 나사 구멍에 맞춥니다.
- 2. 시스템 보드를 섀시에 고정하는 M.2 카드 격리 애자 #6-32 나사 및 8개의 #6-32 나사를 장착합니다.
- 3. 모든 케이블을 시스템 보드의 커넥터에 연결합니다.
- 4. 전면 I/O 브래킷을 섀시의 슬롯에 맞춥니다.

5. 2개의 #6-32 나사를 장착하여 전면 I/O 브래킷을 섀시에 고정합니다.

- 1. 프로세서를 설치합니다.
- 2. 프로세서 팬 및 방열판 어셈블리를 설치합니다.
- 3. 코인 셀 배터리를 설치합니다.
- 4. 그래픽 카드/전원 공급 GPU를 설치합니다.
- 5. M.2 2230 SSD/M.2 2280 SSD를 설치합니다.
- 6. 무선을 설치합니다.
- 7. 메모리 모듈을 설치합니다.
- 8. 팬 덕트를 설치합니다.
- 9. 전면 베젤을 설치합니다.
- 10. 측면 커버를 설치합니다.
- 11. 컴퓨터 내부 작업을 마친 후에의 절차를 따릅니다.
  - () **노트:** 해당 컴퓨터의 서비스 태그는 시스템 보드에 저장되어 있습니다. 시스템 보드를 장착한 후 BIOS 설정 프로그램에서 서 비스 태그를 입력해야 합니다.
  - () **노트:** 시스템 보드를 교체하면 BIOS 설정 프로그램을 사용하여 변경된 BIOS 변경사항이 모두 제거됩니다. 시스템 보드를 교 체한 후에는 적절히 변경해야 합니다.

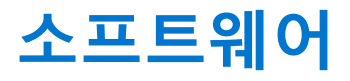

이 장에서는 드라이버 설치 방법에 대한 지침과 함께 지원되는 운영 체제를 자세하게 설명합니다.

### 주제:

• Windows 드라이버 다운로드

# Windows 드라이버 다운로드

### 단계

- 1. 의 전원을 켭니다.
- 2. Dell.com/support로 이동합니다.
- **3. 제품 지원**을 클릭해 의 서비스 태그를 입력한 후 **제출**을 클릭합니다.

() 노트: 서비스 태그가 없는 경우 자동 감지 기능을 사용하거나 수동으로 모델을 찾습니다.

- 4. Drivers and Downloads(드라이버 및 다운로드)를 클릭합니다.
- 5. 에 설치된 운영 체제를 선택합니다.
- 6. 페이지 아래로 스크롤해서 설치할 드라이버를 선택합니다.
- 7. 파일 다운로드를 클릭하여 용 드라이버를 다운로드합니다.
- 8. 다운로드가 완료된 후 드라이버 파일을 저장한 폴더로 이동합니다.
- 9. 드라이버 파일 아이콘을 두 번 클릭하고 화면의 지침을 따릅니다.

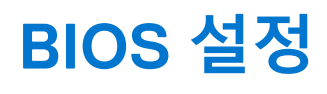

▲ 주의: 컴퓨터 전문가가 아닌 경우 BIOS 설정 프로그램의 설정을 변경하지 마십시오. 일부 변경 시 컴퓨터가 올바르게 작동하지 않을 수 있습니다.

() 노트: 컴퓨터 및 장착된 디바이스에 따라 이 섹션에 나열된 항목이 표시될 수도 있고, 표시되지 않을 수도 있습니다.

L = BIOS 설정 프로그램을 변경하기 전에 나중에 참조할 수 있도록 BIOS 설정 프로그램 화면 정보를 기록해 두는 것이 좋습니다.

BIOS 설정 프로그램은 다음과 같은 용도로 사용합니다.

- 컴퓨터에 설치된 하드웨어의 정보 찾기(예: RAM 용량, 하드 드라이브 크기 등)
- 시스템 구성 정보를 변경합니다.
- 사용자 암호, 설치된 하드 드라이브 유형, 기본 디바이스 활성화 또는 비활성화와 같은 사용자 선택 옵션 설정 또는 변경

#### 주제:

- BIOS 개요
- BIOS 설정 프로그램 시작하기
- 탐색 키
- 원타임 부팅 메뉴
- 시스템 설치 옵션
- BIOS 업데이트
- 시스템 및 설정 암호
- CMOS 설정 지우기
- BIOS(시스템 설정) 및 시스템 암호 지우기

## BIOS 개요

BIOS는 하드 디스크, 비디오 어댑터, 키보드, 마우스 및 프린터와 같은 컴퓨터의 운영 체제 및 연결된 장치 사이에서 일어나는 데이터 흐름을 관리합니다.

# BIOS 설정 프로그램 시작하기

#### 단계

- 1. 컴퓨터를 켭니다.
- 2. BIOS 설정 프로그램을 시작하려면 즉시 <F2> 키를 누릅니다.

(i) 노트: 시간이 초과되어 운영 체제 로고가 나타나면 바탕 화면이 표시될 때까지 기다린 다음 컴퓨터를 끄고 다시 시도하십시 오.

# 탐색 키

() 노트: 대부분의 변경한 시스템 설정 옵션과 변경 사항은 기록되지만, 시스템을 다시 시작하기 전까지는 적용되지 않습니다.

#### 표 3. 탐색 키

| 7      | 탐색기           |
|--------|---------------|
| 위쪽 화살표 | 이전 필드로 이동합니다. |

### 표 3. 탐색 키 (계속)

| 7             | 탐색기                                                                                                   |
|---------------|----------------------------------------------------------------------------------------------------|
| 아래쪽 화살표       | 다음 필드로 이동합니다.                                                                                         |
| Enter         | 선택한 필드에서 값을 선택하거나(해당하는 경우) 필드의 링크<br>로 이동합니다.                                                         |
| 스페이스바         | 드롭다운 목록(있는 경우)을 확장하거나 축소합니다.                                                                          |
| 탭             | 다음 작업 영역으로 이동합니다.<br>() <mark>노트:</mark> 표준 그래픽 브라우저에만 해당됩니다.                                         |
| <esc> ₹</esc> | 기본 화면이 보일 때까지 이전 페이지로 이동합니다. 기본 화면<br>에서 Esc 키를 누르면 저장하지 않은 변경 사항을 저장하고 시스<br>템을 다시 시작하라는 메시지가 표시됩니다. |

# 원타임 부팅 메뉴

one time boot menu를 입력하려면 컴퓨터를 켠 다음 즉시 <F12> 키를 누릅니다.

() 노트: 컴퓨터가 켜져 있을 경우 컴퓨터를 종료하는 것이 좋습니다.

부팅할 수 있는 장치가 진단 옵션과 함께 원타임 부팅 메뉴에 표시됩니다. 부팅 메뉴 옵션은 다음과 같습니다.

- 이동식 드라이브(사용 가능한 경우)
- STXXXX 드라이브(사용 가능한 경우)

() 노트: XXX는 SATA 드라이브 번호를 표시합니다.

- 옵티컬 드라이브(사용 가능한 경우)
- SATA 하드 드라이브(사용 가능한 경우)
- 진단

시스템 설정에 액세스하기 위한 옵션도 부트 순서 화면에 표시됩니다.

# 시스템 설치 옵션

() 노트: 컴퓨터 및 장착된 디바이스에 따라 이 섹션에 나열된 항목이 표시되거나 표시되지 않을 수 있습니다.

# 일반 옵션

### 표 4. 일반 사항

| 옵션            | 설명                                                                                                    |
|---------------|----------------------------------------------------------------------------------------------------|
| 시스템 정보        | <ul> <li>다음과 같은 정보가 표시됩니다.</li> <li>시스템 정보: BIOS 버전, 서비스 태그, 자산 태그, 소유 태그, 소유 날짜, 제조 날짜, 소유 날 짜, 익스프레스 서비스 코드를 표시합니다.</li> <li>메모리 정보 - 설치된 메모리, 사용 가능한 메모리, 메모리 속도, 메모리 채널 모드, 메모리 기 술, DIMM 1 크기 및 DIMM 2 크기를 표시합니다.</li> <li>PCI 정보: Slot1_M.2, Slot2_M.2를 표시합니다.</li> <li>프로세서 정보: 프로세서 유형, 코어 수, 프로세서 ID, 현재 클럭 속도, 최소 클럭 속도, 최대 클럭 속도, 프로세서 L2 캐시, 프로세서 L3 캐시, HT 가능, 64비트 기술을 표시합니다.</li> <li>디바이스 정보: SATA-0, M.2 PCIe SSD-2, LOM MAC 주소, 비디오 컨트롤러, 오디오 컨트롤러, Wi-Fi 디바이스, Bluetooth 디바이스를 표시합니다.</li> </ul> |
| 부트 순서         | 이 목록에 지정된 디바이스에서 운영 체제를 찾는 순서를 지정할 수 있습니다.                                                                                                    |
| UEFI 부팅 경로 보안 | 이 옵션은 F12 부팅 메뉴에서 UEFI 부팅 경로를 부팅할 때 사용자에게 관리자 암호를 입력하라는<br>메시지가 시스템에 표시되는지 여부를 제어합니다.                                                                                                    |

### 표 4. 일반 사항 (계속)

| 옵션        | 설명                                                 |
|-----------|----------------------------------------------------|
| Date/Time | 날짜와 시간 설정을 설정할 수 있습니다. 시스템 날짜 및 시간을 변경하면 즉시 적용됩니다. |

## 시스템 정보

.

### 표 5. 시스템 구성

| 옵션                | 설명                                                                                                    |
|-------------------|----------------------------------------------------------------------------------------------------|
| Integrated NIC    | 온보드 LAN 컨트롤러를 제어할 수 있습니다. 'Enable UEFI Network Stack(UEFI 네트워크 스택 활<br>성화)' 옵션은 기본값으로 선택되어 있지 않습니다. 옵션은 다음과 같습니다:<br>• 비활성화됨<br>• 활성 상태<br>• Enabled w/PXE(기본값)<br>() 노트: 컴퓨터 및 설치된 디바이스에 따라 이 섹션에 나열된 항목이 나타날 수도 있고 나타나<br>지 않을 수도 있습니다.          |
| SATA Operation    | 내장형 하드 드라이브 컨트롤러의 작동 모드를 구성할 수 있습니다.<br>• 사용 안 함 = SATA 컨트롤러가 숨겨집니다<br>• AHCI = SATA가 AHCI 모드로 구성됩니다.<br>• RAID ON = SATA가 RAID 모드를 지원하도록 구성됩니다(기본값).                                                                                              |
| 드라이브              | 다양한 온보드 드라이브를 활성화 또는 비활성화할 수 있습니다.<br>• SATA-0(기본적으로 활성화됨)<br>• M.2 PCle SSD-0(기본값으로 활성화됨)                                                                                                    |
| Smart 보고          | 이 필드는 시스템 시작 도중 내장형 드라이브의 하드 드라이브 오류가 보고되는지 여부를 제어<br>합니다. <b>Smart 보고 옵션 활성화</b> 는 기본적으로 비활성화되어 있습니다.                                                                                                    |
| USB Configuration | 다음에 대해 내장형 USB 컨트롤러를 활성화 또는 비활성화할 수 있습니다:<br>• USB 부팅 지원 활성화<br>• Enable Front USB Ports(전면 USB 사용)<br>• Enable Rear Triple USB Ports(후면 트리플 USB 포트 사용)<br>기본적으로 모든 옵션이 활성화됩니다.                                                                    |
| 전면 USB 구성         | 전면 USB 포트를 활성화 또는 비활성화할 수 있습니다. 기본적으로 모든 포트가 활성화됩니다.                                                                                                    |
| 후면 USB 구성         | 후면 USB 포트를 활성화 또는 비활성화할 수 있습니다. 기본적으로 모든 포트가 활성화됩니다.                                                                                                    |
| 오디오               | 통합형 오디오 컨트롤러를 활성화 또는 비활성화할 수 있습니다. Enable Audio(오디오 활성화)<br>옵션은 기본값으로 선택되어 있습니다.<br>• 마이크로폰 사용<br>• 내부 스피커 사용<br>두 옵션 모두 기본값으로 선택되어 있습니다.                                                                                                    |
| 먼지 필터 유지 보수       | <ul> <li>컴퓨터에 설치된 먼지 필터(옵션) 유지 보수에 대한 BIOS 메시지를 활성화하거나 비활성화할 수 있습니다. BIOS는 간격 설정에 따라 먼지 필터를 청소하거나 교체하기 위한 부팅 전 알림을 생성 합니다.</li> <li>비활성화됨</li> <li>15일</li> <li>30일</li> <li>60일</li> <li>90일</li> <li>120일</li> <li>150일</li> <li>180일</li> </ul> |
# 비디오 화면 옵션

### 표 6. 비디오

| 옵션              | 설명                                                                                                    |
|-----------------|----------------------------------------------------------------------------------------------------|
| Primary Display | 시스템에 여러 컨트롤러를 사용할 수 있는 경우 주 디스플레이를 선택할 수 있습니다.<br>• Auto(자동)(기본값)<br>• Intel HD 그래픽<br>() 노트: 자동을 선택하지 않은 경우, 온보드 그래픽 장치가 있고 활성화되어 있습니다. |

## 보안

### 표 7. 보안

| 옵션                            | 설명                                                                                                    |
|-------------------------------|----------------------------------------------------------------------------------------------------|
| 관리자 암호                        | 관리자 암호를 설정, 변경 또는 삭제할 수 있습니다.                                                                                                    |
| 시스템 암호                        | 시스템 암호를 설정, 변경 또는 삭제할 수 있습니다.                                                                                                    |
| 내부 HDD-0 암호                   | 컴퓨터의 내부 하드 드라이브 암호를 설정, 변경 및 삭제할 수 있습니다.                                                                                                    |
| 암호 구성                         | 관리자 암호 및 시스템 암호에 허용되는 최소 및 최대 문자 수를 제어할 수 있습니다. 문자 수 범<br>위는 4~32자입니다.                                                                                                    |
| 암호 우회                         | <ul> <li>이 옵션을 사용하면 시스템을 다시 시작하는 동안 시스템(부팅) 암호와 내장형 하드 드라이브 암 호를 생략할 수 있습니다.</li> <li>Disabled(사용 안 함) — 시스템 암호와 내장형 HDD 암호가 설정된 경우 항상 프롬프트를 표 시합니다. 이 옵션은 기본적으로 비활성화되어 있습니다.</li> <li>Reboot Bypass(재부팅 생략) — 재시작(웜 부팅) 시 암호 프롬프트를 생략합니다.</li> <li>(1) 노트: 시스템은 꺼짐 상태에서 전원이 켜졌을 때 항상 시스템 및 내부 HDD 암호를 입력하라 는 프롬프트를 표시합니다(콜드 부팅). 또한 있을 수 있는 모든 모듈 베이 HDD에 대한 암호를 묻는 프롬프트도 항상 표시합니다.</li> </ul> |
| 암호 변경                         | 이 옵션을 사용하면 관리자 암호가 설정되어 있을 때 시스템 및 하드 디스크 암호 변경이 허용되<br>는지 여부를 결정할 수 있습니다.<br>Allow Non-Admin Password Changes(비관리자 암호 변경 허용) - 이 옵션은 기본적으로 활성<br>화되어 있습니다                                                                                                    |
| UEFI Capsule Firmware Updates | 이 옵션은 UEFI 캡슐 업데이트 패키지를 통해 BIOS 업데이트를 할 수 있는지 여부를 제어합니다.<br>이 옵션은 기본값으로 선택되어 있습니다. 이 옵션을 비활성화하면 Microsoft Windows Update<br>및 Linux Vendor Firmware Service(LVFS)와 같은 서비스를 통한 BIOS 업데이트가 차단됩니다.                                                                                                    |
| TPM 2.0 보안                    | 신뢰할 수 있는 플랫폼 모듈(TPM)이 운영 체제에 표시되는지 여부를 제어할 수 있습니다.<br>TPM On(RAID 켜기)(기본값)<br>지우기<br>활성화된 명령의 PPI 무시<br>비활성화된 명령의 PPI 무시<br>지우기 명령의 PPI 무시<br>Attestation Enable(인증 활성화)(기본값)<br>Key Storage Enable(키 저장 활성화)(기본값)<br>SHA-256(기본값)<br>다음 옵션 중 하나를 선택합니다.<br>비활성화됨<br>Enabled(황석화)(기본간)                                                                                                    |
| Absolute                      | <ul> <li>이 필드를 사용하면 Absolute Software에서 제공하는 Absolute Persistence Module 서비스 옵션의<br/>BIOS 모듈 인터페이스를 활성화, 비활성화 또는 영구적으로 비활성화할 수 있습니다.</li> <li>활성화 - 이 옵션은 기본값으로 선택되어 있습니다.</li> </ul>                                                                                                    |

## 표 7. 보안 (계속)

| 옵션                      | 설명                                                                                |
|-------------------------|-----------------------------------------------------------------------------------|
|                         | <ul> <li>사용 안 함</li> <li>영구적으로 비활성화</li> </ul>                                    |
| 섀시 침입                   | 이 필드는 섀시 침입 기능을 제어합니다.<br>다음 옵션 중 하나를 선택합니다.<br>• 비활성화(기본값)<br>• 활성 상태<br>• 온사일런트 |
| Admin Setup Lockout     | 관리자 암호가 설정되어 있으면 사용자가 설정에 액세스하는 것을 차단할 수 있습니다. 이 옵션<br>은 기본적으로 설정되지 않습니다.         |
| 마스터 암호 잠금               | 마스터 암호 지원을 비활성화할 수 있습니다. 설정을 변경하려면 하드 디스크 암호를 지워야 합<br>니다. 이 옵션은 기본적으로 설정되지 않습니다. |
| SMM Security Mitigation | 추가 UEFI SMM 보안 마이그레이션 보호를 활성화하거나 비활성화할 수 있습니다. 이 옵션은 기<br>본적으로 설정되지 않습니다.         |

## 보안 부팅 옵션

### 표 8. 보안 부팅

| 옵션                    | 설명                                                                                                    |
|-----------------------|----------------------------------------------------------------------------------------------------|
| Secure Boot Enable    | 보안 부팅 기능을 활성화 또는 비활성화할 수 있습니다.<br>• Secure Boot Enable<br>이 옵션은 기본적으로 설정되지 않습니다.                                                                                                    |
| Secure Boot Mode      | 보안 부팅의 동작을 수정하여 UEFI 드라이버 시그니처를 평가 또는 적용할 수 있습니다.<br>• Deployed Mode(배포된 모드)(기본값)<br>• Audit Mode(감사 모드)                                                                                                    |
| Expert key Management | 시스템이 Custom Mode(사용자 지정 모드)에 있는 경우에만 보안 키 데이터베이스를 조작할<br>수 있습니다. Enable Custom Mode(사용자 지정 모드 활성화) 옵션은 기본적으로 비활성화되<br>어 있습니다. 옵션은 다음과 같습니다:<br>• PK(기본값)<br>• KEK<br>• db<br>• dbx<br>Custom Mode(사용자 지정 모드)를 활성화하면 PK, KEK, db 및 dbx 관련 옵션이 나타납니다.<br>옵션은 다음과 같습니다:<br>• 파일에 저장- 사용자 선택 파일에 키를 저장합니다<br>• 파일에서 점부- 사용자 선택 파일에 키를 저장합니다<br>• 파일에서 첨부- 사용자 선택 파일에서 현재 데이터베이스로 키를 첨부합니다<br>• 삭제- 선택된 키를 삭제합니다<br>• 모든 키 채설정- 기본 설정으로 재설정합니다<br>• 모든 키 착제- 모든 키를 삭제합니다<br>• 도든: 사용자 지정 모드를 비활성화하면 모든 변경 사항이 삭제되고 키가 기본 설정으로 복<br>원됩니다. |

# 인텔 소프트웨어 가드 확장 옵션

### 표 9. 인텔 소프트웨어 가드 확장

| 옵션                  | 설명                                                                     |
|---------------------|------------------------------------------------------------------------|
| Intel SGX Enable    | 이 필드를 사용하면 기본 OS에서 코드 실행과 중요 정보 저장을<br>위한 보안 환경을 지정할 수 있습니다.           |
|                     | 다음 옵션 중 하나를 클릭합니다.                                                     |
|                     | <ul> <li>비활성화됨</li> <li>활성 상태</li> </ul>                               |
|                     | <ul> <li>Software controlled(소프트웨어 제어됨) - 기본값</li> </ul>               |
| Enclave Memory Size | 이 옵션은 SGX Enclave Reserve Memory Size(SGX 인클레이<br>브 예비 메모리 크기)를 설정합니다. |
|                     | 다음 옵션 중 하나를 클릭합니다.                                                     |
|                     | • 32MB                                                                 |
|                     |                                                                        |
|                     | ● 128MB—기존값                                                            |

# 성능

### 표 10. 성능

| 옵션                   | 설명                                                                                            |
|----------------------|-----------------------------------------------------------------------------------------------|
| Multi Core Support   | 이 필드는 프로세스가 하나의 코어를 활성화할지 또는 모든 코어<br>를 활성화할지 여부를 지정합니다. 추가 코어를 사용하면 일부<br>애플리케이션의 성능이 향상됩니다. |
|                      | ● All(모두) - 기본값                                                                               |
|                      | • 1                                                                                           |
|                      | • 3                                                                                           |
| Intel SpeedStep      | 프로세서의 인텔 SpeedStep 모드를 활성화하거나 비활성화할 수<br>있습니다.                                                |
|                      | ● Intel SpeedStep을 활성화함                                                                       |
|                      | 이 옵션은 기본적으로 설정되어 있습니다.                                                                        |
| C-States Control     | 추가 프로세서 절전 상태를 사용하거나 사용하지 않도록 설정할<br>수 있습니다.                                                  |
|                      | ● C 상태                                                                                        |
|                      | 이 옵션은 기본적으로 설정되어 있습니다.                                                                        |
| Intel TurboBoost     | 프로세서의 Intel TurboBoost 모드를 사용하거나 사용하지 않도<br>록 설정합니다.                                          |
|                      | ● Intel TurboBoost를 활성화함                                                                      |
|                      | 이 옵션은 기본적으로 설정되어 있습니다.                                                                        |
| Hyper-Thread Control | 프로세서의 HyperThreading 기능을 사용하거나 사용하지 않도록<br>설정합니다.                                             |
|                      | • 비활성화됨                                                                                       |
|                      | ● Enabled(왈성화됨) - 기본값                                                                         |

# 전원 관리

## 표 11. 전원 관리

| 옵션                                     | 설명                                                                                                    |
|----------------------------------------|----------------------------------------------------------------------------------------------------|
| AC Recovery                            | AC 전원이 손실된 후 복구되었을 때 시스템의 반응 방식을 결정합니다. AC Recovery(AC 복구)를<br>다음과 같이 설정할 수 있습니다.<br>• Power Off(전원 끄기)<br>• 전원 켜짐<br>• Last Power State(마지막 전원 상태)<br>이 옵션은 기본적으로 Power Off(전원 끄기)입니다.                                                                                                    |
| Enable Intel Speed Shift<br>Technology | 인텔 스피드 시프트 기술 지원을 활성화하거나 비활성화할 수 있습니다. Enable Intel Speed<br>Shift Technology( <b>인텔 스피드 시프트 기술 활성화)</b> 옵션은 기본적으로 설정되어 있습니다.                                                                                                    |
| Auto On Time                           | 컴퓨터가 자동으로 켜지는 시간을 설정합니다. 시간은 표준 12시간 형식(시:분:초)으로 표시됩니<br>다. 시간 및 AM/PM 필드에 값을 입력하여 시작 시간을 변경합니다.<br>() 노트: 전원 스트립 또는 서지 방지기의 스위치를 사용하여 컴퓨터를 끄거나 Auto Power(자<br>동 전원)가 사용 안 함으로 설정됨으로 되어 있는 경우 이 기능이 작동하지 않습니다.                                                                                                    |
| Deep Sleep Control                     | 최대 절전 옵션이 활성화될 때 컨트롤을 정의할 수 있습니다.<br>• 비활성화됨<br>• Enabled in S5 only(S5에서만 사용)<br>• Enabled in S4 and S5(S4와 S5에서 사용)<br>·                                                                                                    |
| USB Wake Support                       | USB 장치가 컴퓨터를 대기 모드로부터 재개하도록 설정할 수 있습니다. "Enable USB Wake<br>Support(USB 재개 지원 활성화)" 옵션은 기본적으로 선택되어 있습니다.                                                                                                    |
| Wake on LAN/WWAN                       | 이 옵션을 사용하면 특별한 LAN 신호로 트리거될 때 꺼짐 상태에서 컴퓨터 전원을 켤 수 있습니<br>다. 이 기능은 컴퓨터가 AC 전원 공급 장치에 연결되어 있을 때만 작동합니다.<br>• Disabled(사용 안 함) - LAN 또는 무선 LAN에서 웨이크업 신호를 수신할 때 시스템이 특별한<br>LAN 신호로 전원을 켤 수 없습니다.<br>• LAN or WLAN(LAN 또는 WLAN) — 시스템이 특수 LAN 또는 무선 LAN 신호로 전원을 켤 수<br>있습니다.<br>• LAN Only - 시스템이 특별한 LAN 신호로 전원을 켤 수 있습니다.<br>• LAN with PXE Boot(PXE 부팅이 포함된 LAN) - S4 또는 S5 상태의 시스템으로 절전 모드<br>해제 패킷이 전송되어 완전 절전되고 PXE로 즉시 부팅됩니다.<br>• WLAN만 - 특별한 WLAN 신호로 시스템 전원을 켤 수 있습니다.<br>이 옵션은 기본적으로 비활성화되어 있습니다. |
| Block Sleep                            | OS 환경에서 절전 상태(S3 단계)로 들어가지 못하게 차단합니다. 이 옵션은 기본적으로 비활성<br>화되어 있습니다.                                                                                                    |

## POST 동작

#### 표 12. POST 동작

| 옵션          | 설명                                                                                                    |
|-------------|----------------------------------------------------------------------------------------------------|
| 어댑터 경고      | 이 옵션을 사용하면 특정 전원 어댑터 사용 시 시스템에 경고 메시지를 표시할지 선택할 수 있습<br>니다. 이 옵션은 기본적으로 사용됩니다.                                                     |
| Numlock LED | 컴퓨터가 시작될 때 NumLock 기능을 활성화하거나 비활성화할 수 있습니다. 이 옵션은 기본적<br>으로 사용됩니다.                                                                 |
| 키보드 오류      | 컴퓨터가 시작될 때 키보드 오류 보고 기능을 활성화 또는 비활성화할 수 있습니다. Enable<br>Keyboard Error Detection 옵션이 기본적으로 활성화되어 있습니다.                             |
| Fast Boot   | 이 옵션은 일부 호환성 단계를 건너뛰어 부팅 속도를 높일 수 있습니다.<br>• Minimal(최소) — BIOS가 업데이트되었거나 메모리가 변경되었거나 이전 POST가 완료되지<br>않은 경우가 아닌 한 시스템이 빠르게 부팅됩니다. |

### 표 12. POST 동작 (계속)

| 옵션                    | 설명                                                                                                    |
|-----------------------|----------------------------------------------------------------------------------------------------|
|                       | <ul> <li>Thorough(전체) — 시스템이 부팅 프로세스의 아무 단계도 건너뛰지 않습니다.</li> <li>Auto(자동) — 운영 체제가 이 설정을 제어하도록 허용할 수 있습니다(운영 체제가 Simple Boot Flag를 지원하는 경우에만 작동).</li> <li>이 옵션은 기본적으로 Thorough(전체)로 설정됩니다.</li> </ul> |
| Extend BIOS POST Time | 이 옵션을 사용하면 부팅 전 지연이 발생합니다.<br>• 0초(기본값)<br>• 5초<br>• 10초                                                                                                    |
| 전체 화면 로고              | 이미지가 화면 해상도와 일치하는 경우 이 옵션이 전체 화면 로고를 표시합니다. Enable Full<br>Screen Logo( <b>전체 화면 로고 활성화)</b> 옵션은 기본적으로 설정되어 있지 않습니다.                                                                                   |
| Warnings and Errors   | 이 옵션을 사용하면 경고 또는 오류가 감지되는 경우에만 부팅 프로세스가 일시 중지됩니다. 다<br>음 옵션 중 하나를 선택합니다.<br>• Prompt on Warnings and Errors - 기본값<br>• 경고 계속<br>• 경고 및 오류 계속                                                           |

# 가상화 지원

### 표 13. 가상화 지원

| 옵션                | 설명                                                                                     |
|-------------------|----------------------------------------------------------------------------------------|
| Virtualization    | 이 옵션은 VMM(Virtual Machine Monitor)이 인텔 가상화 기술이 제공하는 추가 하드웨어 기능을<br>활용할지 여부를 지정합니다.     |
|                   | ● Enable Intel Virtualization Technology(인텔 가상화 기술 사용)                                 |
|                   | 이 옵션은 기본적으로 설정되어 있습니다.                                                                 |
| VT for Direct I/O | VMM(Virtual Machine Monitor)에서 직접 I/O용 인텔 가상화 기술이 제공하는 추가 하드웨어 기능<br>을 활성화하거나 비활성화합니다. |
|                   | ● Enable VT for Direct I/O(직접 I/O용 VT 활성화)                                             |
|                   | 이 옵션은 기본적으로 설정되어 있습니다.                                                                 |

# 무선 옵션

### 표 14. 무선

| 옵션                     | 설명                              |
|------------------------|---------------------------------|
| Wireless Device Enable | 내장형 무선 장치를 활성화 또는 비활성화할 수 있습니다. |
|                        | 옵션은 다음과 같습니다:                   |
|                        | WLAN/WiGig                      |
|                        | • Bluetooth                     |
|                        | 기본적으로 모든 옵션이 활성화됩니다.            |

# 유지 보수

## 표 15. 유지 보수

| 옵션                  | 설명                                                                                                    |
|---------------------|----------------------------------------------------------------------------------------------------|
| 서비스 태그              | 컴퓨터의 서비스 태그를 표시합니다.                                                                                                    |
| 자산 태그               | 자산 태그가 설정되지 않은 경우 사용자가 시스템 자산 태그를 만들 수 있도록 허용합니다.                                                                            |
|                     | 이 옵션은 기본적으로 설정되지 않습니다.                                                                                                    |
| SERR Messages       | SERR 메시지 메커니즘을 제어합니다. 이 옵션은 기본값으로 설정되어 있습니다. 일부 그래픽 카드는<br>SERR 메시지 메커니즘 비활성화가 필요합니다.                                        |
| BIOS Downgrade      | 시스템 펌웨어의 이전 개정 버전을 플래시할 수 있습니다.                                                                                              |
|                     | ● BIOS 다운그레이드 허용                                                                                                    |
|                     | 이 옵션은 기본값으로 설정되어 있습니다.                                                                                                    |
| 데이터 지우기             | 모든 내장형 스토리지 디바이스에서 데이터를 안전하게 지울 수 있습니다.                                                                                      |
|                     | Wipe on Next Boot                                                                                                    |
|                     | 이 옵션은 기본적으로 설정되지 않습니다.                                                                                                    |
| BIOS 복구             | BIOS Recovery from Hard Drive(하드 드라이브에서 BIOS 복구) - 이 옵션은 기본적으로 설정되어<br>있습니다. HDD 또는 외장형 USB 키의 복구 파일에서 손상된 BIOS를 복구할 수 있습니다. |
|                     | i 노트: BIOS Recovery from Hard Drive 필드가 활성화되어 있어야 합니다.                                                                       |
|                     | Always Perform Integrity Check(항상 무결성 검사 수행) - 부팅 시마다 무결성 검사를 수행합니다.                                                         |
| First Power On Date | 소유 날짜를 설정할 수 있습니다. Set Ownership Date(소유 날짜 설정) 옵션은 기본적으로 설정되어<br>있지 않습니다.                                                   |

## 시스템 로그

### 표 16. 시스템 로그

| 옵션          | 설명                                    |
|-------------|---------------------------------------|
| BIOS events | 시스템 설정(BIOS) POST 이벤트를 보거나 지울 수 있습니다. |

# 고급 구성

## 표 17. 고급 구성

| 옵션   | 설명                                                                                                    |
|------|----------------------------------------------------------------------------------------------------|
| ASPM | <ul> <li>ASPM 수준을 설정할 수 있습니다.</li> <li>Auto(자동)(기본값) - 장치와 PCI Express 허브 간 신호 변경이 있어 장치에서 지원되는 최적 의 ASPM 모드를 결정합니다.</li> <li>Disabled(비활성화됨) - ASPM 전원 관리가 항상 꺼져 있음</li> <li>L1 Only(L1만) - ASPM 전원 관리가 L1을 사용하도록 설정되어 있음</li> </ul> |

## SupportAssist 시스템 해상도

| 옵션                                             | 설명                                                                                              |
|------------------------------------------------|-------------------------------------------------------------------------------------------------|
| Auto OS Recovery<br>Threshold(자동<br>OS 복구 임계값) | SupportAssist 시스템의 자동 부팅 흐름을 제어할 수 있습니다. 옵션은 다음과 같습니다.<br>• 꺼짐<br>• 1<br>• 2(기본적으로 활성화됨)<br>• 3 |
| SupportAssist OS<br>복구                         | SupportAssist OS Recovery를 복구할 수 있습니다(기본적으로 활성화됨).                                              |
| BIOSConnect                                    | BIOSConnect는 Local OS Recovery가 없는 경우 클라우드 서비스 OS를 활성화하거나 비활성화합니다(기본적<br>으로 활성화됨).              |

# BIOS 업데이트

# Windows에서 BIOS 업데이트

이 작업 정보

▲ 주의: BIOS를 업데이트하기 전에 BitLocker가 일시 중지되지 않으면 다음에 시스템을 재부팅할 때 BitLocker 키가 인식되지 않 습니다. 이 경우 계속 진행하려면 복구 키를 입력하라는 메시지가 표시되며 시스템에서는 재부팅할 때마다 이 메시지를 표시합 니다. 복구 키를 모르는 경우 데이터가 손실되거나 운영 체제를 불필요하게 다시 설치해야 할 수 있습니다. 이 주제에 대한 자세 한 내용은 기술 자료 문서를 참조하십시오. https://www.dell.com/support/article/sln153694

#### 단계

- 1. www.dell.com/support로 이동합니다.
- 2. 제품 지원을 클릭합니다. 지원 검색 상자에서 컴퓨터의 서비스 태그를 입력한 다음 검색을 클릭합니다.
  - L =: 서비스 태그가 없는 경우 SupportAssist 기능을 사용하여 자동으로 컴퓨터를 식별합니다. 제품 ID를 사용하거나 컴퓨터 모델을 수동으로 찾아볼 수도 있습니다.
- 3. Drivers & Downloads(드라이버 및 다운로드)를 클릭합니다. 드라이버 찾기를 확장합니다.
- 4. 컴퓨터에 설치된 운영 체제를 선택합니다.
- 5. 범주 드롭다운 목록에서 BIOS를 선택합니다.
- 6. 최신 BIOS 버전을 선택하고 다운로드를 클릭하여 컴퓨터에 대한 BIOS 파일을 다운로드합니다.
- 7. 다운로드가 완료된 후 BIOS 업데이트 파일을 저장한 폴더로 이동합니다.
- 8. BIOS 업데이트 파일 아이콘을 두 번 클릭하고 화면의 지침을 따릅니다. 자세한 정보는 www.dell.com/support에서 기술 자료 문서 000124211을 참조하십시오.

## Linux 및 Ubuntu에서 BIOS 업데이트

Linux 또는 Ubuntu가 설치되어 있는 컴퓨터에서 시스템 BIOS를 업데이트하려면 www.dell.com/support에서 기술 자료 문서 000131486을 참조하십시오.

## Windows에서 USB 드라이브를 사용하여 BIOS 업데이트

#### 이 작업 정보

△ 주의: BIOS를 업데이트하기 전에 BitLocker가 일시 중지되지 않으면 다음에 시스템을 재부팅할 때 BitLocker 키가 인식되지 않 습니다. 이 경우 계속 진행하려면 복구 키를 입력하라는 메시지가 표시되며 시스템에서는 재부팅할 때마다 이 메시지를 표시합 니다. 복구 키를 모르는 경우 데이터가 손실되거나 운영 체제를 불필요하게 다시 설치해야 할 수 있습니다. 이 주제에 대한 자세 한 내용은 기술 자료 문서를 참조하십시오. https://www.dell.com/support/article/sln153694

#### 단계

- **1.** Windows에서 BIOS 업데이트의 1~6단계 절차에 따라 최신 BIOS 설치 프로그램 파일을 다운로드합니다.
- 2. 부팅 가능한 USB 드라이브를 생성합니다. 자세한 정보는 www.dell.com/support에서 기술 자료 문서 000145519를 참조하십시오.
- 3. BIOS 설정 프로그램 파일을 부팅 가능한 USB 드라이브에 복사합니다.
- 4. 부팅 가능한 USB 드라이브를 BIOS 업데이트가 필요한 컴퓨터에 연결합니다.
- 5. 컴퓨터를 재시작하고 F12 키를 누릅니다.
- 6. One Time Boot Menu(원타임 부팅 메뉴)에서 USB 드라이브를 선택합니다.
- 7. BIOS 설정 프로그램 파일 이름을 입력하고 Enter 키를 누릅니다. BIOS Update Utility(BIOS 업데이트 유틸리티)가 나타납니다.
- 8. 화면의 지침에 따라 BIOS 업데이트를 완료합니다.

## F12 원타임 부팅 메뉴에서 BIOS 업데이트

FAT32 USB 드라이브에 복사된 BIOS update.exe 파일로 시스템 BIOS를 업데이트하고 F12 원타임 부팅 메뉴에서 부팅합니다.

#### 이 작업 정보

▲ 주의: BIOS를 업데이트하기 전에 BitLocker가 일시 중지되지 않으면 다음에 시스템을 재부팅할 때 BitLocker 키가 인식되지 않 습니다. 이 경우 계속 진행하려면 복구 키를 입력하라는 메시지가 표시되며 시스템에서는 재부팅할 때마다 이 메시지를 표시합 니다. 복구 키를 모르는 경우 데이터가 손실되거나 운영 체제를 불필요하게 다시 설치해야 할 수 있습니다. 이 주제에 대한 자세 한 내용은 기술 자료 문서를 참조하십시오. https://www.dell.com/support/article/sln153694

#### BIOS 업데이트

부팅 가능한 USB 드라이브를 사용하여 Windows에서 BIOS 업데이트 파일을 실행하거나 컴퓨터의 F12 원타임 부팅 메뉴에서 BIOS를 업데이트할 수도 있습니다.

2012년 이후에 제작된 Dell 컴퓨터는 대부분 이 기능을 가지고 있으며, F12 원타임 부팅 메뉴로 컴퓨터를 부팅해서 BIOS 플래시 업데 이트가 컴퓨터의 부팅 옵션으로 등록되어 있는지 확인하는 방식으로 기능을 확인할 수 있습니다. 옵션이 등록되어 있다면 해당 BIOS 는 이 BIOS 업데이트 옵션을 지원합니다.

(i) 노트: F12 원타임 부팅 메뉴에 BIOS 플래시 업데이트 옵션이 있는 컴퓨터만 이 기능을 사용할 수 있습니다.

#### 원타임 부팅 메뉴에서 업데이트

F12 원타임 부팅 메뉴에서 BIOS를 업데이트하려면 다음이 필요합니다.

- FAT32 파일 시스템으로 포맷된 USB 드라이브(키 자체가 부팅용일 필요는 없음)
- Dell 지원 웹사이트에서 다운로드하여 USB 드라이브의 루트에 복사한 BIOS 실행 파일
- 컴퓨터에 연결된 AC 전원 어댑터
- 정상 작동하는 BIOS 플래시용 컴퓨터 배터리

F12 메뉴에서 BIOS 업데이트 플래시 프로세스를 실행하려면 다음 단계를 수행합니다.

││주의: BIOS 업데이트가 진행 중일 때 컴퓨터의 전원을 끄지 마십시오. 컴퓨터를 끄면 컴퓨터가 부팅되지 않을 수 있습니다.

- 1. 꺼진 상태에서 플래시를 복사한 USB 드라이브를 컴퓨터의 USB 포트에 삽입합니다.
- 컴퓨터의 전원을 켜고 F12 키를 눌러 원타임 부팅 메뉴에 액세스합니다. 마우스 또는 화살표 키를 사용하여 BIOS 업데이트를 선택 한 다음 Enter 키를 누릅니다. 플래시 BIOS 메뉴가 표시됩니다.
- 3. 파일에서 플래시를 클릭합니다.
- 4. 외부 USB 디바이스를 선택하십시오.
- 5. 파일을 선택하고 플래시 타겟 파일을 두 번 클릭한 다음 제출을 클릭합니다.
- 6. BIOS 업데이트를 클릭합니다. 컴퓨터가 재시작되며 BIOS를 플래시합니다.
- 7. BIOS 업데이트가 완료된 후에 컴퓨터가 재시작됩니다.

# 시스템 및 설정 암호

#### 표 18. 시스템 및 설정 암호

| 암호 유형  | 설명                                         |
|--------|--------------------------------------------|
| 시스템 암호 | 시스템에 로그인하기 위해 입력해야 하는 암호입니다.               |
| 설정 암호  | 컴퓨터의 BIOS 설정에 액세스하고 변경하기 위해 입력해야 하는<br>암호. |

컴퓨터 보안을 위해 시스템 및 설정 암호를 생성할 수 있습니다.

🔼 주의: 암호 기능은 컴퓨터 데이터에 기본적인 수준의 보안을 제공합니다.

││주의: 컴퓨터가 잠겨 있지 않고 사용하지 않는 경우에는 컴퓨터에 저장된 데이터에 아무나 액세스할 수 있습니다.

() 노트: 시스템 및 설정 암호 기능은 비활성화되어 있습니다.

## 시스템 설정 암호 할당

#### 전제조건

설정 안 됨 상태일 때만 새 시스템 또는 관리자 암호를 할당할 수 있습니다.

#### 이 작업 정보

시스템 설정에 들어가려면 전원이 켜진 직후 또는 재부팅 직후에 <F12> 키를 누릅니다.

#### 단계

- 1. System BIOS 또는 System Setup 화면에서 Security를 선택하고 <Enter> 키를 누릅니다. Security 화면이 표시됩니다.
- 2. System/Admin Password를 선택하고 Enter the new password 필드에서 암호를 생성합니다. 다음 지침을 따라 시스템 암호를 할당합니다.
  - 암호 길이는 최대 32글자입니다.
  - 하나 이상의 특수 문자: ! " # \$ % & '() \* +, -. / :; < = > ? @ [ \ ] ^ \_ ` { | }
  - 숫자 0~9
  - A에서 Z까지의 대문자
  - a에서 z까지의 소문자
- 3. 새 암호 확인 필드에 입력했던 시스템 암호를 입력하고 OK(확인)를 클릭합니다.
- 4. Esc 키를 누르고 팝업 메시지의 프롬프트에 따라 변경 내용을 저장합니다.
- 5. 변경 사항을 저장하려면 Y를 누릅니다. 컴퓨터가 다시 시작됩니다.

## 기존 시스템 설정 암호 삭제 또는 변경

#### 전제조건

기존 시스템 및/또는 설정 암호를 삭제하거나 변경하려 시도하기 전에 **Password Status**가 시스템 설정에서 Unlocked인지 확인합니 다. **암호 상태**가 잠금인 경우에는 기존 시스템 또는 설정 암호를 삭제하거나 변경할 수 없습니다.

#### 이 작업 정보

시스템 설정에 들어가려면 전원이 켜진 직후 또는 재부팅 직후에 <F12> 키를 누릅니다.

#### 단계

1. System BIOS 또는 System Setup 화면에서 System Security를 선택하고 <Enter> 키를 누릅니다.

System Security(시스템 보안) 화면이 표시됩니다.

- 2. System Security(시스템 보안) 화면에서 Password Status(암호 상태)를 Unlocked(잠금 해제)합니다.
- 3. System Password를 선택하고, 기존 시스템 암호를 업데이트하거나 삭제한 후 <Enter> 또는 <Tab> 키를 누릅니다.
- 4. Setup Password를 선택하고, 기존 설정 암호를 업데이트하거나 삭제한 후 <Enter> 또는 <Tab> 키를 누릅니다.

   i 노트: 시스템 및/또는 설정 암호를 변경하는 경우 프롬프트가 나타나면 새 암호를 다시 입력합니다. 시스템 및/또는 설정 암 호를 삭제하는 경우 프롬프트가 나타나면 삭제를 확인합니다.
- 5. <Esc> 키를 누르면 변경 내용을 저장하라는 메시지가 표시됩니다.
- 6. 변경 내용을 저장하고 시스템 설정에서 나가려면 Y를 누릅니다. 컴퓨터가 다시 시작됩니다.

# CMOS 설정 지우기

#### 이 작업 정보

▲ 주의: CMOS 설정 지우기를 통해 컴퓨터의 BIOS 설정을 재설정할 수 있습니다.

#### 단계

- 1. 측면 커버를 제거합니다.
- 2. 시스템 보드에서 배터리 케이블을 분리합니다.
- 3. 코인 셀 배터리를 제거합니다.
- 4. 1분간 기다립니다.
- 5. 코인 셀 배터리를 장착합니다.
- 6. 배터리 케이블을 시스템 보드에 연결합니다.
- 7. 베이스 커버를 장착합니다.

# BIOS(시스템 설정) 및 시스템 암호 지우기

#### 이 작업 정보

시스템 또는 BIOS 암호를 지우려면 www.dell.com/contactdell에 설명된 대로 Dell 기술 지원에 문의하십시오.

[] 노트: Windows 또는 애플리케이션 암호를 재설정하는 방법에 대한 자세한 내용은 Windows 또는 애플리케이션과 함께 제공되는 문서 자료를 참조하십시오.

6

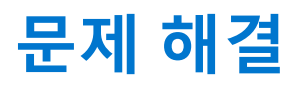

#### 주제:

- Dell SupportAssist 사전 부팅 시스템 성능 검사 진단
- 진단 LED 동작
- 진단 오류 메시지
- 시스템 오류 메시지
- 운영 체제 복구
- 백업 미디어 및 복구 옵션
- Wi-Fi 전원 주기

# Dell SupportAssist 사전 부팅 시스템 성능 검사 진단

#### 이 작업 정보

SupportAssist 진단(시스템 진단이라고도 함)은 하드웨어 전체 검사를 수행합니다. Dell SupportAssist 사전 부팅 시스템 성능 검사 진 단 진단은 BIOS에 내장되어 있으며 BIOS에 의해 내부적으로 시작됩니다. 내장형 시스템 진단 프로그램은 특정 디바이스 그룹 또는 디바이스에 대해 일련의 옵션을 제공하여 사용자가 다음을 수행할 수 있게 합니다.

- 자동으로 테스트 또는 상호 작용 모드를 실행합니다.
- 테스트를 반복합니다.
- 테스트 결과를 표시 또는 저장합니다.
- 오류가 발생한 디바이스에 대한 추가 정보를 제공하기 위해 추가 테스트 옵션으로 세부 검사를 실행합니다.
- 테스트가 성공적으로 완료되었음을 알리는 상태 메시지를 봅니다.
- 테스트 중 발생하는 문제를 알리는 오류 메시지를 봅니다.

[] **노트:** 특정 디바이스를 위한 일부 테스트는 사용자 상호 작용을 요구합니다. 진단 테스트를 수행할 때는 항상 컴퓨터 터미널 앞을 지켜야 합니다.

자세한 내용은 https://www.dell.com/support/kbdoc/000180971를 참조하십시오.

## SupportAssist 사전 부팅 시스템 성능 검사 실행

- 1. 컴퓨터를 켭니다.
- 2. 컴퓨터가 부팅될 때 Dell 로고가 나타나면 F12 키를 누릅니다.
- 3. 부팅 메뉴 화면에서 Diagnostics(진단) 옵션을 선택합니다.
- 왼쪽 하단의 화살표를 클릭합니다. 진단 전면 페이지가 표시됩니다.
- 5. 오른쪽 하단 모서리의 화살표를 클릭하여 페이지 목록으로 이동합니다. 감지된 항목이 나열됩니다.
- 6. 특정 디바이스에서만 진단 테스트를 실행하려면 Esc를 누른 다음 Yes(예)를 눌러 진단 테스트를 중지합니다.
- 7. 왼쪽 창에서 장치를 선택하고 Run Tests(테스트 실행)을 클릭합니다.
- 8. 문제가 발생하면 오류 코드가 표시됩니다. 오류 코드와 검증 번호를 메모해둔 후 Dell에 문의하십시오.

# 진단 LED 동작

### 표 19. 진단 LED 동작

| 깜박임 패턴 |    |                                                               |                                                                                             |
|--------|----|---------------------------------------------------------------|---------------------------------------------------------------------------------------------|
| 주황색    | 흰색 | 문제 설명                                                         | 권장 조치사항                                                                                     |
| 1      | 2  | 복구할 수 없는 SPI 플래시 장<br>애                                       |                                                                                             |
| 2      | 1  | CPU 오류                                                        | ● Dell SupportAssist/Dell<br>Diagnostics 툴을 실행합니<br>다.                                      |
|        |    |                                                               | ● 문제가 지속되면 시스템 보<br>드를 교체합니다.                                                               |
| 2      | 2  | 시스템 보드 장애(BIOS 손상 또<br>는 ROM 오류 등)                            | <ul> <li>최신 BIOS 버전 플래시</li> <li>문제가 지속되면 시스템 보<br/>드를 교체합니다.</li> </ul>                    |
| 2      | 3  | 메모리/RAM이 발견되지 않음                                              | <ul> <li>메모리 모듈이 올바르게 설<br/>치되어 있는지 확인합니다.</li> <li>문제가 지속되면 메모리 모<br/>듈을 교체합니다.</li> </ul> |
| 2      | 4  | 메모리/RAM 장애                                                    | ● 메모리 모듈을 재설정합니<br>다.                                                                       |
|        |    |                                                               | <ul> <li>문제가 지속되면 메모리 모<br/>듈을 교체합니다.</li> </ul>                                            |
| 2      | 5  | 잘못된 메모리 설치                                                    | ● 메모리 모듈을 재설정합니<br>다.                                                                       |
|        |    |                                                               | ● 문제가 지속되면 메모리 모<br>듈을 교체합니다.                                                               |
| 2      | 6  | 시스템 보드/칩셋 오류/클럭<br>장애/게이트 A20 장애/슈퍼<br>I/O 장애/키보드 컨트롤러 장<br>애 | <ul> <li>최신 BIOS 버전 플래시</li> <li>문제가 지속되면 시스템 보<br/>드를 교체합니다.</li> </ul>                    |
| 3      | 1  | CMOS 배터리 오류                                                   | <ul> <li>CMOS 배터리 연결을 재설<br/>정합니다,</li> <li>문제가 지속되면 RTS 배터<br/>리를 교체합니다.</li> </ul>        |
| 3      | 2  | PCI 또는 비디오 카드/칩 장애                                            | 시스템 보드를 장착합니다.                                                                              |
| 3      | 3  | BIOS 복구 이미지를 찾을 수 없음                                          | <ul> <li>최신 BIOS 버전 플래시</li> <li>문제가 지속되면 시스템 보<br/>드를 교체합니다.</li> </ul>                    |
| 3      | 4  | BIOS 복구 이미지를 찾았지만<br>유효하지 않음                                  | <ul> <li>최신 BIOS 버전 플래시</li> <li>문제가 지속되면 시스템 보<br/>드를 교체합니다.</li> </ul>                    |
| 3      | 5  | 전원 레일 장애                                                      | <ul> <li>EC에서 전원 시퀀스 장애가<br/>발생했습니다.</li> <li>문제가 지속되면 시스템 보<br/>드를 교체합니다.</li> </ul>       |
| 3      | 6  | SBIOS 플래시 손상                                                  | <ul> <li>SBIOS에서 감지한 플래시<br/>손상</li> <li>문제가 지속되면 시스템 보<br/>드를 교체합니다.</li> </ul>            |

### 표 19. 진단 LED 동작 (계속)

| 깜박임 패턴 |    |                                |                                                                                                    |
|--------|----|--------------------------------|----------------------------------------------------------------------------------------------------|
| 주황색    | 흰색 | 문제 설명                          | 권장 조치사항                                                                                              |
| 3      | 7  | 인텔 ME(Management Engine)<br>오류 | <ul> <li>HECI 메시지에 회신하기 위<br/>하여 ME에서 시간 초과 대<br/>기</li> <li>문제가 지속되면 시스템 보<br/>드를 교체합니다.</li> </ul> |
| 4      | 2  | CPU 전원 케이블 연결 문제               |                                                                                                    |

# 진단 오류 메시지

### 표 20. 진단 오류 메시지

| 오류 메시지                                                       | 설명                                                                                                    |
|--------------------------------------------------------------|----------------------------------------------------------------------------------------------------|
| AUXILIARY DEVICE FAILURE                                     | 터치패드 또는 외장형 마우스에 결함이 있을 수 있습니다. 외장<br>형 마우스의 경우 케이블 연결을 점검하십시오. 시스템 설치 프<br>로그램에서 <b>Pointing Device(지정 장치)</b> 옵션을 활성화하십시<br>오.                          |
| BAD COMMAND OR FILE NAME                                     | 명령을 올바르게 입력했는지, 정확한 위치에 띄어쓰기를 했는지,<br>올바른 경로명을 입력했는지 확인하십시오.                                                                                              |
| CACHE DISABLED DUE TO FAILURE                                | 마이크로프로세서 내부의 주 캐시에 오류가 발생했습니다. Dell<br>에 문의하기                                                                                                    |
| CD DRIVE CONTROLLER FAILURE                                  | 광학 드라이브가 컴퓨터의 명령에 응답하지 않습니다.                                                                                                    |
| DATA ERROR                                                   | 하드 드라이브가 데이터를 읽을 수 없습니다.                                                                                                    |
| DECREASING AVAILABLE MEMORY                                  | 하나 이상의 메모리 모듈에 결함이 있거나 잘못 장착되었습니다.<br>메모리 모듈을 재설치하거나, 필요한 경우 교체하십시오.                                                                                      |
| DISK C: FAILED INITIALIZATION                                | 하드 드라이브를 초기화하지 못했습니다. Dell Diagnostics에서<br>하드 드라이브 테스트를 실행하십시오.                                                                                          |
| DRIVE NOT READY                                              | 이 작업을 계속하려면 하드 드라이브가 베이에 존재해야 합니다.<br>하드 드라이브 베이에 하드 드라이브를 설치하십시오.                                                                                        |
| ERROR READING PCMCIA CARD                                    | 컴퓨터가 ExpressCard를 식별할 수 없습니다. 카드를 다시 삽입<br>하거나 다른 카드를 넣어보십시오.                                                                                             |
| EXTENDED MEMORY SIZE HAS CHANGED                             | NVRAM에 기록되어 있는 메모리량이 컴퓨터에 설치된 메모리<br>모듈과 일치하지 않습니다. 컴퓨터를 재시작하십시오. 오류가 계<br>속 나타나면 <b>Dell사에 문의</b> 하십시오.                                                  |
| THE FILE BEING COPIED IS TOO LARGE FOR THE DESTINATION DRIVE | 복사하려는 파일 용량이 디스크에 비해 너무 크거나 디스크가 꽉<br>차 있습니다. 다른 디스크에 복사하거나 용량이 더 큰 디스크를<br>사용하십시오.                                                                       |
| A FILENAME CANNOT CONTAIN ANY OF THE FOLLOWING CHARACTERS:   | 파일 이름에 다른 문자를 사용하십시오.                                                                                                    |
| GATE A20 FAILURE                                             | 메모리 모듈이 느슨해졌을 수 있습니다. 메모리 모듈을 재설치하<br>거나, 필요한 경우 교체하십시오.                                                                                                  |
| GENERAL FAILURE                                              | 운영 체제가 명령을 실행할 수 없습니다. 이 메시지는 일반적으<br>로 특정 정보와 함께 표시됩니다. 예를 들어, Printer out of<br>paper. Take the appropriate action.                                     |
| HARD-DISK DRIVE CONFIGURATION ERROR                          | 컴퓨터가 드라이브 유형을 식별할 수 없습니다. 컴퓨터를 종료하<br>고 하드 드라이브를 분리한 다음, 광학 드라이브로 컴퓨터를 부<br>팅합니다. 그런 다음, 컴퓨터를 종료하고 하드 드라이브를 재설<br>치한 후 컴퓨터를 다시 시작하십시오. Dell Diagnostics에서 |

### 표 20. 진단 오류 메시지 (계속)

| 오류 메시지                                                                     | 설명                                                                                                    |
|----------------------------------------------------------------------------|----------------------------------------------------------------------------------------------------|
|                                                                            | <b>Hard Disk Drive(하드 디스크 드라이브)</b> 테스트를 실행하십시<br>오.                                                                                                    |
| HARD-DISK DRIVE CONTROLLER FAILURE 0                                       | 하드 드라이브가 컴퓨터의 명령에 응답하지 않습니다. 컴퓨터를<br>종료하고 하드 드라이브를 분리한 다음, 광학 드라이브로 컴퓨터<br>를 부팅합니다. 그런 다음, 컴퓨터를 종료하고 하드 드라이브를<br>재설치한 후 컴퓨터를 다시 시작하십시오. 문제가 지속된다면 다<br>른 드라이브를 사용해보십시오. Dell Diagnostics에서 Hard<br>Disk Drive(하드 디스크 드라이브) 테스트를 실행하십시오. |
| HARD-DISK DRIVE FAILURE                                                    | 하드 드라이브가 컴퓨터의 명령에 응답하지 않습니다. 컴퓨터를<br>종료하고 하드 드라이브를 분리한 다음, 광학 드라이브로 컴퓨터<br>를 부팅합니다. 그런 다음, 컴퓨터를 종료하고 하드 드라이브를<br>재설치한 후 컴퓨터를 다시 시작하십시오. 문제가 지속된다면 다<br>른 드라이브를 사용해보십시오. Dell Diagnostics에서 Hard<br>Disk Drive(하드 디스크 드라이브) 테스트를 실행하십시오. |
| HARD-DISK DRIVE READ FAILURE                                               | 하드 드라이브에 결함이 존재할 수 있습니다. 컴퓨터를 종료하고<br>하드 드라이브를 분리한 다음, 광학 드라이브로 컴퓨터를 부팅합<br>니다. 그런 다음, 컴퓨터를 종료하고 하드 드라이브를 재설치한<br>후 컴퓨터를 다시 시작하십시오. 문제가 지속된다면 다른 드라이<br>브를 사용해보십시오. Dell Diagnostics에서 Hard Disk Drive(하<br>드디스크 드라이브) 테스트를 실행하십시오.     |
| INSERT BOOTABLE MEDIA                                                      | 운영 체제에서 부팅 불가능한 미디어(예: 광학 드라이브)로 부팅<br>하려고 합니다. 부팅 매체를 삽입하십시오.                                                                                                    |
| INVALID CONFIGURATION INFORMATION-PLEASE RUN<br>SYSTEM SETUP PROGRAM       | 시스템 구성 정보가 하드웨어 구성과 일치하지 않습니다. 이 메<br>시지는 메모리 모듈을 설치한 후에 나타날 가능성이 가장 높습니<br>다. 시스템 설치 프로그램의 해당 옵션을 수정하십시오.                                                                                                    |
| KEYBOARD CLOCK LINE FAILURE                                                | 외장형 키보드의 경우, 케이블 연결을 확인하십시오. Dell<br>Diagnostics에서 Keyboard Controller(키보드 컨트롤러) 테스<br>트를 실행하십시오.                                                                                                    |
| KEYBOARD CONTROLLER FAILURE                                                | 외장형 키보드의 경우, 케이블 연결을 확인하십시오. 컴퓨터를<br>재시작하고 부팅 루틴 동안에 키보드나 마우스를 건드리지 마십<br>시오. Dell Diagnostics에서 Keyboard Controller(키보드 컨트<br>롤러) 테스트를 실행하십시오.                                                                                         |
| KEYBOARD DATA LINE FAILURE                                                 | 외장형 키보드의 경우, 케이블 연결을 확인하십시오. Dell<br>Diagnostics에서 Keyboard Controller(키보드 컨트롤러) 테스<br>트를 실행하십시오.                                                                                                    |
| KEYBOARD STUCK KEY FAILURE                                                 | 외장형 키보드 또는 키패드의 경우 케이블 연결을 확인하십시오.<br>컴퓨터를 재시작하고 부팅 루틴 동안에 키보드나 키를 건드리지<br>마십시오. <b>Dell Diagnostics</b> 에서 <b>Stuck Key(스턱 키)</b> 테스트를<br>실행하십시오.                                                                                      |
| LICENSED CONTENT IS NOT ACCESSIBLE IN<br>MEDIADIRECT                       | Dell MediaDirect에서 파일의 DRM(Digital Rights Management) 제<br>한을 확인할 수 없으므로 파일을 재생할 수 없습니다.                                                                                                    |
| MEMORY ADDRESS LINE FAILURE AT ADDRESS, READ VALUE EXPECTING VALUE         | 메모리 모듈에 결함이 있거나 잘못 장착되었습니다. 메모리 모듈<br>을 재설치하거나, 필요한 경우 교체하십시오.                                                                                                    |
| MEMORY ALLOCATION ERROR                                                    | 실행하려는 소프트웨어가 운영체제, 다른 프로그램 또는 유틸리<br>티와 충돌합니다. 컴퓨터를 종료하고 30초 정도 기다린 다음 컴<br>퓨터를 재시작하십시오. 프로그램을 다시 실행하십시오. 오류 메<br>시지가 여전히 나타나면, 소프트웨어 설명서를 참조하십시오.                                                                                      |
| MEMORY DOUBLE WORD LOGIC FAILURE AT ADDRESS,<br>READ VALUE EXPECTING VALUE | 메모리 모듈에 결함이 있거나 잘못 장착되었습니다. 메모리 모듈<br>을 재설치하거나, 필요한 경우 교체하십시오.                                                                                                    |
| MEMORY ODD/EVEN LOGIC FAILURE AT ADDRESS, READ<br>VALUE EXPECTING VALUE    | 메모리 모듈에 결함이 있거나 잘못 장착되었습니다. 메모리 모듈<br>을 재설치하거나, 필요한 경우 교체하십시오.                                                                                                    |

### 표 20. 진단 오류 메시지 (계속)

| 오류 메시지                                                           | 설명                                                                                                    |
|------------------------------------------------------------------|----------------------------------------------------------------------------------------------------|
| MEMORY WRITE/READ FAILURE AT ADDRESS, READ VALUE EXPECTING VALUE | 메모리 모듈에 결함이 있거나 잘못 장착되었습니다. 메모리 모듈<br>을 재설치하거나, 필요한 경우 교체하십시오.                                                                                                    |
| NO BOOT DEVICE AVAILABLE                                         | 컴퓨터가 하드 드라이브를 찾을 수 없습니다. 하드 드라이브가<br>부팅 장치인 경우 드라이브가 정확하게 설치 및 장착되고, 부팅<br>장치로 사용할 수 있도록 파티션이 나뉘였는지 확인하십시오.                                                                                                    |
| NO BOOT SECTOR ON HARD DRIVE                                     | 운영 체제가 손상되었을 수 있습니다. <b>Dell에 문의</b> 하십시오.                                                                                                    |
| NO TIMER TICK INTERRUPT                                          | 시스템 보드의 칩에서 오동작이 발생했을 수 있습니다. Dell<br>Diagnostics에서 System Set(시스템 설정) 테스트를 실행하십<br>시오.                                                                                                    |
| NOT ENOUGH MEMORY OR RESOURCES. EXIT SOME PROGRAMS AND TRY AGAIN | 프로그램이 너무 많이 열려 있습니다. 모든 창을 닫고 사용할 프<br>로그램을 여십시오.                                                                                                    |
| OPERATING SYSTEM NOT FOUND                                       | 운영 체제를 다시 설치합니다. 문제가 지속되면 <b>Dell사에 문의</b> 하<br>십시오.                                                                                                    |
| OPTIONAL ROM BAD CHECKSUM                                        | 선택 사양인 ROM에 오류가 발생했습니다. <b>Dell사에 문의</b> 하십시<br>오.                                                                                                    |
| SECTOR NOT FOUND                                                 | 운영 체제가 하드 드라이브에서 섹터를 찾을 수 없습니다. 하드<br>드라이브의 섹터에 결함이 있거나 FAT(파일 할당표)이 손상되어<br>있을 수 있습니다. Windows 오류 검사 유틸리티를 실행하여 하드<br>드라이브의 파일 구조를 검사하십시오. 지침은 <b>Windows 도움말</b><br>및 지원을 참조하십시오( <b>시작</b> > 도움말 및 지원 클릭). 많은 섹터<br>에 결함이 있으면 데이터를 백업(가능한 경우)하고, 하드 드라이<br>브를 포맷하십시오. |
| SEEK ERROR                                                       | 운영체제가 하드 드라이브상의 특정 트랙을 찾을 수 없습니다.                                                                                                    |
| SHUTDOWN FAILURE                                                 | 시스템 보드의 칩에서 오동작이 발생했을 수 있습니다. Dell<br>Diagnostics에서 System Set(시스템 설정) 테스트를 실행하십<br>시오. 메시지가 다시 나타나면 Dell사에 문의하십시오.                                                                                                    |
| TIME-OF-DAY CLOCK LOST POWER                                     | 시스템 구성 설정이 손상되었습니다. 컴퓨터를 전원 콘센트에 연<br>결하여 전지를 충전하십시오. 문제가 지속되면 시스템 설치 프로<br>그램을 시작하여 데이터를 복원한 다음 즉시 프로그램을 종료합<br>니다. 메시지가 다시 나타나면 <b>Dell사에 문의</b> 하십시오.                                                                                                    |
| TIME-OF-DAY CLOCK STOPPED                                        | 시스템 구성을 지원하는 예비 전지가 재충전이 필요할 수 있습니<br>다. 컴퓨터를 전원 콘센트에 연결하여 전지를 충전하십시오. 문<br>제가 지속되면 <b>Dell사에 문의</b> 하십시오.                                                                                                    |
| TIME-OF-DAY NOT SET-PLEASE RUN THE SYSTEM<br>SETUP PROGRAM       | 시스템 설치 프로그램에 저장된 시간 또는 날짜가 시스템 클럭과<br>일치하지 않습니다. <b>날짜 및 시간</b> 옵션의 설정을 수정하십시오.                                                                                                    |
| TIMER CHIP COUNTER 2 FAILED                                      | 시스템 보드의 칩에서 오동작이 발생했을 수 있습니다. Dell<br>Diagnostics에서 System Set(시스템 설정) 테스트를 실행하십<br>시오.                                                                                                    |
| UNEXPECTED INTERRUPT IN PROTECTED MODE                           | 키보드 컨트롤러가 오작동하거나 메모리 모듈이 느슨하게 되었<br>을 수 있습니다. Dell Diagnostics에서 System Memory(시스템<br>메모리) 테스트와 Keyboard Controller(키보드 컨트롤러) 테스<br>트를 실행하거나, Dell사에 문의하십시오.                                                                                                    |
| X:\ IS NOT ACCESSIBLE. THE DEVICE IS NOT READY                   | 드라이브에 디스크를 삽입하고 다시 시도하십시오.                                                                                                    |

# 시스템 오류 메시지

#### 표 21. 시스템 오류 메시지

| 시스템 메시지                                                                                                    | 설명                                                                                                    |
|----------------------------------------------------------------------------------------------------|----------------------------------------------------------------------------------------------------|
| Alert! Previous attempts at booting this<br>system have failed at checkpoint [nnnn]. For<br>help in resolving this problem, please note<br>this checkpoint and contact Dell Technical<br>Support                                                                       | 컴퓨터가 3회 연속 동일한 오류 때문에 부팅 루틴을 완료하지 못<br>했습니다.                                                                                                    |
| CMOS checksum error                                                                                                    | RTC가 재설정되었고 <b>BIOS 설정</b> 기본값이 로드되었습니다.                                                                                                    |
| CPU fan failure                                                                                                    | CPU 팬에 오류가 있습니다.                                                                                                    |
| System fan failure                                                                                                    | 시스템 팬에 오류가 있습니다.                                                                                                    |
| Hard-disk drive failure                                                                                                    | POST 도중 하드 디스크 드라이브 오류가 발생했을 수 있습니다.                                                                                                    |
| Keyboard failure                                                                                                    | 키보드에 오류가 있거나 케이블이 느슨합니다. 케이블을 다시 연<br>결해도 문제가 해결되지 않으면 키보드를 교체하십시오.                                                                                                    |
| No boot device available                                                                                                    | <ul> <li>하드 디스크 드라이브의 부팅 가능 파티션이 없거나 하드 디스크<br/>드라이브 케이블이 느슨하거나 부팅 가능한 장치가 존재하지 않<br/>습니다.</li> <li>하드 드라이브가 부팅 장치인 경우 드라이브가 설치되어 있<br/>는지, 올바르게 장착했는지, 부팅 장치로 분할되어 있는지 확<br/>인합니다.</li> <li>시스템 설치 프로그램을 시작하여 부팅 순서 내용이 올바른<br/>지 확인하십시오.</li> </ul> |
| No timer tick interrupt                                                                                                    | 시스템 보드의 칩이 오작동하거나 마더보드 오류가 발생했을 수<br>있습니다.                                                                                                    |
| NOTICE - Hard Drive SELF MONITORING SYSTEM has<br>reported that a parameter has exceeded its<br>normal operating range. Dell recommends that<br>you back up your data regularly. A parameter<br>out of range may or may not indicate a<br>potential hard drive problem | S.M.A.R.T 오류. 하드 디스크 드라이브 오류일 수 있습니다.                                                                                                    |

# 운영 체제 복구

컴퓨터가 반복 시도 후에도 운영 체제로 부팅할 수 없는 경우, Dell SupportAssist OS 복구를 자동으로 시작합니다.

Dell SupportAssist OS Recovery는 Windows 운영 체제와 함께 설치되는 모든 Dell 컴퓨터에 사전 설치되어 있는 독립 실행형 툴입니다. 컴퓨터가 운영 체제로 부팅하기 전에 발생할 수 있는 문제를 진단하고 해결할 수 있는 툴로 구성됩니다. 이 툴을 통해 하드웨어 문제 를 진단하거나, 컴퓨터를 수리하거나, 파일을 백업하거나, 출하 시 상태로 컴퓨터를 복원할 수 있습니다.

소프트웨어 또는 하드웨어 장애로 인해 컴퓨터가 기본 운영 체제로 부팅할 수 없을 때 컴퓨터 문제를 해결하고 수정하기 위해 Dell Support 웹사이트에서 이 툴을 다운로드할 수도 있습니다.

Dell SupportAssist OS Recovery에 대한 자세한 내용은 *Dell SupportAssist OS Recovery 사용자 가이드*(www.dell.com/ serviceabilitytools)를 참조하십시오. **SupportAssist**를 클릭한 후 **SupportAssist OS Recovery**를 클릭합니다.

# 백업 미디어 및 복구 옵션

Windows에 발생할 수 있는 문제를 해결하고 수정하려면 복구 드라이브를 생성하는 것이 좋습니다. Dell은 사용자의 Dell PC에서 Windows 운영 체제를 복구하기 위해 여러 옵션을 제안합니다. 자세한 정보는 Dell Windows 백업 미디어 및 복구 옵션을 참조하십시 오.

# Wi-Fi 전원 주기

### 이 작업 정보

 Wi-Fi 연결 문제로 인해 컴퓨터에서 인터넷에 액세스할 수 없는 경우 Wi-Fi 전원 주기 절차를 수행할 수 있습니다. 다음 절차는 Wi-Fi 전원 주기를 수행하는 방법에 대한 지침을 제공합니다.

 (i) 노트: 일부 ISP(Internet Service Providers)는 모뎀/라우터 콤보 디바이스를 제공합니다.

- 1. 컴퓨터를 끕니다.
- 2. 모뎀을 끕니다.
- 3. 무선 라우터를 끕니다.
- 4. 약 30초간 기다립니다.
- 5. 무선 라우터를 켭니다.
- 6. 모뎀을 켭니다.
- 7. 컴퓨터를 켭니다.

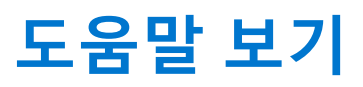

7

### 주제:

• Dell에 문의하기

# Dell에 문의하기

#### 전제조건

() **노트:** 인터넷에 연결되어 있지 않은 경우 구매 송장, 포장 명세서, 청구서 또는 Dell 제품 카탈로그에서 연락처 정보를 확인할 수 있습니다.

#### 이 작업 정보

Dell은 다양한 온라인 및 전화 기반 지원과 서비스 옵션을 제공합니다. 제공 여부는 국가/지역 및 제품에 따라 다르며 일부 서비스는 소재 지역에 제공되지 않을 수 있습니다. 판매, 기술 지원 또는 고객 서비스 문제에 대해 Dell에 문의하려면

- 1. Dell.com/support로 이동합니다.
- 2. 지원 카테고리를 선택합니다.
- 3. 페이지 맨 아래에 있는 Choose a Country/Region(국가/지역 선택) 드롭다운 메뉴에서 국가 또는 지역을 확인합니다.
- 4. 필요에 따라 해당 서비스 또는 지원 링크를 선택합니다.